# UNIVERSIDAD NACIONAL DE TUMBES FACULTAD DE CIENCIAS AGRARIAS

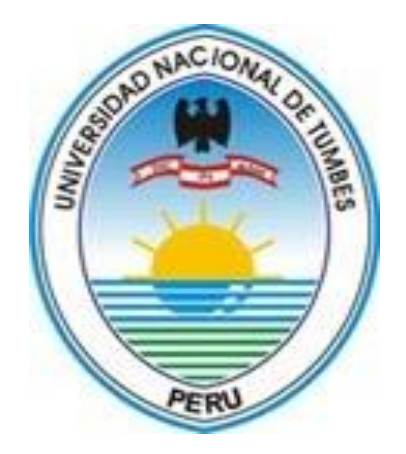

Evaluación de riesgo por inundación en las áreas agrícolas,

sector Garbanzal, distrito de San Juan de la Virgen, Tumbes-2022

# TESIS

Para optar el título de Ingeniero Agrícola

AUTOR:

Bach. Jose Ivan Abarca Medina

TUMBES – PERÚ

## **UNIVERSIDAD NACIONAL DE TUMBES**

## FACULTAD DE CIENCIAS AGRARIAS

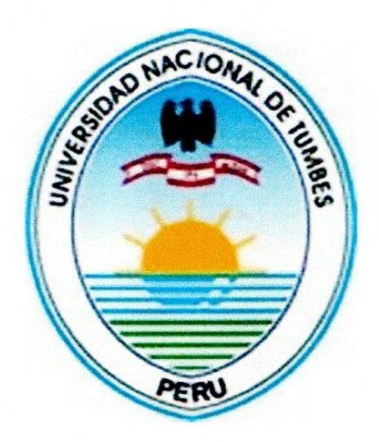

Evaluación de riesgo por inundación en las áreas agrícolas, sector Garbanzal, distrito de San Juan de la Virgen, Tumbes-2022

Tesis Aprobada en forma y estilo por:

Dr. Napoleón Puño Lecarnaque(Presidente)

Alter

Dr. Jose Modesto Carrillo Sarango (Secretario) ...

Dr. Enrique Antonio Maceda Nicolini (Vocal)

TUMBES – PERÚ

# **UNIVERSIDAD NACIONAL DE TUMBES**

# FACULTAD DE CIENCIAS AGRARIAS

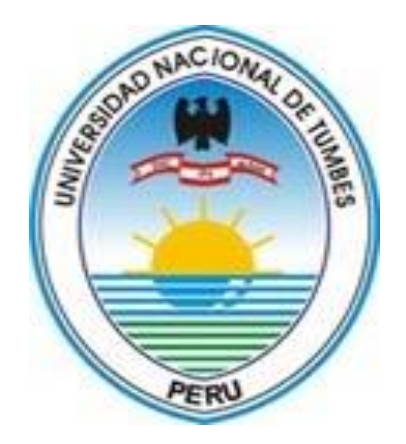

Evaluación de riesgo por inundación en las áreas agrícolas, sector Garbanzal, distrito de San Juan de la Virgen, Tumbes-2022

Los suscritos declaramos que la tesis es original en su contenido y forma:

Bach. Abarca Medina Jose Ivan (Tesista)

Dr. Gines Tafur, Eber (Asesor)

EJECUTOR

ASESOR

TUMBES – PERÚ

# CERTIFICACIÓN

# Dr. Ing. Gines Tafur, Eber

Docente principal de la Universidad Nacional de Tumbes, adscrito a la Facultad de Ciencias Agrarias, Departamento Académico de Ingeniería Agrícola.

# **CERTIFICA:**

La presente Tesis: "Evaluación de riesgo por inundación en las áreas agrícolas, sector Garbanzal, distrito de San Juan de la Virgen, Tumbes-2022", elaborado por el bachiller en Ingeniería Agrícola, Jose Ivan Abarca Medina, ha sido asesorado y revisado por mi persona.

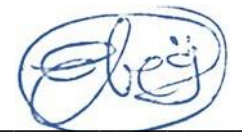

Dr. Ing. Gines Tafur, Eber Asesor de Tesis

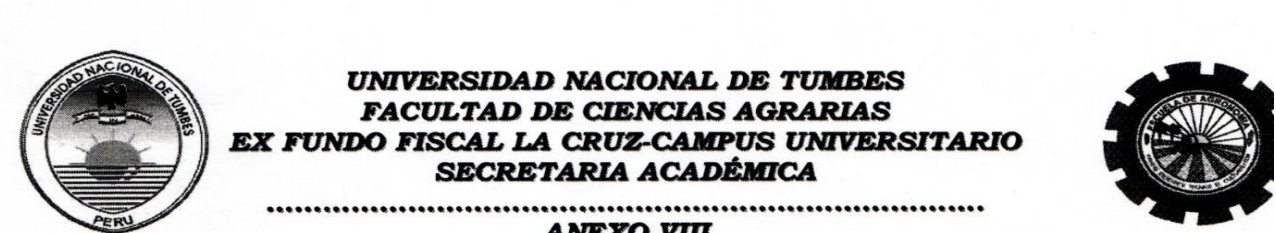

ANEXO VIII

"Año del Bicentenario, de la consolidación de nuestra Independencia, y de la conmemoración de las heroicas batallas de Junín y Ayacucho"

#### ACTA DE SUSTENTACIÓN DE TESIS PRESENCIAL

En Tumbes, a los cinco días del mes de febrero del dos mil veinticuatro, siendo las Quince horas con .CERO minutos (/S:0), en el ambiente del aula virtual 2, de la Facultad Ciencias Agrarias, se reunieron el Jurado Calificador, designado por Resolución Nº 086-2022/UNTUMBES-VRACAD-FCA-D, Dr. Napoleón Puño Lecarnague (presidente), Dr. José Modesto Carrillo Sarango. (Secretario), Dr. Enrique Antonio Maceda Nicolini (Vocal), reconociendo en la misma resolución además, al Ing. Dr. Eber Gines Tafur (Asesor), como Asesor, se procedió a evaluar, calificar v deliberar la sustentación de la tesis, titulada: titulado: "Evaluación de riesgo por inundación fluvial en el Rio Tumbes, Sector Garbanzal, distrito San Juan de la Virgen, Tumbes-2022", para optar el Título Profesional de Ingeniero Agrícola, presentado por el Bach. JOSÉ IVÁN ABARCA MEDINA, Concluida la sustentación y absueltas las preguntas, por parte del sustentante y después de la deliberación, el jurado según el artículo Nº 65 del Reglamento de Tesis para Pregrado y Posgrado de la Universidad Nacional de Bach. MEDINA. APROBADO DOL JOSÉ IVÁN ABARCA declara Tumbes, al: UNDNIMIDAD, con el calificativo DE BUENO

Se hace conocer al sustentante, que deberá levantar las observaciones finales hechas al informe final de tesis, que el jurado le indica, de ser el caso.

En consecuencia, queda ...... A PTO para continuar con los trámites correspondientes a la obtención del título profesional de Ingeniero Agrícola, de conformidad con lo estipulado en la Ley Universitaria Nº 30220, el Estatuto, Reglamento General, Reglamento General de Grados y Títulos y Reglamento de Tesis de la Universidad Nacional de Tumbes.

concluida la ceremonia académica, procediendo a firmar el acta en presencia del público asistente.

Tumbes, OS FEBRERO 2024

DR. NAPOLEÓN PUÑO LECARNAQUE Dr. JOSÉ CARRILLO SARANGO DNINº 00223850 DNINº 00225904 CODIGO ORCID 000-0003-0841-3064 CODIGO ORCID 000000 250088080 Secretario Presidente DR. ENRIQUE ANTÓNIO MACEDA NICOLINI DNI Nº /27 75/0975 CODIGO ORCID 0000/0002-2275-9937 Vocal C.C. - JURADOS (03) -ASESOR Y(CO)-INTERESADO-ARCHIVO (Decanato)

s.acad.

# EVALUACION DE RIESGO POR INUNDACIÓN EN LAS ÁREAS AGRÍCOLAS, SECTOR GARBANZAL, DISTRITO DE SAN JUAN DE LA VIRGEN, TUMBES-2022

por JOSE IVAN ABARCA MEDINA

Fecha de entrega: 12-dic-2023 07:55a.m. (UTC-0500) Identificador de la entrega: 2256751127 Nombre del archivo: Tesis\_Final\_IvanAbarca.pdf (10.95M) Total de palabras: 13462 Total de caracteres: 77006

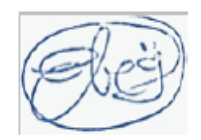

# EVALUACIÓN DE RIESGO POR INUNDACIÓN EN LAS ÁREAS AGRÍCOLAS, SECTOR GARBANZAL, DISTRITO DE SAN JUAN DE LA VIRGEN, TUMBES-2022

INFORME DE ORIGINALIDAD

| 1<br>INDICE | 3% 13<br>DE SIMILITUD FUENT                      | 3%<br>TES DE INTERNET | 3%<br>PUBLICACIO | NES    | 3%<br>TRABAJOS DE<br>ESTUDIANTE | ïL  |
|-------------|--------------------------------------------------|-----------------------|------------------|--------|---------------------------------|-----|
| FUENTES     | PRIMARIAS                                        |                       |                  |        |                                 |     |
| 1           | repositorio.ur<br>Fuente de Internet             | tumbes.ed             | u.pe             |        |                                 | 2%  |
| 2           | hdl.handle.ne<br>Fuente de Internet              | t                     |                  |        |                                 | 2%  |
| 3           | Submitted to<br>Tumbes<br>Trabajo del estudiante | Universida            | d Nacion         | al de  |                                 | 1%  |
| 4           | repositorio.ut<br>Fuente de Internet             | ea.edu.pe             |                  |        |                                 | 1%  |
| 5           | repositorio.ur<br>Fuente de Internet             | ntrm.edu.pe           | 9                |        |                                 | 1%  |
| 6           | repositorioaca<br>Fuente de Internet             | ademico.up            | c.edu.pe         | 2      |                                 | <1% |
| 7           | Submitted to<br>Trabajo del estudiante           | Universida            | d Andina         | del Ci | usco                            | <1% |
| 8           | repositorio.ur                                   | nfv.edu.pe            |                  | Ebs    | -<br>E                          | <1% |

| and the second second second second second second second second second second second second second second second |
|----------------------------------------------------------------------------------------------------|
| 10 M H H                                                                                                    |
|                                                                                                    |
|                                                                                                    |
|                                                                                                    |
| 100 C                                                                                                    |
|                                                                                                    |
|                                                                                                    |
|                                                                                                    |
|                                                                                                    |
|                                                                                                    |

| 10 | Submitted to Universidad Cientifica del Sur<br>Trabajo del estudiante                                                                                                    | <1% |
|----|----------------------------------------------------------------------------------------------------|-----|
| 11 | HIDALGO SÁNCHEZ NICOLS VIVIANA. "DIA<br>del Proyecto Instalación de Estación de<br>Servicios con Gasocentro-IGA0018996", R.D.R.<br>Nº 088-2021-GRSM/DREM, 2022<br>Publicación | <1% |
| 12 | repositorio.unsaac.edu.pe<br>Fuente de Internet                                                                                                    | <1% |
| 13 | ddd.uab.cat<br>Fuente de Internet                                                                                                    | <1% |
| 14 | repositorio.upt.edu.pe<br>Fuente de Internet                                                                                                    | <1% |
| 15 | orcid.org<br>Fuente de Internet                                                                                                    | <1% |
| 16 | cdn.www.gob.pe<br>Fuente de Internet                                                                                                    | <1% |
| 17 | sigrid.cenepred.gob.pe<br>Fuente de Internet                                                                                                    | <1% |
| 18 | Upc.aws.openrepository.com                                                                                                    | <1% |
|    |                                                                                                    |     |

19 Submitted to Universidad Privada Antenor <1 % Orrego Trabajo del estudiante

| 20 | repositorio.udl.edu.pe<br>Fuente de Internet                                                                                                    | <1% |
|----|----------------------------------------------------------------------------------------------------|-----|
| 21 | repositorio.urp.edu.pe<br>Fuente de Internet                                                                                                    | <1% |
| 22 | repositorio.unjfsc.edu.pe                                                                                                    | <1% |
| 23 | Submitted to UNIBA<br>Trabajo del estudiante                                                                                                    | <1% |
| 24 | repositorio.unap.edu.pe                                                                                                    | <1% |
| 25 | ARTEAGA KOO GINO BRUNO. "Informe de<br>Gestión Ambiental del Proyecto Construcción<br>de Defensa Ribereña con Enrocado en el Río<br>Ocoña Sector Huantay-IGA0015810", R.D.G.<br>Nº 196-2018-MINAGRI-DVDIAR-DGAAA, 2022<br>Publicación | <1% |
| 26 | cybertesis.unmsm.edu.pe<br>Fuente de Internet                                                                                                    | <1% |
| 27 | repositorio.upla.edu.pe<br>Fuente de Internet                                                                                                    | <1% |
| 28 | repositorio.unac.edu.pe                                                                                                    | <1% |
| 29 | repositorio.unemi.edu.ec                                                                                                    | <1% |

|   | 30      | repositorio.utn.edu.ec |                                  | <1% |
|---|---------|------------------------|----------------------------------|-----|
|   | 31      | www.dspace.uce.edu.ed  | :                                | <1% |
| - | 32      | americanae.aecid.es    |                                  | <1% |
| - | 33      | dspace.unach.edu.ec    |                                  | <1% |
| - | 34      | es.scribd.com          |                                  | <1% |
| - |         |                        | EE                               |     |
| - | Excluir | r citas Activo         | Excluir coincidencias < 15 words |     |

Excluir bibliografía Activo

#### AGRADECIMIENTO

Agradecer a nuestro creador Dios por haberme dado la vida y la dicha de seguir en este viaje de aprendizaje.

Quiero agradecer a los colegas y colaboradores que de alguna manera u otra forma aportaron un granito de arena para poder desarrollar mi proyecto.

A mi asesor, el Dr. Eber Gines Tafur por dar las pautas para la elaboración de mi proyecto, así mismo a mis jurados por las correcciones dadas, que permitieron la mejoría de mi investigación.

Por ello, quisiera expresar mi gratitud a todas las personas que contribuyeron con el desarrollo de mi investigación, agradezco a todos los que me ayudaron a recopilar datos y aquellos que dedicaron su tiempo a revisar mi trabajo. Los comentarios de mejora, las sugerencias de bibliografía, las entrevistas y conversaciones para revisar conceptos, propuestas y análisis son la base de estas páginas. Esta tesis no sería la que es sin sus recomendaciones.

#### DEDICATORIA

Este trabajo está dedicado a mi madre, por el apoyo que siempre me ha dado durante mi formación estudiantil y profesional, también quiero dedicar este trabajo a una persona que es un Ángel para mí y me apoyo en mí formación profesional, Lucho.

De igual manera dedico este trabajo a mi señor Padre que me guía desde el cielo.

A mi abuela por sus consejos, apoyo y cariño brindado.

A mi madrina y padrino por ser unos segundos padres para mí y brindarme apoyo cuando más los necesito.

A mi tía Gaby y a los familiares que me apoyaron de alguna u otra manera.

# INFORMACIÓN GENERAL

#### 1. Título

Evaluación de riesgo por inundación en las áreas agrícolas, sector Garbanzal, distrito de San Juan de la Virgen, Tumbes-2022.

#### 2. Autor

Bach. Abarca Medina, Jose Ivan

#### 3. Asesor:

Dr. Gines Tafur, Eber

#### 4. Tipo de investigación:

#### 4.1. De acuerdo a la orientación o finalidad

La investigación de acuerdo a la finalidad es aplicada y de nivel descriptiva.

#### 4.2. De acuerdo a la técnica de contrastación

La investigación de acuerdo a la técnica de contrastación es no experimental.

#### 5. Unidad académica

Pregrado

#### 6. Localidad donde se desarrollará el proyecto

Sector Garbanzal, del distrito de San Juan de la Virgen.

#### 7. Duración total del proyecto

Fecha de Inicio: Marzo del 2023 Fecha de Término: Noviembre del 2023

# ÍNDICE

| RESUMEN                                                          | XXI      |
|------------------------------------------------------------------|----------|
| ABSTRACT                                                         | XXII     |
| INTRODUCCIÓN                                                     | 23       |
| CAPITULO I                                                       | 26       |
| 1. REVISIÓN LITERARIA (ESTADO DE ARTE)                           | 26       |
| 1.1. Antecedentes                                                | 26       |
| 1.2. Conceptos teóricos                                          | 28       |
| CAPITULO II                                                      | 35       |
| 2. MATERIALES Y MÉTODOS                                          | 35       |
| 2.1. Materiales, equipos y programas                             | 35       |
| 2.2. Ubicación de la zona del proyecto                           | 35       |
| 2.3. Métodos y técnicas                                          | 37       |
| 2.4. Procesamiento y Análisis                                    | 38       |
|                                                                  | 43       |
| 3. RESULTADOS Y DISCUSIÓN                                        | 43       |
| 3.1. Resultados                                                  | 43       |
| 3.1.1. Estimación del nivel de peligrosidad de inundaciones fluv | iales 43 |
| 3.1.2. Estimación del nivel de peligrosidad de inundaciones fluv | iales 60 |
| 3.1.3. Estimación del nivel de riesgo de inundaciones fluviales  | 62       |
| 3.2. Discusión de resultados                                     | 64       |
| CAPITULO IV                                                      | 65       |
| 4. CONCLUSIONES                                                  | 65       |

| 4.1. | Niveles de Peligrosidad de inundación   | 65 |
|------|-----------------------------------------|----|
| 4.2. | Niveles de Vulnerabilidad de Inundación | 66 |
| 4.3. | Niveles de Riesgo de Inundación         | 66 |
| CAPI |                                         | 67 |
| 5. R |                                         | 67 |
| REFE | RENCIAS BIBLIOGRÁFICAS                  | 68 |
| ANE  | (OS                                     | 71 |

# ÍNDICE DE FIGURAS

| Figura 1 Clasificación de peligros.              | 29 |
|--------------------------------------------------|----|
| Figura 2 Parámetros para caracterizar el peligro | 31 |
| Figura 3 Factores condicionantes del peligro     | 32 |
| Figura 4 Factores desencadenantes del peligro    | 32 |
| Figura 5 Ubicación geopolítica                   | 36 |
| Figura 6 Ubicación geodésica                     | 37 |
| Figura 7 Matriz para la estimación de riesgos.   | 41 |
| Figura 8 Mapa de pendientes                      | 43 |
| Figura 9 Mapa de geomorfología                   | 45 |
| Figura 10 Mapa de geología                       | 46 |
| Figura 11 Mapa de factores condicionantes        | 47 |
| Figura 12 Mapa de factores desencadenantes       | 48 |
| Figura 13 Mapa de susceptibilidad                | 49 |
| Figura 14 Modelado hidrológico con HEC-HMS       | 50 |
| Figura 15 Precipitaciones máximas 24 horas       | 51 |
| Figura 16 Distribución probabilística            | 51 |

| Figura | 17 | Hietograma de diseño para cada estación                           | 53 |
|--------|----|-------------------------------------------------------------------|----|
| Figura | 18 | Valores máximos anuales de la estación hidrométrica El Tigre      | 55 |
| Figura | 19 | Comparación de Caudales Simulados y Observados                    | 56 |
| Figura | 20 | Hidrograma de entrada para el modelo HEC-RAS                      | 57 |
| Figura | 21 | Distribución de velocidades del área de estudio                   | 58 |
| Figura | 22 | Distribución de tirantes del área de estudio                      | 58 |
| Figura | 23 | Mapa de nivel de peligrosidad de inundación                       | 59 |
| Figura | 24 | Mapa de nivel de vulnerabilidad de inundación                     | 61 |
| Figura | 25 | Mapa de nivel de riesgo de inundación                             | 62 |
| Figura | 26 | Mapa de ubicación                                                 | 73 |
| Figura | 27 | Mapa de predios                                                   | 74 |
| Figura | 28 | Plataforma para descargar modelos digitales de elevación          | 75 |
| Figura | 29 | Incorporación del DEM al entorno GIS                              | 75 |
| Figura | 30 | Reclasificación de pendientes en el entorno GIS parte 1           | 76 |
| Figura | 31 | Reclasificación de pendientes en el entorno GIS parte 2           | 76 |
| Figura | 32 | Reclasificación de pendientes en el entorno GIS parte 3           | 77 |
| Figura | 33 | Recorte del área de estudio                                       | 77 |
| Figura | 34 | Ubicación geodésica                                               | 78 |
| Figura | 35 | Creación de columna para ingreso de pesos                         | 78 |
| Figura | 36 | Se abre la calculadora para ingresar los intervalos de pendientes | 79 |
| Figura | 37 | Colocación de peso ponderados                                     | 79 |
| Figura | 38 | Exportación de shaperfile                                         | 80 |
| Figura | 39 | Propiedades de las pendientes                                     | 80 |
| Figura | 40 | Abriendo la simbología para poder colorear el Shaperfile          | 81 |
| Figura | 41 | Resultado de las pendientes y sus pesos                           | 81 |

| Figura 42 Abriendo el archivo de geomorfología de la región de Tumbes82                                                                                                    |
|----------------------------------------------------------------------------------------------------|
| Figura 43 Recorte del archivo de geomorfología en base al distrito de estudio82                                                                                                    |
| Figura 44 Disolvamos en base a la descripción para evitar aglomeraciones83                                                                                                    |
| Figura 45 Abriendo la tabla de atributos para añadir una columna para los pesos                                                                                                    |
|                                                                                                    |
| Figura 46 Se ingresa los valores en base a la tabla de pesos en la geomorfología                                                                                                    |
|                                                                                                    |
| Figura 47 Exportación del archivo de geomorfología con los pesos incluidos84                                                                                                    |
| Figura 48 Abriendo la simbología para poder colorear el Shaperfile85                                                                                                    |
| Figura 49 Resultado de la geomorfología y sus pesos                                                                                                    |
| Figura 50 Abriendo el archivo de geología de la región de Tumbes                                                                                                    |
| Figura 51 Recorte del archivo de geología en base al distrito de estudio86                                                                                                    |
|                                                                                                    |
| Figura 52 Disolvamos en base a la descripción para evitar aglomeraciones Se                                                                                                    |
| Figura 52 Disolvamos en base a la descripción para evitar aglomeracionesSevisualiza el procesamiento en el entorno GIS                                                                                                    |
| Figura 52 Disolvamos en base a la descripción para evitar aglomeraciones  Se    visualiza el procesamiento en el entorno GIS                                                                                                    |
| Figura 52 Disolvamos en base a la descripción para evitar aglomeraciones  Se    visualiza el procesamiento en el entorno GIS                                                                                                    |
| Figura 52 Disolvamos en base a la descripción para evitar aglomeraciones  Se    visualiza el procesamiento en el entorno GIS                                                                                                    |
| Figura 52 Disolvamos en base a la descripción para evitar aglomeraciones Se<br>visualiza el procesamiento en el entorno GIS                                                                                                    |
| Figura 52 Disolvamos en base a la descripción para evitar aglomeraciones  Se    visualiza el procesamiento en el entorno GIS                                                                                                    |
| Figura 52 Disolvamos en base a la descripción para evitar aglomeraciones  Se    visualiza el procesamiento en el entorno GIS                                                                                                    |
| Figura 52 Disolvamos en base a la descripción para evitar aglomeraciones  Se    visualiza el procesamiento en el entorno GIS.  .87    Figura 53 Identificación de los diferentes tipos de suelo para el sector de geología  .87    Figura 54 Abriendo la tabla de atributos para añadir una columna para los pesos  .88    Figura 55 Se ingresa los valores en base a la tabla de pesos en la geología |
| Figura 52 Disolvamos en base a la descripción para evitar aglomeraciones  Se    visualiza el procesamiento en el entorno GIS.                                                                                                    |
| Figura 52 Disolvamos en base a la descripción para evitar aglomeraciones  Se    visualiza el procesamiento en el entorno GIS                                                                                                    |

| Figura 61 Creación de columna para colocar los pesos de los factores            |
|---------------------------------------------------------------------------------|
| condicionantes91                                                                |
| Figura 62 Estimación de la susceptibilidad92                                    |
| Figura 63 Resultados de los factores condicionantes92                           |
| Figura 64 Exportación del factor de condicionante93                             |
| Figura 65 Se crea una columna para la asignación para la intensidad de lluvia93 |
| Figura 66 Resultados del factor desencadenante94                                |
| Figura 67 Intersección de factores condicionantes con el desencadenante94       |
| Figura 68 Georreferenciar el proyecto parte 395                                 |
| Figura 69 Asignamos la ecuación en la calculadora de GIS95                      |
| Figura 70 Estimación del mapa de susceptibilidad96                              |
| Figura 71 Exportación del archivo de susceptibilidad96                          |
| Figura 72 Creación del nuevo proyecto con HEC.RAS parte 197                     |
| Figura 73 Creación del nuevo proyecto con HEC.RAS parte 297                     |
| Figura 74 Georreferenciar el proyecto parte 198                                 |
| Figura 75 Georreferenciar el proyecto parte 298                                 |
| Figura 76 Georreferenciar el proyecto parte 399                                 |
| Figura 77 Se importa la topografía como terreno el área de estudio parte 199    |
| Figura 78 Se importa la topografía como terreno el área de estudio parte 2100   |
| Figura 79 Se importa la topografía como terreno el área de estudio parte 3100   |
| Figura 80 Simulación del modelo hidrodinámico101                                |
| Figura 81 Exportación de los resultados del modelo al entorno GIS parte 1101    |
| Figura 82 Incorporación de la mancha de inundación al entorno GIS102            |
| Figura 83 Se crea una columna para ingresar la categoría102                     |
| Figura 84 Se llega a dar descripciones según su categoría parte 1103            |

| Figura 85 Se llega a dar descripciones según su categoría parte 2103                |
|-------------------------------------------------------------------------------------|
| Figura 86 Se llega a dar descripciones según su categoría parte 3                   |
|                                                                                     |
| Figura 87 Importación del eje del río y recortarlo según el área de interés parte 1 |
|                                                                                     |
| Figura 88 Importación del eje del río y recortarlo según el área de interés parte 2 |
|                                                                                     |
| Figura 89 Se aplica la herramienta de distancia euclidiana parte 1105               |
| Figura 90 Se aplica la herramienta de distancia euclidiana parte 2106               |
| Figura 91 Se aplica la herramienta de distancia euclidiana parte 3106               |
| Figura 92 Se aplica la herramienta de distancia euclidiana parte 4107               |
| Figura 93 Se aplica la herramienta de distancia euclidiana parte 5107               |
| Figura 94 Se aplica la herramienta de distancia euclidiana parte 6108               |
| Figura 95 Se aplica la herramienta de distancia euclidiana parte 7108               |
| Figura 96 Se aplica la herramienta de distancia euclidiana parte 8109               |
| Figura 97 Se le asigna un peso según la categoría correspondiente109                |
| Figura 98 Intercepción de predios agrícolas con los distanciamientos del río parte  |
| 1                                                                                   |
| Figura 99 Intercepción de predios agrícolas con los distanciamientos del río parte  |
| 2110                                                                                |
| Figura 100 Resultado de la vulnerabilidad111                                        |
| Figura 101 Resultado del nivel de riesgo de inundación111                           |

# ÍNDICE DE TABLAS

| Tabla 1 Rangos de Intensidad media en una hora | 38 |
|------------------------------------------------|----|
| Tabla 2 Rangos de pendientes                   | 38 |
| Tabla 3 Rangos de geomorfología                | 39 |

| Tabla 4 Valoración de niveles de peligrosidad                     | 40 |
|-------------------------------------------------------------------|----|
| Tabla 5 Localización de las parcelas agrícolas                    | 40 |
| Tabla 6 Valoración de niveles de vulnerabilidad                   | 41 |
| Tabla 7 Resumen para cálculo del nivel de peligrosidad            | 42 |
| Tabla 8 Clasificación de áreas para pendientes (%)                | 44 |
| Tabla 9 Clasificación de áreas para la geomorfología (%)          | 44 |
| Tabla 10 Clasificación de áreas para la geología (%)              | 45 |
| Tabla 11 P24 horas para diferentes periodos de retorno            | 52 |
| Tabla 12 Descargas máximas instantáneas de la estación "El Tigre" | 53 |
| Tabla 13 Validación del modelo hidrológico                        | 55 |
| Tabla 14 Áreas de los niveles de peligrosidad de inundación       | 59 |
| Tabla 15 Áreas de los niveles de vulnerabilidad de inundación     | 60 |
| Tabla 16 Áreas de los niveles de peligrosidad de inundación       | 63 |
| Tabla 17 Operacionalización de la variable dependiente            | 71 |
| Tabla 18 Operacionalización de la variable dependiente            | 72 |

#### RESUMEN

El propósito principal de este estudio es evaluar el nivel de riesgo de inundación en el sector Garbanzal. Donde para lograrlo, se realiza una estimación inicial de la peligrosidad, considerando factores condicionantes, desencadenantes y la caracterización del fenómeno. La vulnerabilidad se evalúa a través del distanciamiento de las parcelas agrícolas con respecto al cauce. El nivel de riesgo de inundación resulta de la intersección de ambos mapas temáticos mencionados. En cuanto a la caracterización del fenómeno, se utiliza el modelo HEC-HMS para obtener un hidrograma con un periodo de retorno de 100 años, que se ingresa posteriormente al modelo hidrodinámico HEC-RAS para visualizar la extensión de la inundación. Las conclusiones destacan que un significativo 39.38% del área de estudio presenta niveles de vulnerabilidad alta y muy alta. La distribución desigual de la vulnerabilidad, con un 43.53% de áreas clasificadas como baja a muy baja, sugiere la existencia de zonas más resistentes. Las áreas de riesgo significativo abarcan 86.83 hectáreas en el nivel muy alto y 659.82 hectáreas en el nivel alto, identificando así zonas con amenazas considerables de inundación.

Palabras Clave: Inundación, Peligrosidad, Riesgo, Vulnerabilidad.

#### ABSTRACT

The main purpose of this study is to assess the flood risk level in the Garbanzal region. To achieve this, an initial estimation of hazard is conducted, considering conditioning factors, triggers, and the characterization of the phenomenon. Vulnerability is assessed by examining the distance of agricultural plots from the riverbed. The flood risk level results from the intersection of the mentioned thematic maps. Regarding the characterization of the phenomenon, the HEC-HMS model is employed to obtain a hydrograph with a 100-year return period, which is then input into the HEC-RAS hydrodynamic model to visualize the extent of flooding. The conclusions highlight that a significant 39.38% of the study area exhibits high and very high vulnerability levels. The uneven distribution of vulnerability, with 43.53% of areas classified as low to very low, suggests the existence of more resilient zones. Areas of significant risk cover 86.83 hectares in the very high-risk level and 659.82 hectares in the high-risk level, thus identifying zones with considerable flood threats.

Key words: Flood, Hazard, Risk, Vulnerability.

#### INTRODUCCIÓN

En nuestro planeta, las inundaciones llegan a tener en cuenta como el desastre natural más peligroso y dañino (Douben, 2006). Donde conforme la (UNESCO, 2002), los desastres que están presentes en el orbe vinculados con el agua, el 50% pertenece a inundaciones, además de hambrunas, epidemias y sequías. Cabe mencionar, que el número de eventos en los últimos años, han crecido con una velocidad vertiginosa, particularmente en áreas urbanas, con un impacto negativo en el funcionamiento normal de los sectores social, económico y financiero, mientras en la población afectada llegan a tener menos recursos y pérdidas en sus infraestructuras y/o parcelas (Benjamin, 2008).

Debido a su geomorfología y climas diversos, el Perú se encuentra entre los países más vulnerables a las inundaciones. Como resultado, el riesgo de inundaciones es común en todo el país, durante todo el año, en distintos departamentos. Las inundaciones se producen principalmente en las zonas bajas debido a las fuertes precipitaciones, mientras que en las zonas altas los caudales aumentan debido a las grandes descargas. Además, la falta de planes de contingencia en las orillas de los ríos y la falta de información a los residentes han sido problemas recurrentes que han impedido una respuesta responsable a este riesgo natural. (Chanca & Inga, 2018).

Esto sucede en la Región de Tumbes, donde en la estación El Tigre, que monitorea al río Tumbes, llegó con unos 1082,96 metros cúbicos por segundo. Provocando 1170 hectáreas de predios agrícolas que se encuentran afectadas en los siguientes distritos: Canoas de Punta Sal, San Juan de la Virgen y Corrales. Una situación similar se registra en los dos distritos como lo son Pampas de Hospital y Corrales donde se reportó unas 700 hectáreas agrícolas perjudicadas. (REPUBLICA, 2017). Y la Autoridad para la Reconstrucción con Cambios, estimó los sectores más perjudicados en Tumbes, fueron el agrícola y comercial. Existiendo un incremento de eventos extraordinarios que llegan a desbordar en los diferentes distritos en la Región de Tumbes (El Heraldo, 2017).

Esta misma anomalía sucedió el 17de marzo del presente año (2022), donde la estación hidrológica Puente Tumbes, se ha registrado un caudal instantáneo de 827.98 m3/s, el cual se encuentra ubicado en el umbral hidrológico naranja, próximo a umbral hidrológico amarillo. Teniendo como probables zonas que son afectadas, como son las zonas agrícolas bajas de **Garbanzal, San Juan de La Virgen**, Cercado de Tumbes y Corrales. (SENAMHI, 2022). Donde el sector Garbanzal pertenece al distrito de San Juan de la Virgen, y cuenta con una población de 873 personas. Aproximadamente se estimará un área significativa de cultivos que se ven afectados por las inundaciones en dicha zona.

Teniendo como plantación del problema de la investigación, lo siguiente: ¿Cuál es el riesgo por inundación en las áreas agrícolas del sector Garbanzal, distrito de San Juan de La Virgen - Tumbes?, teniendo problemas específicos descritos: ¿Cuál es el nivel de vulnerabilidad por inundaciones de las áreas agrícolas del sector Garbanzal?, ¿Cuál es el nivel de la peligrosidad por inundaciones de las áreas agrícolas del sector Garbanzal? y ¿Cuál es el nivel de riesgo por inundaciones que se tiene al Intersectar los mapas de nivel de vulnerabilidad y peligrosidad, de las áreas agrícolas, del sector Garbanzal, distrito San Juan de La Virgen, Tumbes - 2022?

Cumpliendo con una justificación teórica, por lo que la investigación despierta un interés y genera una reflexión acerca de las pérdidas agrícolas y daños de infraestructuras, debido a las inundaciones, es por ello que los resultados obtenidos de la investigación lograrán contribuir con el desarrollo de mapas de riesgo de inundación, para que los interesados puedan proponer diversas estructuras, en zonas que tengan niveles de riesgos altos ante un evento extraordinario. Igual manera se justifica técnicamente, debido que la investigación usará diversos procesos que se encuentran fundamentados en diversos libros de hidráulica, como también normativas y manuales, que han sido elaborados por parte de las instituciones nacionales e internacionales, y es por ello que nuestra tesis será como una guía para calcular el riesgo de inundación del río Tumbes, y con ello los interesados puedan replicarlo en otros ríos.

De manera social, la investigación tendrá como aporte el mapa de nivel de riesgo de inundaciones, para que las comunidades cercanas al río, puedan tener conocimiento de dicho problema, además que, con estos resultados, las autoridades pueden implementar programas de intervención a las áreas más vulnerables. Y económicamente, la investigación va a realizar una evaluación a los grandes impactos de las inundaciones que se producen en las parcelas agrícolas, debido que no existe un análisis de riesgos en las zonas más vulnerables, lo que trae serios problemas al productor agrario como la pérdida de cultivos, de tierras agrícolas o ambas a la vez; afectando en la economía de los agricultores.

La finalidad de la investigación, es la de determinar el riesgo por inundación en las áreas agrícolas del sector Garbanzal, distrito de San Juan de La Virgen, Tumbes – 2022. Teniendo como objetivos específicos, la de determinar la peligrosidad, vulnerabilidad y riesgo por inundación en las áreas agrícolas del sector Garbanzal, vulnerabilidad por inundación en las áreas agrícolas del sector Garbanzal, distrito de San Juan de La Virgen, la región de Tumbes – para el periodo 2022. Y su hipótesis formulada, es que el nivel de riesgo por inundación es alto, en las áreas agrícolas del sector Garbanzal, distrito San Juan de La Virgen, Tumbes – 2022. Y sus específicos detallan que los niveles de peligrosidad y vulnerabilidad tienen categoría de alta a muy alta.

#### **CAPITULO I**

#### 1. REVISIÓN LITERARIA (ESTADO DE ARTE)

#### 1.1. Antecedentes

Tigreros (2020). En su investigación llamada "Determinación de zonas inundables mediante SIG y elaboración de propuestas de mitigación en la cabecera Cantonal Daule", donde concluye que la idea planteada inicialmente se ha confirmado, demostrando que los Sistemas de Información Geográfica (SIG) son eficaces en la generación de información valiosa para la elaboración de propuestas de mitigación, tanto de medidas estructurales como no estructurales aplicables en zonas que son afectadas. Esto a su vez, permite conservar preparada y informada a la población. Si bien, es importante destacar que el éxito de estas medidas depende en gran medida de la gestión adecuada de las mismas.

Cruz & Jarvil (2021). En su tesis concluyó que la zona en estudio se muestra un peligro de inundación de muy alto grado, al estimar el nivel de vulnerabilidad a través de la recopilación de información de 33 viviendas por medio de un formulario tipo encuesta, se logró concluir que el área de estudio tiene un nivel de vulnerabilidad muy alta, y por último el grado de riesgo de inundación aquellas viviendas que han sido construidas en el cauce de la quebrada Zeta ante una máxima avenida y tomando en cuenta la vulnerabilidad y el peligro muy elevado.

Tiber (2019). Donde se concluyó que existen 85 sitios decisivos con una evaluación de riesgo medio a alto, lo que indica que el área presenta condiciones críticas y muy riesgosas. Esta evaluación se realizó a través de la simulación de un desastre con el software HEC RAS, lo que permitió visualizar la extensión de inundación y estimar los niveles de inundación en base a las velocidades y profundidades del flujo de agua en las riberas. Se considera que estas herramientas son confiables y pueden ser útiles para la gestión de recursos.

León (2018). Donde concluyó que las zonas agrícolas que se encuentran ubicadas en zonas ribereñas (cerca al río), evidentemente se ven afectadas ante la ocurrencia de un evento como lo es el fenómeno de El Niño extremo, por lo que arroja un gran caudal que escurre por la cuenca Puyango-Tumbes, llegando a provocar que el cauce del rio a estudiar, llegue a ensancharse e inundar las zonas aledañas. Donde la metodología que ha utilizado para la generación de mapas de riesgos por inundación, el "Manual de buenas prácticas para la cartografía de inundaciones" en Europa, donde se calcula mediante la multiplicación directa de la consecuencia potencial adversa, con la probabilidad de inundación.

Guamushig (2018). En su investigación llamada "Percepción social del riesgo frente a inundaciones en el Cantón Santa Cruz, Provincia de Galápagos, Ecuador", donde concluye que la percepción social del riesgo ante inundaciones, de los habitantes involucrados, tiene una designación moderada debido a la insuficientes percepción de vulnerabilidad que se encuentran ausentes, además que existe una disconformidad entre las entidades públicas que contribuyen al incremento de la exposición de estas viviendas con alto riesgo de inundación.

Diaz & Alina (2017). Donde se decretaron tres áreas con diversos grados de riesgo y se identificó que el área más vulnerable se encuentra en el extremo noroeste de la población, en el cual la probabilidad de ocurrencia de inundaciones es alta debido a factores como las condiciones hidrológicas, las características del suelo, la pendiente del terreno, la erosión, el socavamiento, que son agravados por la falta de ordenamiento.

Mendoza (2017). Donde se concluye que el nivel de peligrosidad de la quebrada Romero es alto debido a la intensidad y las anomalías favorables de lluvias en un tiempo de 6 años, lo que aumenta el riesgo de inundación en la zona, especialmente en las áreas donde se encuentran casas construidas a los dos márgenes de la quebrada, donde incluso ha sido invadido su cauce natural. Actualmente, no se ha propuesto ninguna

medida de mitigación para reducir los impactos de los riesgos de inundación pluvial en la quebrada Romero.

García & Zapata (2017). Donde se concluyó que los mayores riesgos en la zona están relacionados con las inundaciones y la colmatación de las quebradas que interactúan con la infraestructura, así como con los deslizamientos en un tramo específico de 1 km. Se reconoció que el 81% de las quebradas muestran un riesgo de vulnerabilidad elevado, medio o muy alto para el canal. En este sentido, se sugieren dos tipos de medidas para reducir el riesgo: medidas no estructurales y medidas estructurales.

CENEPRED (2017). Donde concluyó que las zonas urbanas más afectadas del distrito de Tumbes, se encuentran designados como un riesgo muy alto ante inundaciones por lluvias intensas, donde los efectos planteándose diversas dimensiones de reducción de riesgo, como el tamaño no estructural (gestión de los servicios urbanos, en función del riesgo hídricos), y medidas estructurales (Sistema de drenaje, en base a la normativa de OS - 060).

#### 1.2. Conceptos teóricos

#### a) Clasificación de peligros

Conforme su origen, el peligro puede clasificarse en dos categorías: aquellos que son generados por fenómenos naturales y aquellos que son provocados por la acción del ser humano.

#### Figura 1 Clasificación de peligros.

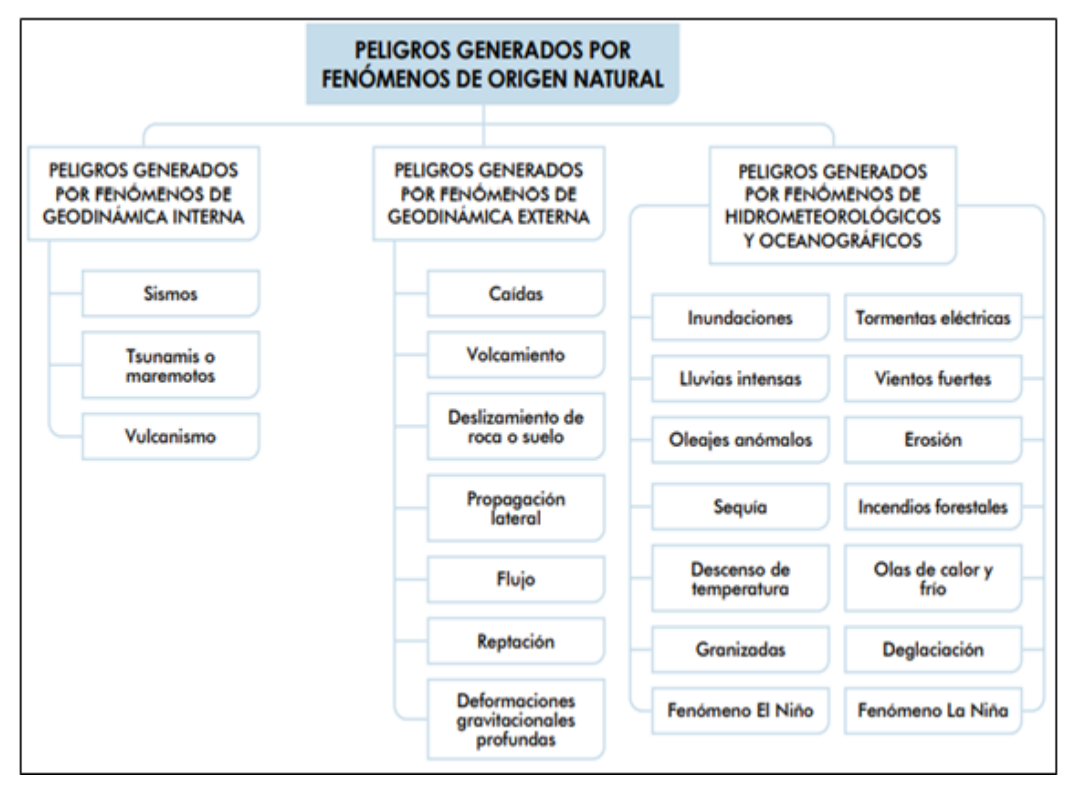

Nota. Se describe los peligros originados. CENEPRED (2017).

#### b) Análisis de Evaluación de Peligrosidad

Este manual, publicado por el CENEPRED, establece que las evaluaciones de peligros son estimaciones, donde su valor se refiere al estudio de los mecanismos de ocurrencia, monitoreo de sistemas perturbadores y/o el riesgo de eventos (relacionados con el fenómeno mismo en términos de sus dimensiones) en una época y escala geográficamente determinados, así como que también nos ayuda en toma de decisiones, en base a las áreas identificadas con muy alta peligrosidad. (CENEPRED, 2017). La recopilación está dada por:

#### - De carácter geográfico

Todos los insumos han sido extraídos en campo y se encuentran registrados en formatos de entorno GIS (vectorial, raster y/o satelital), que han sido elaborados por instituciones técnicas y científicas (CENEPRED, 2015). El propósito de esta información es poder reproducir las

características hidrológicas, meteorológicas, costeras, geográficas y geofísicas del territorio que se encuentra en estudio.

#### - De carácter Urbanístico

Solicitar toda la información de naturaleza urbana que las entidades públicas llegan a proporcionar a través de las oficinas de desarrollo urbano y catastral, trabajando con la Oficina de Formalización de la Propiedad informal y los Registros de Inspección Nacional de la Propiedad. Debe proporcionar. El Portal SIGRID mantiene mapas digitales actualizados en su base de datos (CENEPRED, 2015).

#### - De carácter Infraestructura básica y servicios esenciales:

Recopilación de datos sobre infraestructura básica y servicios esenciales en zonas afectadas por desastres, de las instituciones que realizan los servicios públicos de agua, alcantarillado y electricidad (CENEPRED, 2015).

#### - Identificación de probable área de influencia del fenómeno

Determinar el área de ocurrencia de un fenómeno natural se basa en el conocimiento de los impactos que han ocurrido previamente en el área geográfica expuesta, que es esencialmente toda la información detallada recopilada geográfica, urbano, infraestructura básica (CENEPRED, 2015).

#### - Peligros generados por fenómenos naturales

Se identifica en intervalos los rangos de impacto de los fenómenos naturales, para poder estimar los parámetros que participan en el desarrollo (mecanismos de desarrollo) (CENEPRED, 2015).

#### - Parámetros de evaluación del fenómeno

Se sugiere incorporar cinco descriptores para cada parámetro, aunque la cantidad podría ser inferior. El peso ponderado de estos cinco descriptores equivale al valor calculado a través del análisis jerárquico. Donde para obtener el acumulado de los pesos ponderados, debe ser igual a la unidad. Donde se asigna el peso más elevado al parámetro considerado más relevante por el evaluador (Zambrano & Santuyo, 2019).

#### Figura 2

Parámetros para caracterizar el peligro

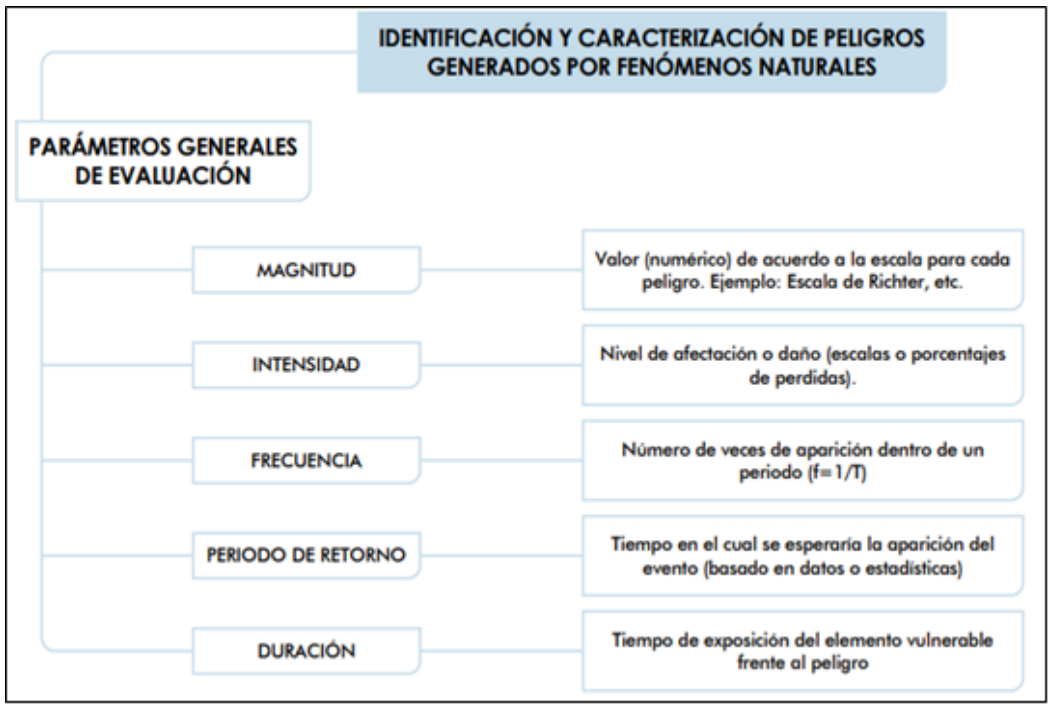

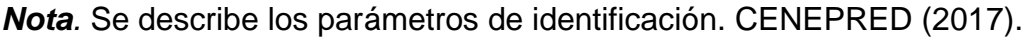

#### - Análisis de la Susceptibilidad

La Susceptibilidad alude a la predisposición, ya sea mayor o menor, a la ocurrencia de un evento en una región geográfica particular (CENEPRED, 2017).

- Factores condicionantes (*Figura 3*)
- Factores desencadenantes (Figura 4)

#### Caracterización del nivel de peligrosidad

Luego de obtener los parámetros para cada descriptor, aplicamos el método de análisis multicriterio para establecer un nivel de peligrosidad en cada valor. (Zambrano & Santuyo, 2019)

## Figura 3

Factores condicionantes del peligro

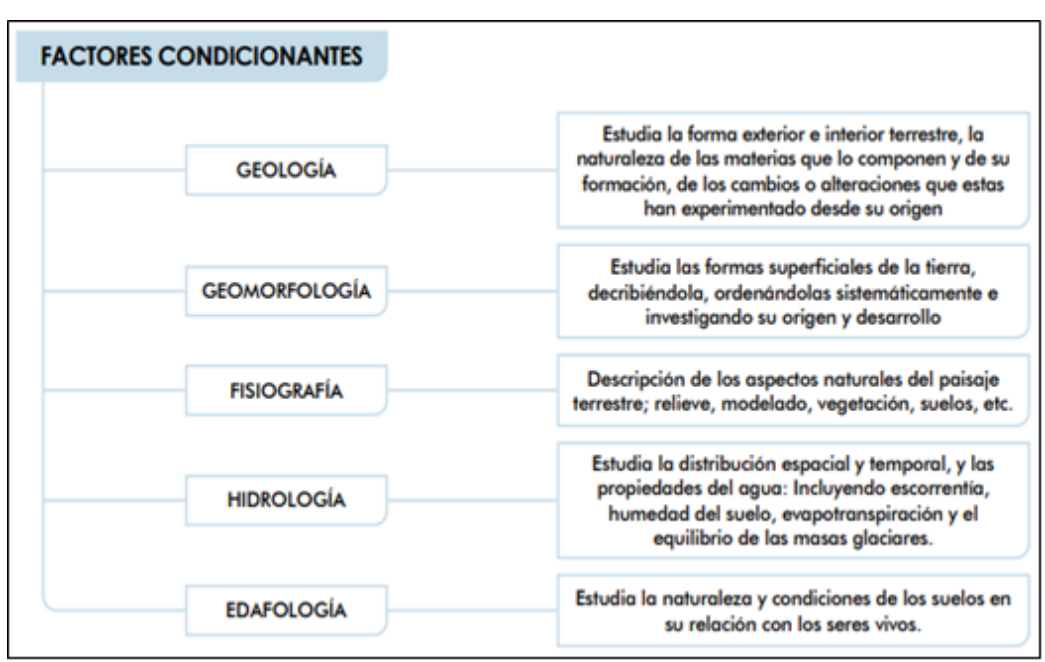

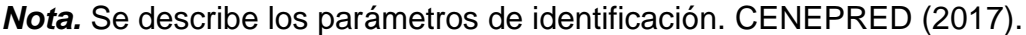

#### - Los mapas de peligro

Estos mapas permiten identificar zonas de impacto potencial de peligros. Donde se deben identificar los factores de exposición afectados en los dominios social y económico (Zambrano & Santuyo, 2019).

#### c) Análisis de la Vulnerabilidad

#### Figura 4

Factores desencadenantes del peligro

| FACTORES DESENCADENANTES    |                                                                                                    |
|-----------------------------|----------------------------------------------------------------------------------------------------|
| HIDROMETEOROLÓGICOS         | Lluvias, temperatura, viento, humedad del aire,<br>brillo solar, etc.                                                                                 |
| GEOLÓGICAS                  | Colisión de placas tectónicas, zonas de actividad<br>volcánica, fallas geológicas, movimientos en<br>masas, desprendimientos de grandes bloques, etc. |
| INDUCIDAS POR EL SER HUMANO | Actividades económicas, sobre explotación de<br>recursos naturales, infraestructura, asentamientos<br>humanos, crecimieno demográfico, etc.           |

Nota. Se describe los parámetros de identificación. CENEPRED (2017).

#### Vulnerabilidad social

Según CENEPRED (2014), se realiza un análisis de dimensiones sociales, para definir el nivel de vulnerabilidad y exposición social en zonas afectadas por eventos naturales. La cual se debe identificar poblaciones en riesgo, para incluir estudios de vulnerabilidad social y resiliencia social de viviendas vulnerables.

#### Vulnerabilidad económica

El nivel de vulnerabilidad económica se determina en el marco del estudio de los fenómenos naturales, con actividad económica e infraestructura expuesta, con factores que se encuentran vulnerables y no vulnerables, para después ser incluido en el análisis económico. y resiliencia económica. (CENEPRED, 2015).

#### - Análisis de los factores de la vulnerabilidad

(Zambrano y Santuyo, 2019) categoriza las dimensiones de la vulnerabilidad en dimensiones físicas, sociales y ambientales. Aspectos físicos: Se refiere a ubicaciones geográficas deficientes de infraestructura, población y exposición a peligros que causan daños y víctimas.

Dimensión social: se refiere a las actitudes, creencias, organización y comportamiento de las comunidades que pueden encontrarse afectadas por la exposición a peligros.

Aspecto económico: se refiere a la escasa disponibilidad de recursos económicos de la comunidad cercana.

Aspectos ambientales: se refiere a cómo las poblaciones interactúan con los factores ambientales, socavando la facultad de los ecosistemas, provocando los desastres naturales.

#### - Mapa de vulnerabilidad

Para la creación de un mapa de vulnerabilidad, el mapa debe considerar los siguientes factores, mapa de ubicación y niveles de matriz de vulnerabilidad. (Zambrano y Santuyo, 2019).

#### d) Cálculos del riesgo

Carreño et al. A. (2005), menciona que se utilizaron los resultados de la relación entre peligrosidad y vulnerabilidad aquellos factores que son expuestos para definir los impactos potenciales y los impactos económicos, sociales y ambientales asociados con uno o más fenómenos peligrosos. Dando expresiones de los conceptos de peligro, vulnerabilidad y riesgo que son largamente aceptados en el campo de la ciencia y la ingeniería.

#### **CAPITULO II**

## 2. MATERIALES Y MÉTODOS

#### 2.1. Materiales, equipos y programas

a. Modelo de digital de elevación (USGS, 2011).

https://earthexplorer.usgs.gov/.

b. Mapa temático de intensidades de precipitación (ANA, 2021).

https://snirh.ana.gob.pe/observatorioSNIRH/

- c. Mapa temático de pendientes. Procesada en entorno GIS.
- d. Mapa temático de geomorfología (INGEMMENT, 2019).

https://portal.ingemmet.gob.pe/web/guest/mapa-geomorfologico

e. Mapa temático de cobertura vegetal (MINAM, 2015).

https://www.datosabiertos.gob.pe/dataset/cobertura-vegetal-ministerio-delambiente

- f. Predios Agrícolas del año 2020 (Será actualizado manualmente con Google Earth y exportarlo al entorno GIS y utilizar la superposición).
- g. Software ArcGIS V.10.5.
- h. Software Google Earth Pro
- i. Software HEC-HMS
- j. Software HEC-RAS

#### 2.2. Ubicación de la zona del proyecto

El área de estudio abarca el sector de Garbanzal del distrito de San Juan de La Virgen, Región Tumbes.

## Ubicación geopolítica

Región: Tumbes

Provincia: Tumbes

Distrito: San juan de la Virgen

Localidad: Garbanzal

## Figura 5

Ubicación geopolítica

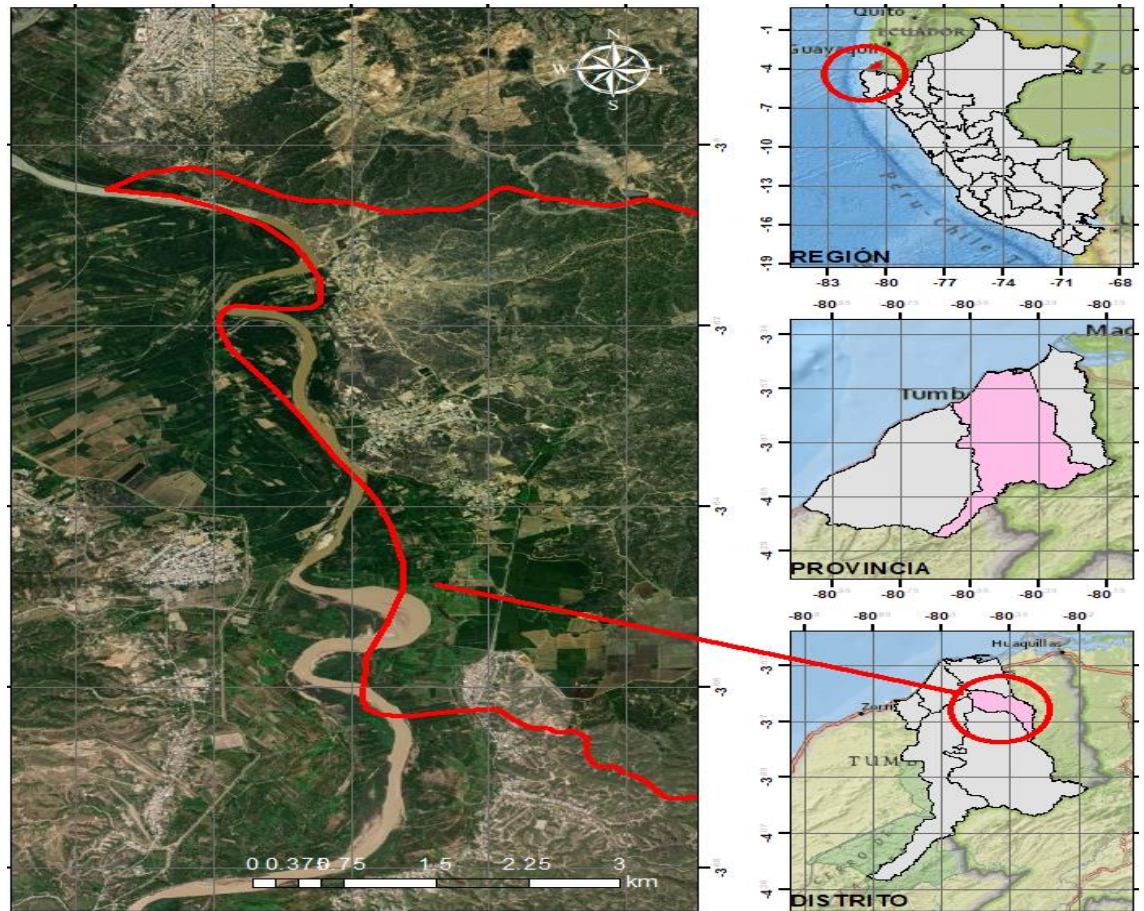

Nota. Elaboración propia (2023).

## Ubicación geodésica

| Limite       | Norte (m)  | Este (m)  |  |
|--------------|------------|-----------|--|
| Aguas Arriba | 9595570.00 | 562845.00 |  |
| Aguas Abajo  | 9601895.00 | 560630.00 |  |
# Figura 6 Ubicación geodésica

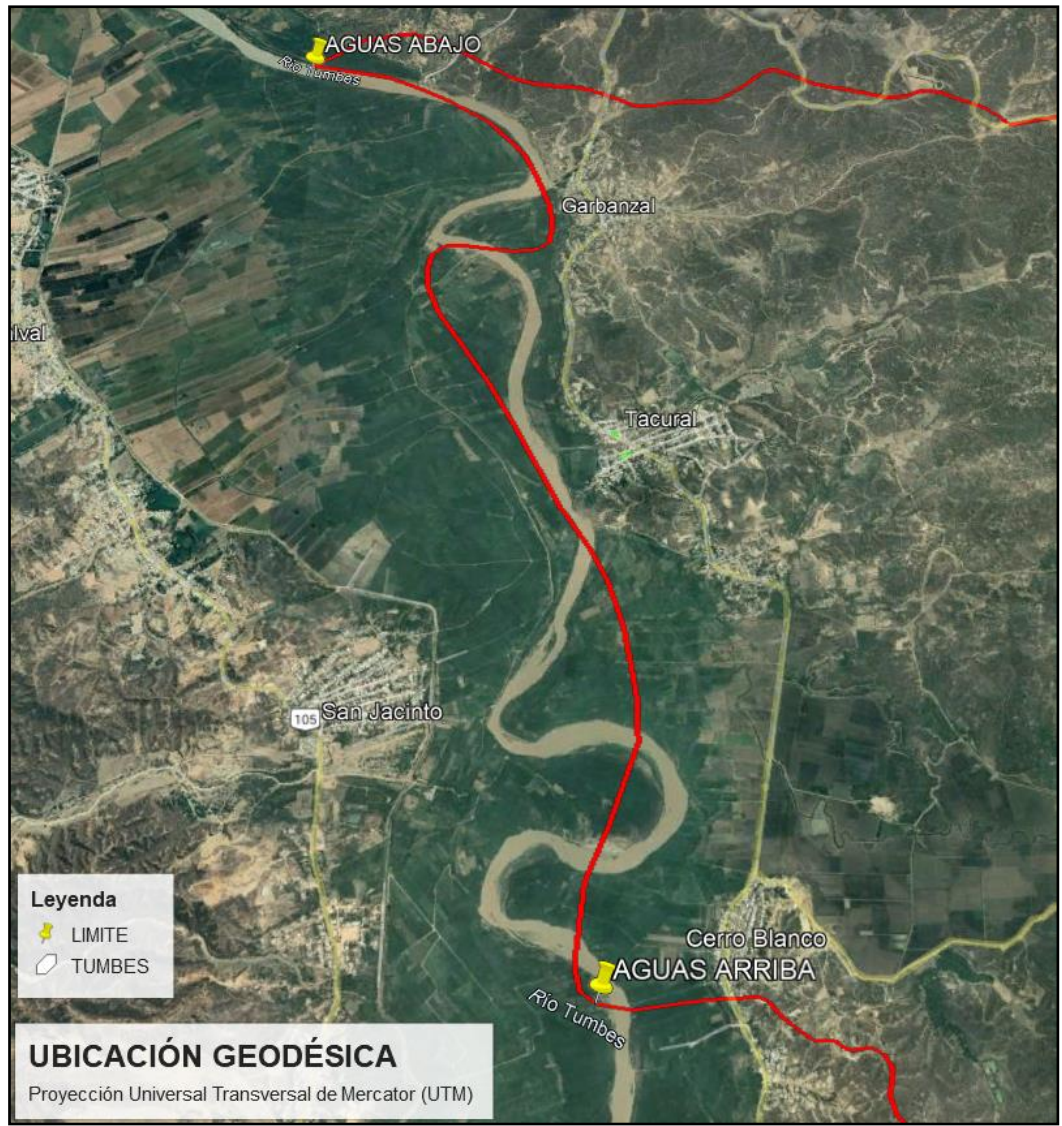

Nota. Elaboración propia (2023).

# 2.3. Métodos y técnicas

El enfoque de la investigación es cuantitativo, debido que, para contrastar la hipótesis, se usará herramientas de recolección y análisis de datos, expresados en cantidad.

Y el alcance y/o nivel de investigación es descriptiva, por lo que, se describirá el proceso para estimar el nivel de riesgo por inundación en el sector Garbanzal del distrito San Juan de La Virgen, de la región de Tumbes.

Se considera de tipo no experimental, debido que no se manipularán directamente las variables.

#### 2.4. Procesamiento y Análisis

Se delimita el área de estudio con Google Earth Engine, para posterior importarlo al software ArcGIS. Se realizarán diversos mapas temáticos como:

- Mapa temático de intensidades, donde se descargará la información de precipitación de las estaciones convencionales que se encuentran cerca al área de estudio.

Tabla 1

Rangos de Intensidad media en una hora

| Rango      | Grado de incidencia |
|------------|---------------------|
| < 2        | Muy bajo            |
| 02 – 15 mm | Bajo                |
| 15 – 30 mm | Medio               |
| 30 – 60 mm | Alto                |
| >60 mm     | Muy alto            |

Nota. extraída y adecuada de Ochoa, 2014.

- Mapa temático fisiográfico será el de pendientes, donde se procesará el modelo digital de elevación, con la herramienta "Slope" y se recortará con la herramienta "Clip" de ArcToolbox del entorno GIS y con ello se podrá clasificar toda el área involucrada en base a la tabla 2.

Tabla 2Rangos de pendientes

| Descripción           | Rango    | Grado de   |
|-----------------------|----------|------------|
|                       |          | incidencia |
| Plano a ligeramente   | 0 – 5%   | Muy Bajo   |
| inclinado             |          |            |
| Moderamente a         | 5 – 15%  | Bajo       |
| fuertemente inclinado |          |            |
| Ligeramente empinado  | 15 – 30% | Medio      |
| Moderamente empinado  | 30 – 50% |            |
| Fuertemente empinado  | 50 – 70% | Alto       |
| Extremadamente        | > 70%    | Muy alto   |
| empinado              |          |            |

Nota. extraída y adecuada de Ochoa, 2014.

- Mapa temático de geomorfología (G), se descargará la información de INGEMMENT, y se recortará con la herramienta Clip de ArcToolbox del entorno GIS y con ello se podrá clasificar toda el área involucrada en base a la siguiente tabla.

#### Tabla 3

#### Rangos de geomorfología

| Descripción                | Grado de incidencia |
|----------------------------|---------------------|
| Relieve colinoso y Abanico | Bajo                |
| Piedemonte                 |                     |
| Terraza Fluvial            | Medio               |
| Llanura Aluvial            |                     |
| Cauce Inundable            | Alto                |
| Cuerpos de agua            | Muy alto            |

Nota. extraída y adecuada de Ochoa, 2014.

Mapa temático de geología se descargará la información del MINAM,
y se recortará con la herramienta Clip de ArcToolbox del entorno GIS y
con ello se podrá reclasificar toda el área involucrada en base a tablas de
diversos estudios.

Con esos mapas temáticos que se considera como factores condicionantes, surge a utilizar la metodología de CENEPRED, el cual

podrá calcular el grado de peligrosidad ante inundaciones. Y caracterización del fenómeno, se utilizará la extensión de inundaciones históricas. Donde se representa la mancha de inundación para un periodo de retorno de 100 años; y se estima la zona más crítica, mediante el producto de velocidad y tirante, y con ello poder trabajar con los mapas de susceptibilidad, y obtener el nivel de peligrosidad. Y finalmente se reclasifica los niveles de peligrosidad, en base en la tabla.

#### Tabla 4

| Valoración |          |  |  |
|------------|----------|--|--|
| Grado      | Nivel    |  |  |
| 1          | Muy bajo |  |  |
| 2          | Bajo     |  |  |
| 3          | Medio    |  |  |
| 4          | Alto     |  |  |
| 5          | Muy alto |  |  |

Valoración de niveles de peligrosidad

Nota. extraída y adecuada de Ochoa, 2014.

Para el caso del análisis de vulnerabilidad para la exposición en las parcelas agrícolas, basándose en las distancias de dichas parcelas con el cauce del río, donde las más cercanas tiene mayor vulnerabilidad.

#### Tabla 5

Localización de las parcelas agrícolas

| Valoración         |          |  |  |
|--------------------|----------|--|--|
| Grado              | Nivel    |  |  |
| 0 a 0.2 Kilómetros | Muy alto |  |  |
| 0.2 a 1 Kilómetros | Alto     |  |  |
| 1 a 3 Kilómetros   | Medio    |  |  |
| 3 a 5 Kilómetros   | Bajo     |  |  |
| > 5 Kilómetros     | Muy bajo |  |  |
|                    |          |  |  |

Nota. extraída y adecuada de Ochoa, 2014.

Dándoles diversos pesos a cada parámetro y con ello cuantificar el nivel de vulnerabilidad en las parcelas agrícolas del Sector Garbanzal.

# Tabla 6Valoración de niveles de vulnerabilidad

| Valoración |          |  |  |
|------------|----------|--|--|
| Grado      | Nivel    |  |  |
| 1          | Muy bajo |  |  |
| 2          | Bajo     |  |  |
| 3          | Medio    |  |  |
| 4          | Alto     |  |  |
| 5          | Muy alto |  |  |

Nota. extraída y adecuada de Ochoa, 2014.

Para el caso de nivel de riesgo de inundación, se procede con la intersección de ambos mapas temáticos, y se sigue la matriz para poder designar el tipo de riesgo de inundación.

#### Figura 7

Matriz para la estimación de riesgos.

| PMA      | 0.503 | 0.034 | 0.067 | 0.131 | 0.253 |
|----------|-------|-------|-------|-------|-------|
| PA       | 0.260 | 0.018 | 0.035 | 0.068 | 0.131 |
| PM       | 0.134 | 0.009 | 0.018 | 0.035 | 0.067 |
| PB 0.068 |       | 0.005 | 0.009 | 0.018 | 0.034 |
|          |       | 0.068 | 0.134 | 0.260 | 0.503 |
|          |       | VB    | VM    | VA    | VMA   |

Leyenda:

| Riesgo Muy Alto | $0.068 \le R < 0.253$ |
|-----------------|-----------------------|
| Riesgo Alto     | $0.018 \le R < 0.068$ |
| Riesgo Medio    | $0.005 \le R < 0.018$ |
| Riesgo Bajo     | $0.001 \le R < 0.005$ |

Nota.

CENEPRED

2022.

# **Tabla 7** Resumen para cálculo del nivel de peligrosidad

| Nom      | nbre         | Peso                                 | Nombre         | Peso         | Nombre                                    | Peso                   | Clasificación          | Peso   |       |
|----------|--------------|--------------------------------------|----------------|--------------|-------------------------------------------|------------------------|------------------------|--------|-------|
|          |              |                                      |                |              |                                           |                        | Cuerpos de agua        | 0.487  |       |
|          |              |                                      |                |              | Geomorfología                             | 0 530                  | Cauce Inundable        | 0.272  |       |
|          |              |                                      |                | Comoriologia | 0.000                                     | Terraza fluvial        | 0.137                  |        |       |
|          |              |                                      |                |              |                                           |                        | Relieve Colinoso       | 0.066  |       |
|          |              |                                      |                |              |                                           |                        |                        | 0 - 5% | 0.468 |
|          |              |                                      |                |              |                                           | 0.297                  | 5 - 10%                | 0.268  |       |
|          |              |                                      | Condicionante  | 90%          | Pendiente                                 |                        | 10 - 20%               | 0.144  |       |
|          | ad           |                                      | Condicionanto  | 0070         |                                           |                        | 20 - 50%               | 0.076  |       |
|          | oilid        |                                      |                |              |                                           |                        | > 50%                  | 0.044  |       |
| grosidad | <b>9</b> 20% |                                      |                | Casco Urbano | 0.503                                     |                        |                        |        |       |
|          | cet          | Ge                                   |                |              | Depósito Aluvional                        | 0.260                  |                        |        |       |
|          | sus          |                                      | Geología       | 0.164        | Depósito Aluvial                          | 0.068                  |                        |        |       |
|          | 0)           |                                      |                |              |                                           | Palezoico              | 0.035                  |        |       |
| Pell     |              |                                      |                |              |                                           | Torrencial: mayor a 60 |                        |        |       |
|          |              |                                      | Desencadenante | <b>e</b> 10% | Intensidad<br>media en una<br>bora (mm/b) | 1.000                  | mm                     | 0.503  |       |
|          |              |                                      |                |              |                                           |                        | Muy fuerte: 30 - 60 mm | 0.260  |       |
|          |              |                                      |                |              |                                           |                        | Fuerte: 15 - 30 mm     | 0.134  |       |
|          |              |                                      |                |              |                                           |                        | Moderado: 2 - 15mm     | 0.068  |       |
|          |              |                                      |                |              |                                           |                        | Débil: menor a 2 mm    | 0.035  |       |
|          | ción         |                                      |                |              |                                           |                        | H*V > 1.5 m            | 0.503  |       |
|          | riza(        | Fenómer<br>80% natural<br>(inundacio | Fenómeno       | 100%         | Área de                                   | 1 000                  | 0.5 m < H*V < 1.5 m    | 0.260  |       |
|          | acte         |                                      | (inundación)   |              | Inundación                                | 1.000                  | 0.25 m < H*V < 0.5 m   | 0.134  |       |
|          | Car          |                                      | . ,            |              |                                           |                        | H*V < 0.25 m           | 0.068  |       |

Nota. extraída y adecuada de Ochoa, 2014.

# CAPITULO III

# 3. RESULTADOS Y DISCUSIÓN

### 3.1. Resultados

# 3.1.1. Estimación del nivel de peligrosidad de inundaciones fluviales

# - Factores condicionantes

Para la estimación del nivel de peligrosidad, se procedió a obtener el mapa de susceptibilidad que depende de los factores condicionantes y desencadenantes. Teniendo un mapa temático de pendientes, obtenida por las diversas herramientas del entorno GIS, donde se visualiza el mapa y sus áreas de porcentaje en base a su descripción (figura 8),

### Figura 8 Mapa de pendientes

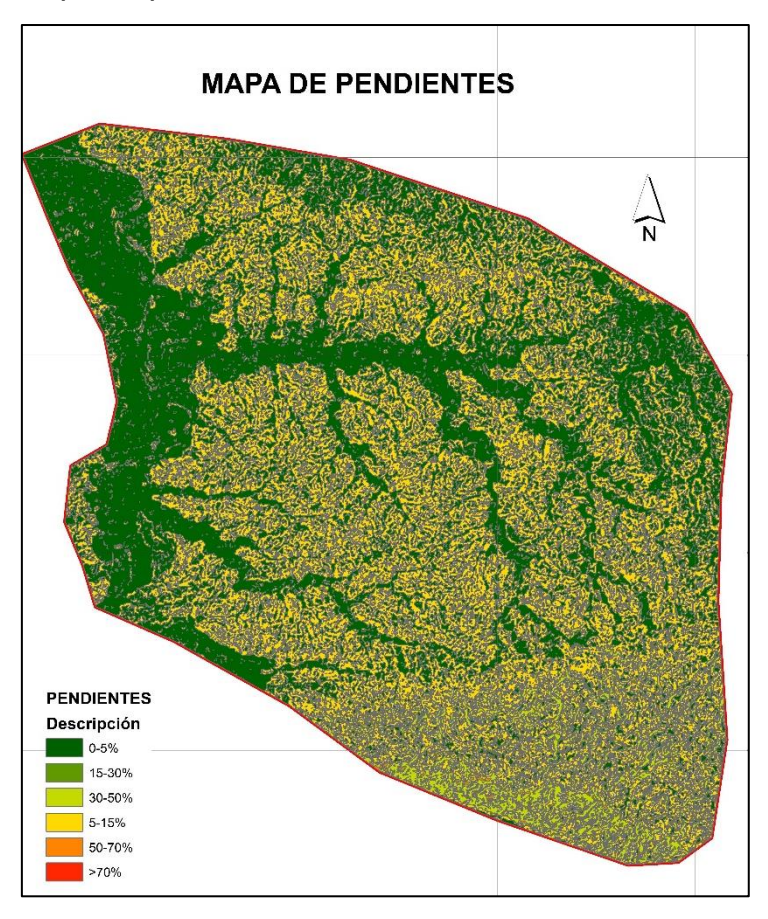

*Nota.* Se visualiza espacialmente las diversas descripciones de pendientes en la zona de estudio. Elaboración propia.

Según el análisis de las tablas de áreas, se puede inferir que la descripción que muestra la predominancia, con porcentajes superiores al 45%, corresponde a la franja de 0 a 5%. Esto sugiere que la región se distingue por su topografía mayormente plana, lo que otorga un peso significativo en la categorización de pendientes.

#### Tabla 8

| Clasificación de área | as para pendientes ( | '%) |
|-----------------------|----------------------|-----|
|-----------------------|----------------------|-----|

| ID | Descripción | Peso  | Área (Km2) | Área (%) |
|----|-------------|-------|------------|----------|
| 1  | 0-5%        | 0.468 | 134.70     | 48%      |
| 2  | 5-15%       | 0.268 | 123.06     | 43%      |
| 3  | 15-30%      | 0.144 | 9.68       | 3%       |
| 4  | 30-50%      | 0.076 | 15.58      | 5%       |
| 5  | 50-70%      | 0.076 | 0.43       | 0%       |
| 6  | >70%        | 0.044 | 0.00       | 0%       |

*Nota.* Se visualiza los porcentajes de áreas según la clasificación de pendientes en la zona de estudio. Elaboración propia.

Según el análisis de las tablas de áreas para el caso de geomorfología, tiene predominancia en el tipo de relieve de colinas en rocas sedimentarias. Mientras para el caso de geología se tiene un mayor porcentaje en casco urbano (un total del 66% del área total, que representa las diversas familias situadas). Por ello dichas zonas tienen mayor peso que influenciaría en un impacto mayor por la inundación. Ver la tabla y figura 9.

#### Tabla 9

Clasificación de áreas para la geomorfología (%)

| N  | Docoringión                               | Pasa  | Área   | Área |
|----|-------------------------------------------|-------|--------|------|
| IN | Descripcion                               | resu  | (Km2)  | (%)  |
| 1  | Relieve de colinas en rocas sedimentarias | 0.066 | 174.77 | 62%  |
| 2  | Terraza aluvial                           | 0.137 | 56.18  | 20%  |
| 3  | Relieve de colinas en rocas intrusivas    | 0.066 | 44.35  | 16%  |
| 4  | Lagunas y cuerpos de agua                 | 0.487 | 5.05   | 2%   |
| 5  | Abanico de piedemonte                     | 0.066 | 2.03   | 1%   |

| 6 | Llanura aluvial o cauce inundable | 0.272 | 1.01 | 0%   |
|---|-----------------------------------|-------|------|------|
| 7 | Relieve montañoso en rocas        | 0.066 | 0.27 | 0%   |
| 1 | metamórficas                      | 0.000 | 0.27 | 0 /0 |

Nota. Se visualiza los porcentajes de áreas según la clasificación de pendientes en la zona de estudio. Elaboración propia.

# Figura 9

Mapa de geomorfología

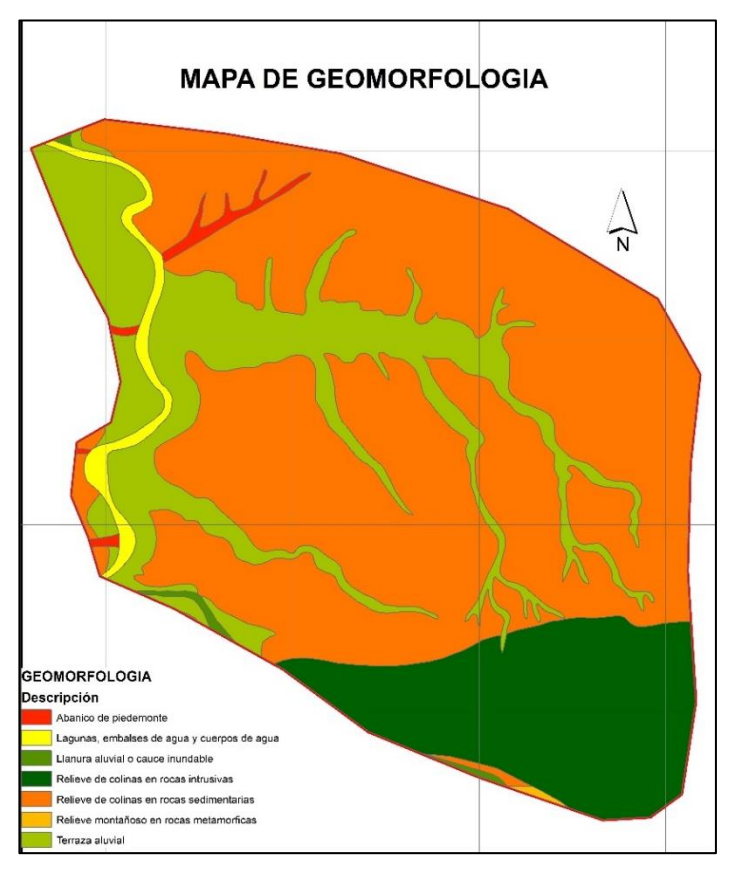

*Nota.* Se visualiza espacialmente las diversas descripciones de pendientes en la zona de estudio. Elaboración propia.

# Tabla 10

Clasificación de áreas para la geología (%)

| N  | Docorinción                   | Poso  | Área  | Área |
|----|-------------------------------|-------|-------|------|
| IN | Descripcion                   | F620  | (Km2) | (%)  |
| 1  | Dep. aluvial reciente         | 0.068 | 47.21 | 17%  |
| 2  | Fm. Cardalitos (Casco Urbano) | 0.503 | 30.16 | 11%  |
| 3  | Fm. Heath (Casco Urbano)      | 0.503 | 0.78  | 0%   |

| 4 | Fm. Tumbes (Casco Urbano)   | 0.503 | 113.60 | 40% | • |
|---|-----------------------------|-------|--------|-----|---|
| 5 | Fm. Zorritos (Casco Urbano) | 0.503 | 42.42  | 15% |   |
| 6 | Paleozoico Indiviso         | 0.035 | 0.28   | 0%  |   |
| 7 | Paleozoico inferior-Granito | 0.035 | 44.91  | 16% |   |
| 8 | Polígono de Laguna          | 0.503 | 4.31   | 2%  |   |

Nota. Se visualiza los porcentajes de áreas según la clasificación de pendientes en la zona de estudio. Elaboración propia.

# Figura 10

Mapa de geología

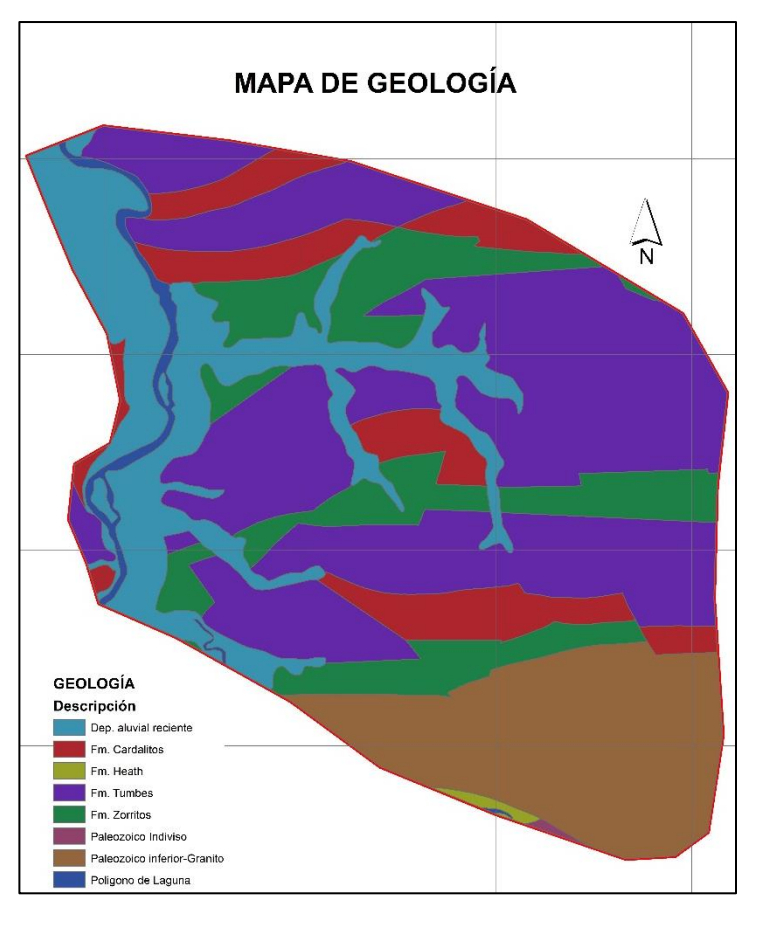

*Nota.* Se visualiza espacialmente las diversas descripciones de pendientes en la zona de estudio. Elaboración propia.

Para generar el mapa condicionante, se empleó un sistema de información geográfica (SIG) que incorporó datos de geomorfología con un peso del 53.9%, pendientes con un peso del 29.7%, y geología con un peso del 16.4%. Y el resultado se visualiza en la figura 10.

#### **Figura 11** *Mapa de factores condicionantes*

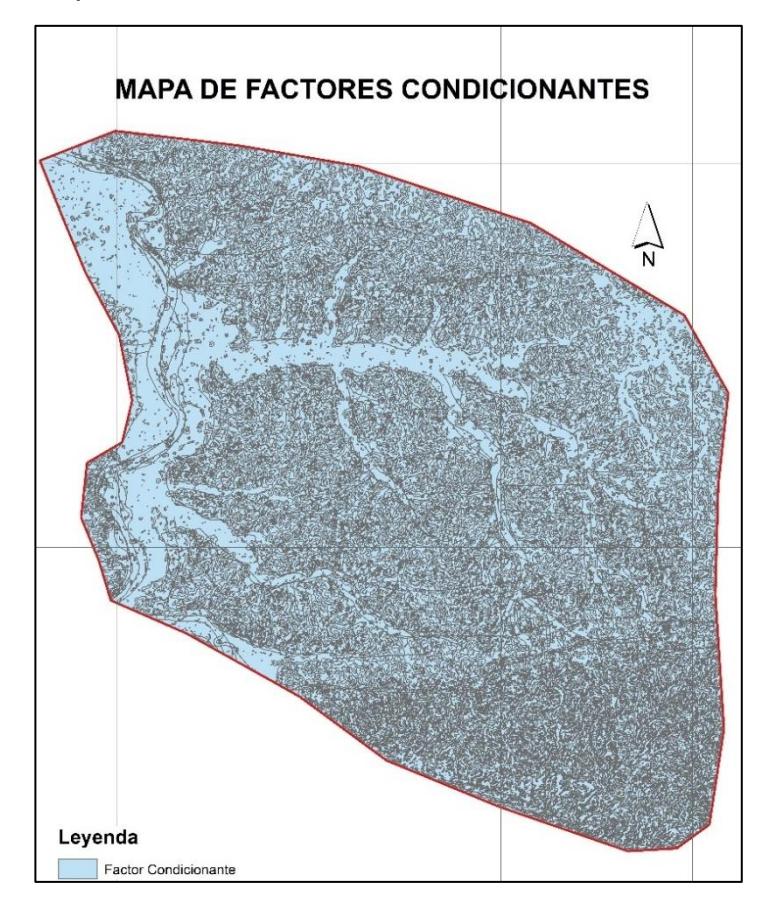

*Nota.* Se visualiza espacialmente las diversas descripciones de pendientes en la zona de estudio. Elaboración propia.

# - Factores desencadenantes

En lo que respecta al factor desencadenante, se procedió a analizar la intensidad de la lluvia, teniendo limites en los valores comprendidos entre 30 mm/hora y 60 mm/hora en todas las estaciones de monitoreo dentro de la región de estudio. Esto resultó en una asignación constante de un valor, que representa una intensidad muy fuerte con un peso del 0.26 en toda la extensión de la zona (Ver figura 12).

**Figura 12** *Mapa de factores desencadenantes* 

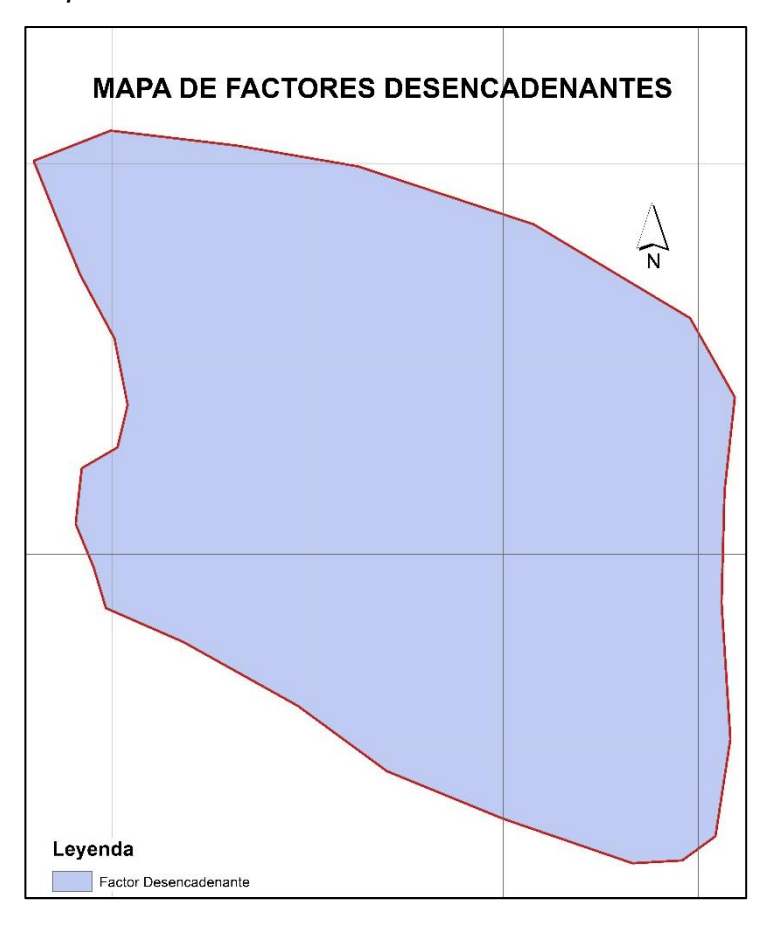

*Nota.* Se visualiza espacialmente las diversas descripciones de pendientes en la zona de estudio. Elaboración propia.

#### - Susceptibilidad

En caso de la obtención de Susceptibilidad, se le da mayor peso al factor desencadenante con un 90%, mientras los factores condicionantes solamente tendrían el 10%, dando como resultado (ver figura 13), las zonas con mayor susceptibilidad las zonas con bajas pendientes, las zonas aledañas al cauce.

#### - Caracterización del fenómeno

En la caracterización del fenómeno, se adoptó un periodo de retorno de 100 años para determinar la extensión de inundación en las áreas de interés. Donde no se incorporaron imágenes satelitales de años previos, por lo que tiene ausencia de registros visuales de eventos pasados. Además, la presencia de nubosidad que no fue considerada de manera exhaustiva, lo que genera cierta ambigüedad al distinguir entre la mancha de inundación y otros elementos, disminuyendo la representatividad de los resultados.

### Figura 13 Mapa de susceptibilidad

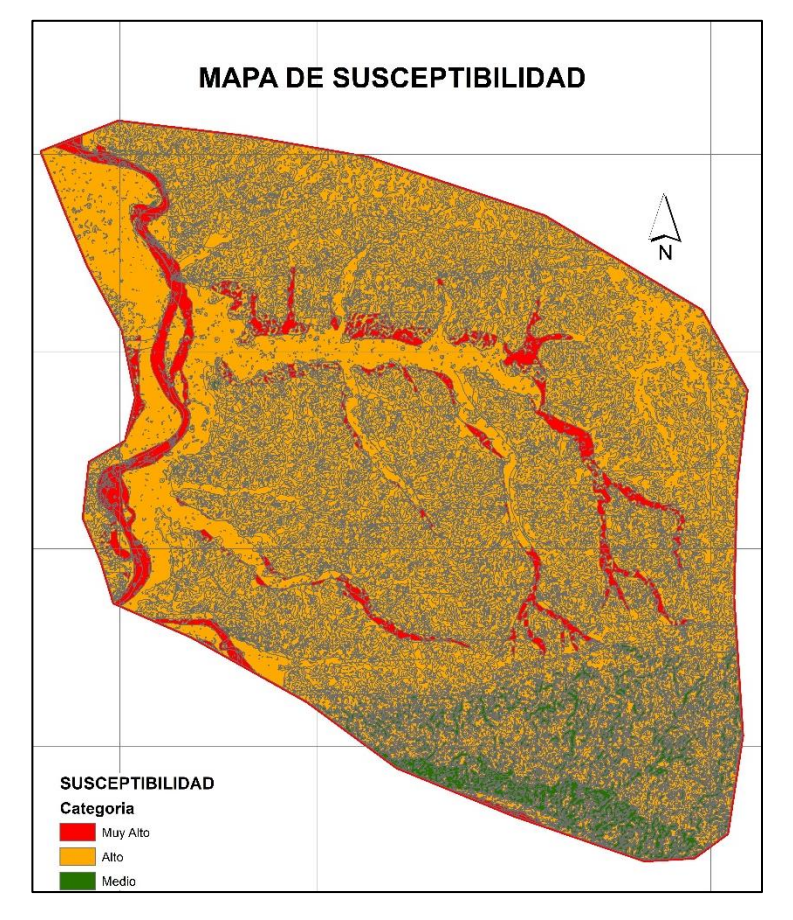

*Nota.* Se visualiza espacialmente las diversas descripciones de pendientes en la zona de estudio. Elaboración propia

Se desarrollo un modelo hidrológico con el software HEC-HMS, donde se delimitó la cuenca considerando como punto de aforo una estación hidrométrica para las comparaciones respectivas (ver figura 14). Y con dicha delimitación se pudo identificar las estaciones que influyen dentro la cuenca delimitada. Donde las series máximas anuales se reflejan en la figura 15, donde dicha información fue obtenida de la plataforma gratuita de la Autoridad Nacional del Agua (Observatorio del ANA).

#### Figura 14 Modelado hidrológico con HEC-HMS

D  $\times$ 🔀 HEC-HMS 4.11 [C:\...\Documents\ModeloTUMBES\Cuenca\_Referencial\MODELOHECHMS\TUMBES\TUMBES.hms] \_ File Edit View Components GIS Parameters Compute Results Tools Help ▽ ¾ 🖪 🖪 🖪 🕋 🗐 🗇 ∄ # 🖎 🔍 💩 🥌 🔳 🦥 🌩 🖵 📩 🕂 --None-- 🗸 🗋 🚅 💾 🎒 --None--V U --None--**∢∢| ∢| ▶ || ■ |▶ |▶** Max 🌣 💷 🖒 - 6 × ℬ Basin Model [CUENCA] TUMBES 🖶 🚞 Basin Models 🖮 💋 CUENCA 🗄 🚔 SB9 🗄 🚑 SB8 🗄 🖕 R7 🗄 🔒 SB5 🗄 🔒 SB6 🗄 📥 R8 🗄 🔒 SB10 🗄 🚔 SB11 🗄 📥 R6 ⊞ 🚔 SB7 Components Compute Results Bubbasin Loss Transform Options Basin Name: CUENCA Element Name: SB9 Description: Downstream: R7 \*Area (KM2) 204.90 Latitude Degrees: -4.14256 Longitude Degrees: -80.56276 Discretization Method: --None---NOTE 10008: Begin opening project "TUMBES" in directory "C:\Users\Daphne\Documents\ModeloTUMBES\Cuenca\_Referencia\MODELOHECHMS\TUMBES" at time 15nov.2023, 08:51:19. Canopy Method: --None--NOTE 10019: Finished opening project "TUMBES" in directory "C:\Users\Daphne\Documents\ModeloTUMBES\Cuenca\_Referencial\MODELOHECHMS\TUMBES" at time 15nov.2023, 08:51:19. Snow Method: --None--Surface Method: --None--Loss Method: SCS Curve Number Transform Method: SCS Unit Hydrograph Nota. HEC-HMS. Elaboración Se visualiza modelo el propia.

#### Figura 15 Precipitaciones máximas 24 horas

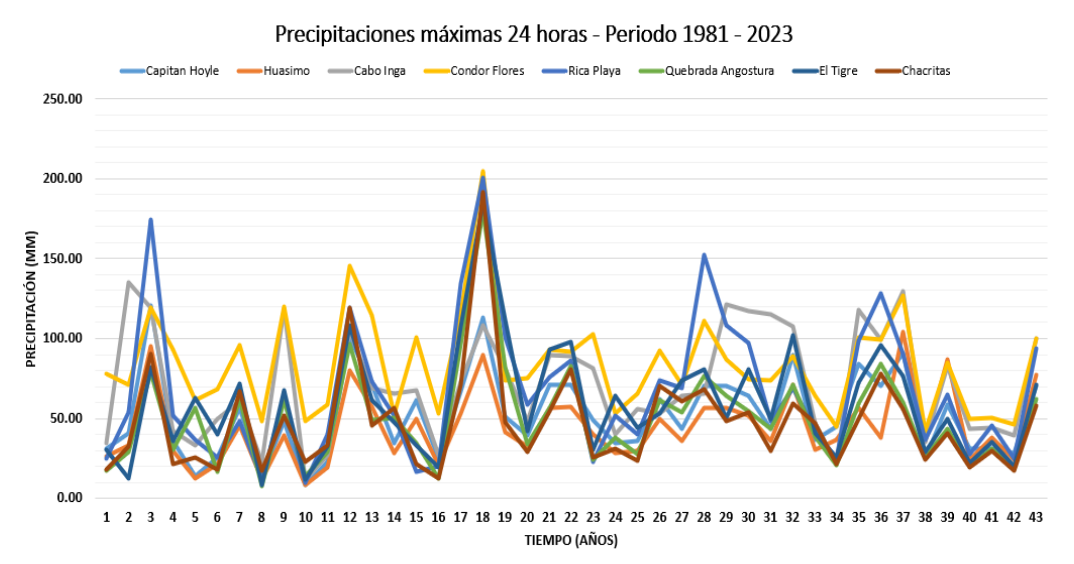

Nota. Se visualiza las precipitaciones máximas de 24 horas. Elaboración propia

Posteriormente, se llevó a cabo un análisis de frecuencia con el objetivo de determinar el valor máximo para un periodo de retorno de 24 horas. Este análisis se realizó utilizando el software Easyfit, que emplea un conjunto de distribuciones probabilísticas. A través de la prueba de bondad de ajuste, se seleccionó el log Pearson tipo III como la distribución más adecuada debido a su mejor ajuste. La figura 16 presenta la representación gráfica de este análisis.

# Figura 16

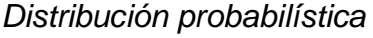

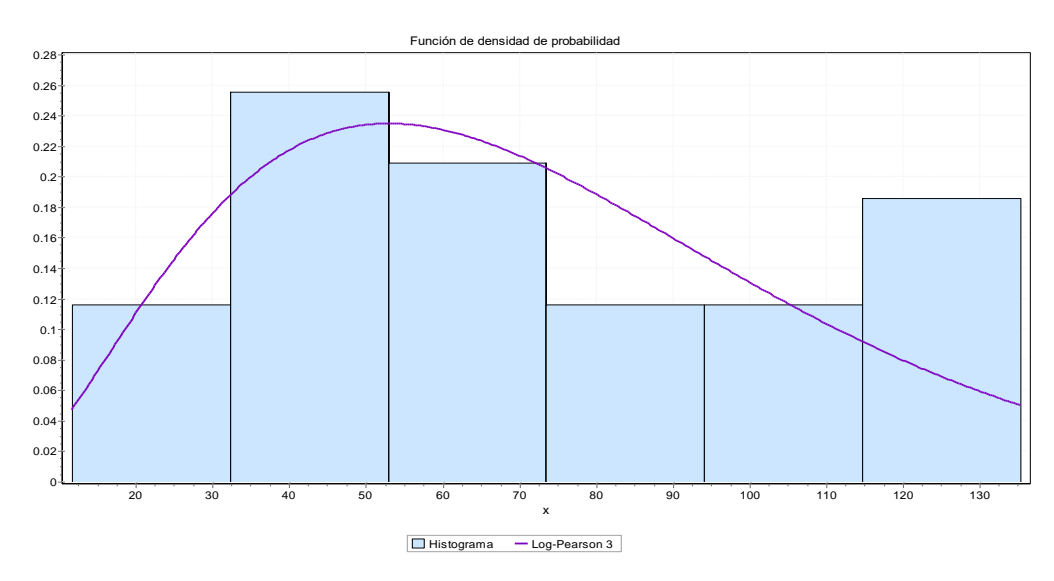

Nota. Se visualiza la distribución probabilística Log Pearson III. EasyFit.

Con la distribución que tiene mayor ajuste, se procede a obtener dichos valores para diferentes periodos de retorno, pero el de 100 años sería para la evaluación del estudio.

| Estación           | Periodo de retorno (años) |        |        |        |        |  |
|--------------------|---------------------------|--------|--------|--------|--------|--|
| Estación           | 5                         | 10     | 25     | 50     | 100    |  |
| Capitán Hoyle      | 72.62                     | 87.88  | 106.61 | 120.23 | 133.62 |  |
| Huasimo            | 61.63                     | 78.54  | 101.70 | 120.18 | 139.66 |  |
| Cabo Inga          | 101.27                    | 121.89 | 144.77 | 159.65 | 172.88 |  |
| Condor Flores      | 106.95                    | 125.57 | 149.10 | 166.56 | 183.89 |  |
| Rica Playa         | 98.55                     | 128.82 | 168.33 | 198.15 | 227.99 |  |
| Quebrada Angostura | 72.58                     | 90.85  | 113.93 | 131.06 | 148.05 |  |
| El Tigre           | 86.14                     | 107.77 | 133.30 | 150.83 | 167.06 |  |
| Chacritas          | 64.77                     | 86.23  | 118.38 | 146.21 | 177.58 |  |

#### Tabla 11

P24 horas para diferentes periodos de retorno

*Nota.* Se detalla los valores de p24 horas para diferentes periodos de retorno. Elaboración propia.

En el cálculo de la tormenta de diseño, se empleó la metodología de Disck Peschke, la cual facilita la obtención de hidrogramas de diseño para cada estación considerada (ver figura 17). Para llevar a cabo simulaciones, es esencial contar con los datos de la estación hidrométrica. Se realizó un análisis de frecuencia utilizando estos valores, y para un periodo de retorno de 100 años, se obtuvo un caudal de 3251.40 m3/s. Posteriormente, se comparó este resultado con los caudales pico obtenidos mediante simulaciones, ajustando el número de curva (Potencial de escorrentía) hasta lograr una concordancia con el caudal pico derivado del análisis de frecuencia de la estación correspondiente. Figura 17 Hietograma de diseño para cada estación

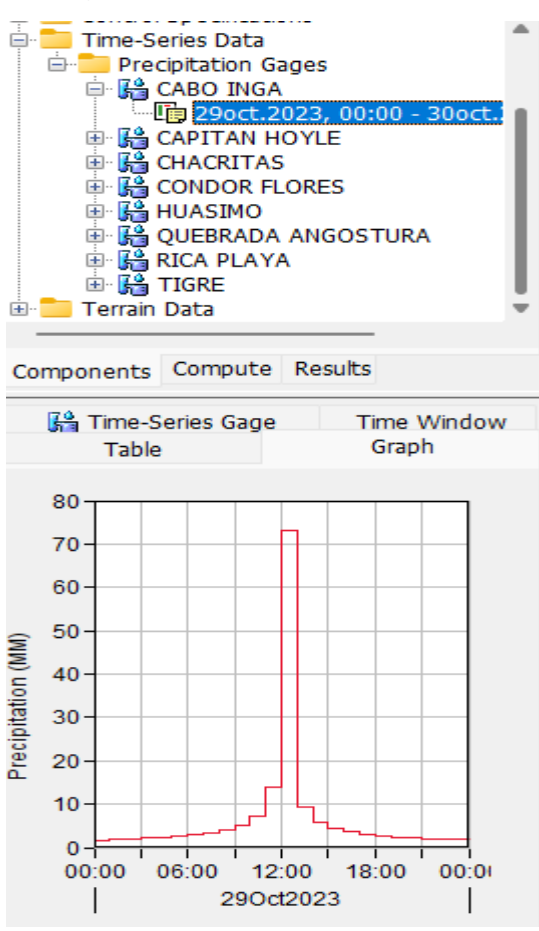

*Nota.* Se detalla los valores de p24 horas para diferentes periodos de retorno. Elaboración propia.

| Año  | Q.Max  | Fecha  | Año  | Q. Max | Fecha   |  |
|------|--------|--------|------|--------|---------|--|
|      | (m³/s) |        |      | (m³/s) |         |  |
| 1965 | 965    | 12-Abr | 1993 | 1918.2 | marzo   |  |
| 1966 | 534    | 05-Feb | 1994 | 1222.9 | abril   |  |
| 1967 | 695    | 27-Feb | 1995 | 534.4  | enero   |  |
| 1968 | 325    | 15-Mar | 1996 | 690.3  | febrero |  |
| 1969 | 1100   | 05-Abr | 1997 | 1583.3 | marzo   |  |
| 1970 | 469    | 24-Ene | 1998 | 2569.9 | diciemb |  |
| 1971 | 1722   | 21-Feb | 1999 | 2506.2 | febrero |  |

#### Tabla 12

Descargas máximas instantáneas de la estación "El Tigre"

| 1972 | 1929   | 30-Mar  | 2000 | 1238.1  | marzo   |
|------|--------|---------|------|---------|---------|
| 1973 | 1449   | 10-Mar  | 2001 | 2756.2  | marzo   |
| 1974 | 455    | 02-Mar  | 2002 | 2646.6  | marzo   |
| 1975 | 2074   | 15-Mar  | 2003 | 681.4   | marzo   |
| 1976 | 772    | 26-Mar  | 2004 | 602     | febrero |
| 1977 | 723    | 15-Mar  | 2005 | 1012.8  | marzo   |
| 1978 | 519    | 02-Mar  | 2006 | 1583.3  | febrero |
| 1979 | 689.7  | 13-Mar  | 2007 | 696.6   | marzo   |
| 1980 | 628.3  | 08-Abr  | 2008 | 1800    | febrero |
| 1981 | 1578.6 | 13-Mar  | 2009 | 1957.2  | febrero |
| 1982 | 1429   | 24-Dic  | 2010 | 1995    | marzo   |
| 1983 | 3712.5 | 05-Feb  | 2011 | 1292.4  | abril   |
| 1984 | 1627.5 | 17-Mar  | 2012 | 2616.7  | marzo   |
| 1985 | 397.8  | 13-Abr  | 2013 | 759.9   | marzo   |
| 1986 | 1397.4 | 19-Mar  | 2014 | 989.6   | mayo    |
| 1987 | 2098.5 | 14-Feb  | 2015 | 1887.7  | marzo   |
| 1988 | 651.9  | febrero | 2016 | 1598.7  | marzo   |
| 1989 | 1828.8 | febrero | 2017 | 1317.7  | marzo   |
| 1990 | 513.4  | febrero | 2018 | 613.3   | febrero |
| 1991 | 584.5  | marzo   | 2019 | 1347.10 | marzo   |
| 1992 | 965    | 12-Abr  |      |         |         |

*Nota.* Se detalla los valores de p24 horas para diferentes periodos de retorno. Proyecto Especial Binacional Puyango Tumbes(PEBPT)

**Figura 18** Valores máximos anuales de la estación hidrométrica El Tigre

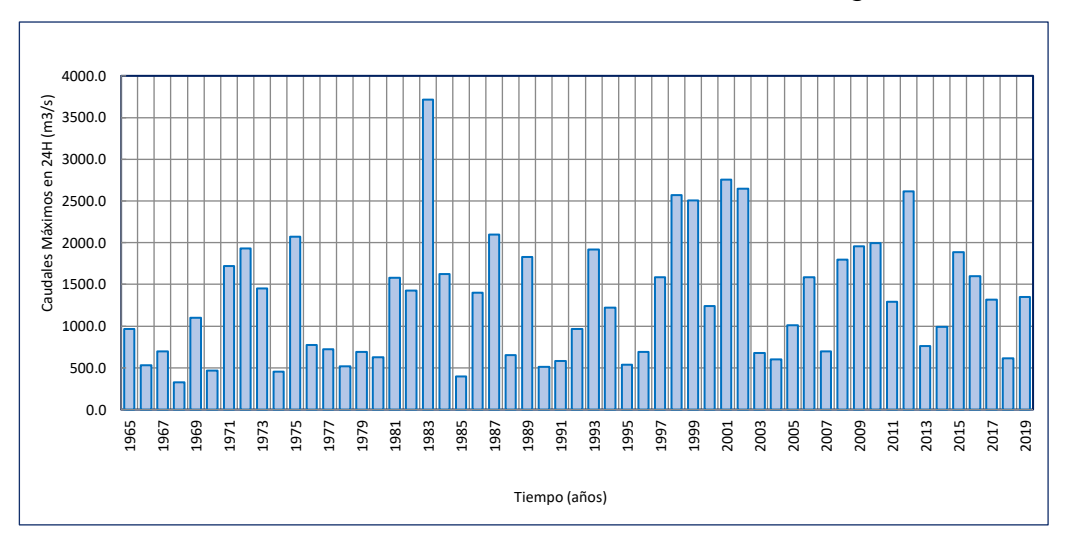

*Nota.* Se detalla los valores de p24 horas para diferentes periodos de retorno. Elaboración propia.

#### Tabla 13

Validación del modelo hidrológico

| SUBCUENCA | CN    | -1%   | -1%   | -1%   | -0.01% |
|-----------|-------|-------|-------|-------|--------|
| SB1       | 70.88 | 70.17 | 69.47 | 68.77 | 68.22  |
| SB10      | 73.37 | 72.64 | 71.91 | 71.19 | 70.62  |
| SB11      | 70.03 | 69.33 | 68.64 | 67.95 | 67.41  |
| SB12      | 70.78 | 70.07 | 69.37 | 68.68 | 68.13  |
| SB13      | 70.00 | 69.30 | 68.61 | 67.92 | 67.38  |
| SB14      | 70.00 | 69.30 | 68.61 | 67.92 | 67.38  |
| SB15      | 66.80 | 66.13 | 65.47 | 64.82 | 64.30  |
| SB16      | 58.02 | 57.44 | 56.87 | 56.30 | 55.85  |
| SB17      | 64.77 | 64.12 | 63.48 | 62.85 | 62.34  |
| SB2       | 70.21 | 69.51 | 68.81 | 68.12 | 67.58  |
| SB3       | 50.75 | 50.24 | 49.74 | 49.24 | 48.85  |
| SB4       | 65.40 | 64.75 | 64.10 | 63.46 | 62.95  |
| SB5       | 70.33 | 69.63 | 68.93 | 68.24 | 67.70  |
| SB6       | 72.79 | 72.06 | 71.34 | 70.63 | 70.06  |
| SB7       | 70.19 | 69.49 | 68.79 | 68.11 | 67.56  |
| SB8       | 70.00 | 69.30 | 68.61 | 67.92 | 67.38  |
| SB9       | 70.00 | 69.30 | 68.61 | 67.92 | 67.38  |

| Q simulado  | 3462.00 | 3405.70 | 3350.60 | 3296.60 | 3254.40 |
|-------------|---------|---------|---------|---------|---------|
| Q observado | 3251.40 | 3251.40 | 3251.40 | 3251.40 | 3251.40 |
| error (%)   | 6.48%   | 4.75%   | 3.05%   | 1.39%   | 0.09%   |

Nota. Se detalla los cambios de CN para adecuación del pico de caudal.

#### Figura 19

Comparación de Caudales Simulados y Observados

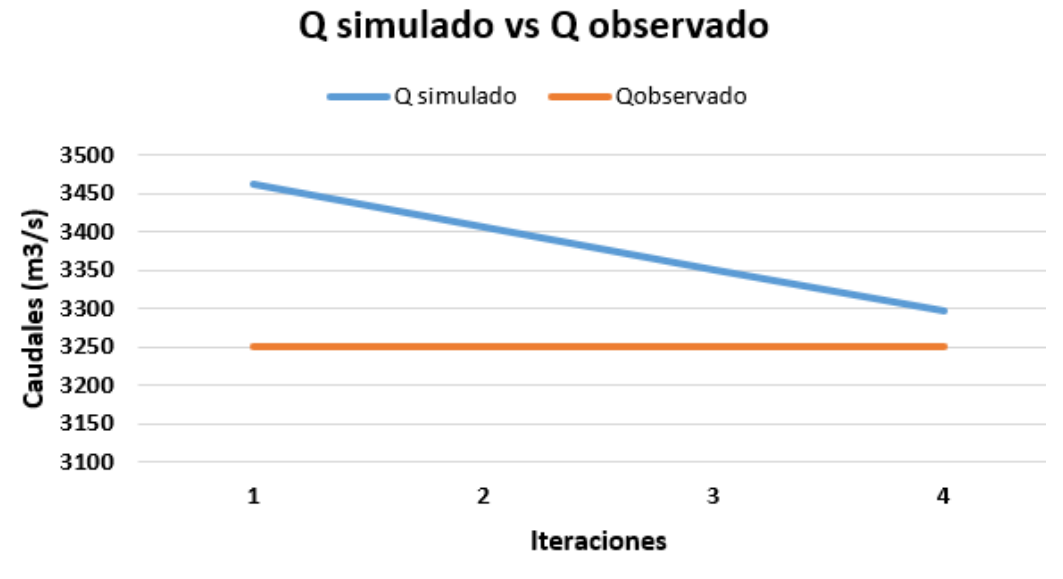

# *Nota.* Se detalla las comparaciones de caudales simulados y observados para cada iteración. Elaboración Propia.

Luego de haber validado el modelo donde se llegó a tener un error de 0.09% entre simulado y observado en caudal pico (figura 19). Se ingresa tal hidrograma al modelo hidráulico. Y se llega a visualizar la distribución de velocidades (figura 21) y (figura 22).

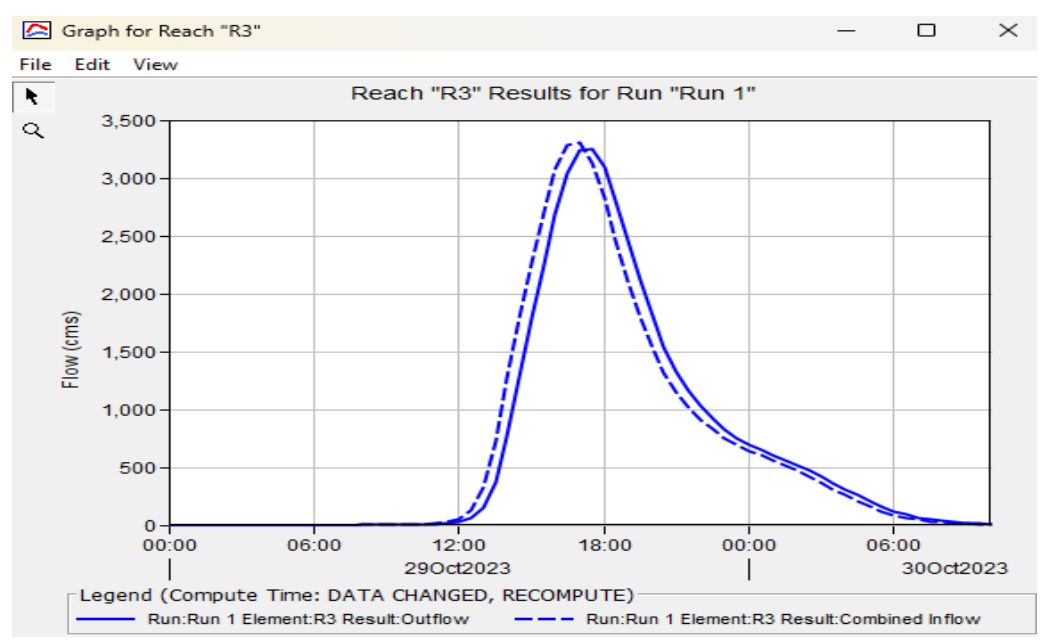

# **Figura 20** *Hidrograma de entrada para el modelo HEC-RAS*

Nota. Se visualiza el hidrograma de entrada. Elaboración en HEC-HMS.

Donde las velocidades se dan en rangos de 0 a 3 m/s, en la cual las mayores velocidades se ven obtenido en el cauce del rio y el desbordamiento en la planicie, da velocidades pequeñas y tirantes inferiores a 50 cm.

#### - Nivel de peligrosidad

Dado que se cuenta con la información sobre la mancha de inundación, se procede a realizar la multiplicación de la capa de velocidad y la capa de tirantes. La descripción detallada de estas capas se encuentra en la tabla general. Es importante destacar que esta mancha de inundación se considera en un 80% para la evaluación del nivel de peligrosidad, mientras que la susceptibilidad contribuye con un 20% en dicha estimación.

Figura 21 Distribución de velocidades del área de estudio

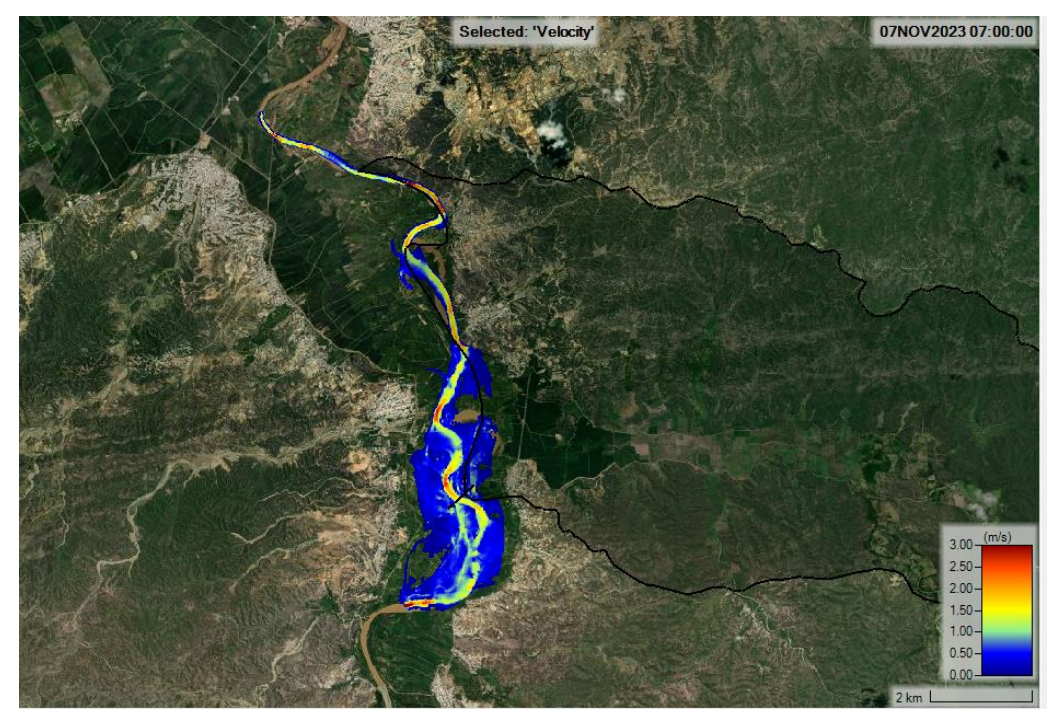

Nota. Se visualiza la distribución de velocidades. Elaboración en HEC-RAS.

# Figura 22

Distribución de tirantes del área de estudio

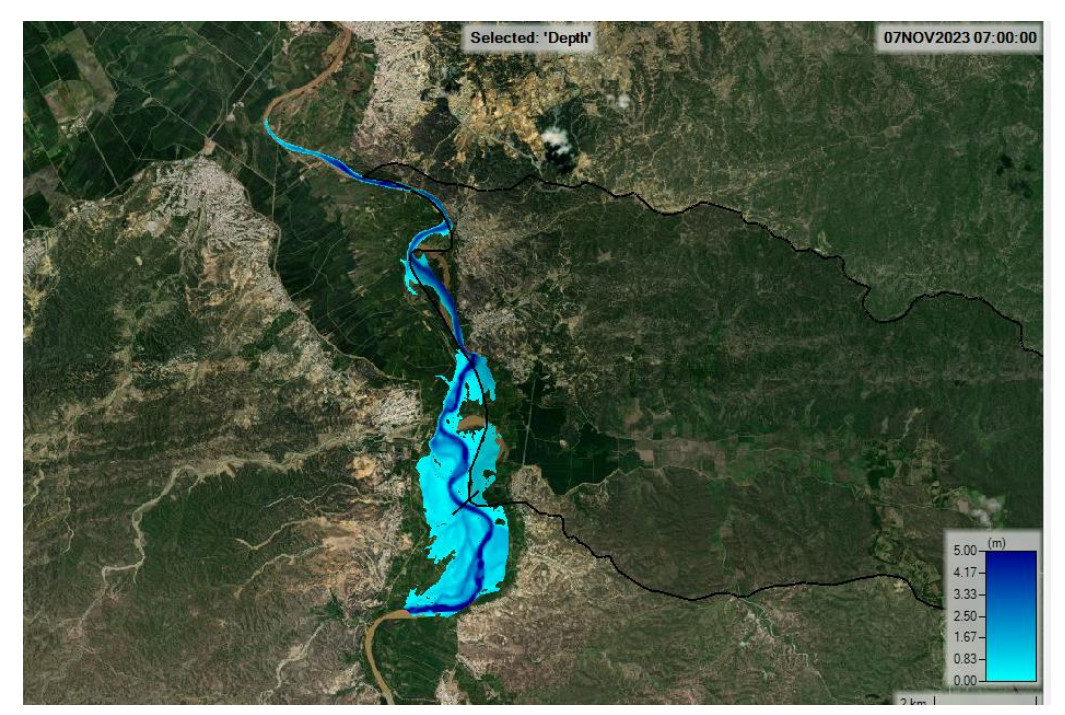

Nota. Se visualiza la distribución de tirantes. Elaboración en HEC-RAS.

**Figura 23** *Mapa de nivel de peligrosidad de inundación* 

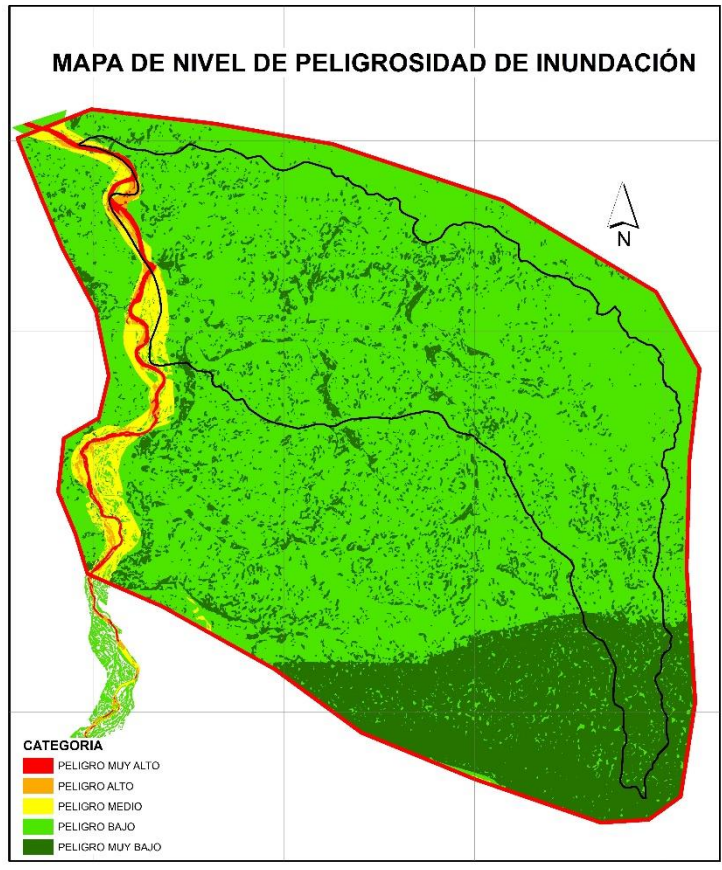

Nota. Procesamiento en el entorno GIS. Elaboración propia.

#### Tabla 14

| Areas | de | los | nivele | s de | peligro | osidad | de | inunda | ición |
|-------|----|-----|--------|------|---------|--------|----|--------|-------|
|-------|----|-----|--------|------|---------|--------|----|--------|-------|

| Rango                          | Áreas  | Áreas (Ha) | Áreas (%) |  |
|--------------------------------|--------|------------|-----------|--|
|                                | (Km2)  |            |           |  |
| Nivel de Peligrosidad Muy Alta | 1.85   | 185.03     | 0.65%     |  |
| Nivel de Peligrosidad Alta     | 1.63   | 162.87     | 0.57%     |  |
| Nivel de Peligrosidad Media    | 7.32   | 731.91     | 2.56%     |  |
| Nivel de Peligrosidad Baja     | 222.17 | 22,217.34  | 77.78%    |  |
| Nivel de Peligrosidad Muy Baja | 52.66  | 5,265.59   | 18.44%    |  |

Nota. Procesamiento en el entorno GIS. Elaboración propia.

La tabla proporciona una descripción detallada de las áreas de estudio clasificadas según diferentes niveles de peligrosidad frente a inundaciones, expresadas en diversas unidades (Km<sup>2</sup>, Ha y %).

- En el caso de la categoría de peligrosidad muy alta, engloba 185

hectáreas, equivalente al 0.65 % de los terrenos que inciden en la zona de estudio. Por otro lado, la peligrosidad alta, que representa el 0.57 %, abarca 162.87 hectáreas. La suma de ambas asciende a 1,655 hectáreas, constituyendo el 1.22% del total.

- En cuanto a la peligrosidad media, comprende el 2.56% del área total con 731.91 hectáreas.
- Por último, la categoría de peligrosidad baja a muy baja abarca una extensión de 27,482.93 hectáreas, representando el 96.22% del área total de influencia en el estudio.

#### 3.1.2. Estimación del nivel de vulnerabilidad de inundaciones fluviales

Se llevó a cabo la evaluación del nivel de vulnerabilidad al centrarse en las distancias entre los predios agrícolas y el río Tumbes. En el contexto de este estudio, que se centra en inundaciones, se reconoce que dicho fenómeno afecta de manera más significativa a las áreas que están más próximas al río.

En la mencionada figura, se ilustran las áreas que experimentan un impacto más significativo debido a las inundaciones, identificadas como aquellas con niveles de vulnerabilidad alta y muy alta. Al contar con una representación gráfica de los niveles de vulnerabilidad en el área de estudio, se procede a calcular las dimensiones de cada área, las cuales se resumen en la siguiente tabla.

#### Tabla 15

| Descripción                      | Áreas (Km <sup>2</sup> ) | Áreas (Ha) | Áreas (%) |
|----------------------------------|--------------------------|------------|-----------|
| Nivel de Vulnerabilidad Muy Alta | 4.91                     | 491.00     | 11.68%    |
| Nivel de Vulnerabilidad Alta     | 11.64                    | 1,164.00   | 27.70%    |
| Nivel de Vulnerabilidad Media    | 7.18                     | 718.00     | 17.09%    |
| Nivel de Vulnerabilidad Baja     | 4.98                     | 498.00     | 11.85%    |
| Nivel de Vulnerabilidad Muy Baja | 13.31                    | 1,331.00   | 31.68%    |

#### Áreas de los niveles de vulnerabilidad de inundación

Nota. Se describe las diversas áreas de los niveles de vulnerabilidad

Figura 24

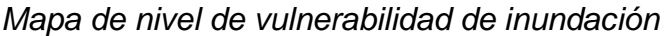

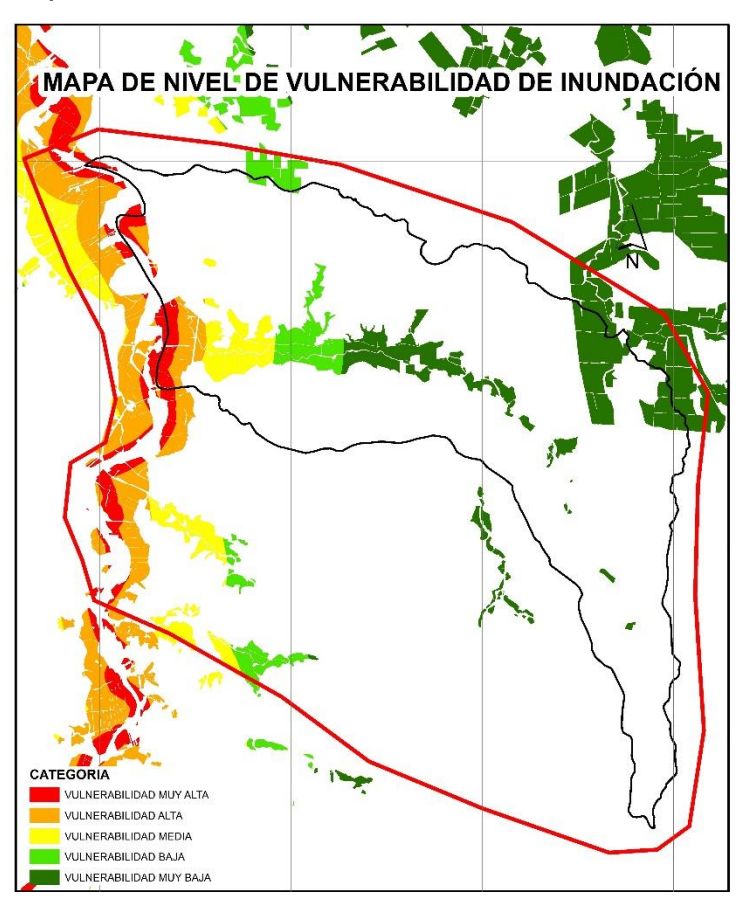

Nota. Procesamiento en el entorno GIS.

La tabla proporciona una descripción detallada de las áreas de estudio clasificadas según diferentes niveles de vulnerabilidad frente a inundaciones, expresadas en diversas unidades (Km<sup>2</sup>, Ha y %). Donde se presenta los siguientes resultados.

- En el caso de la categoría de vulnerabilidad muy alta, engloba 491 hectáreas, equivalente al 11.68% de los terrenos que inciden en la zona de estudio. Por otro lado, la vulnerabilidad alta, que representa el 27.70%, abarca 1,164 hectáreas. La suma de ambas asciende a 1,655 hectáreas, constituyendo el 39.38% del total.
- En cuanto a la vulnerabilidad media, comprende el 17.09% del área total con 718 hectáreas.
- Por último, la categoría de vulnerabilidad baja a muy baja abarca

una extensión de 1,829 hectáreas, representando el 43.53% del área total de influencia en el estudio.

#### 3.1.3. Estimación del nivel de riesgo de inundaciones fluviales

En caso del nivel de riesgo de inundación, se desarrolló en un entorno GIS, con herramientas de intersección de ambos mapas de niveles de riesgo de peligrosidad y vulnerabilidad. Donde se basa de la matriz que se encuentra en detalle en la figura. Dando como resultado la siguiente representación espacial de los diversos niveles de riesgo.

# Figura 25

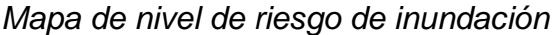

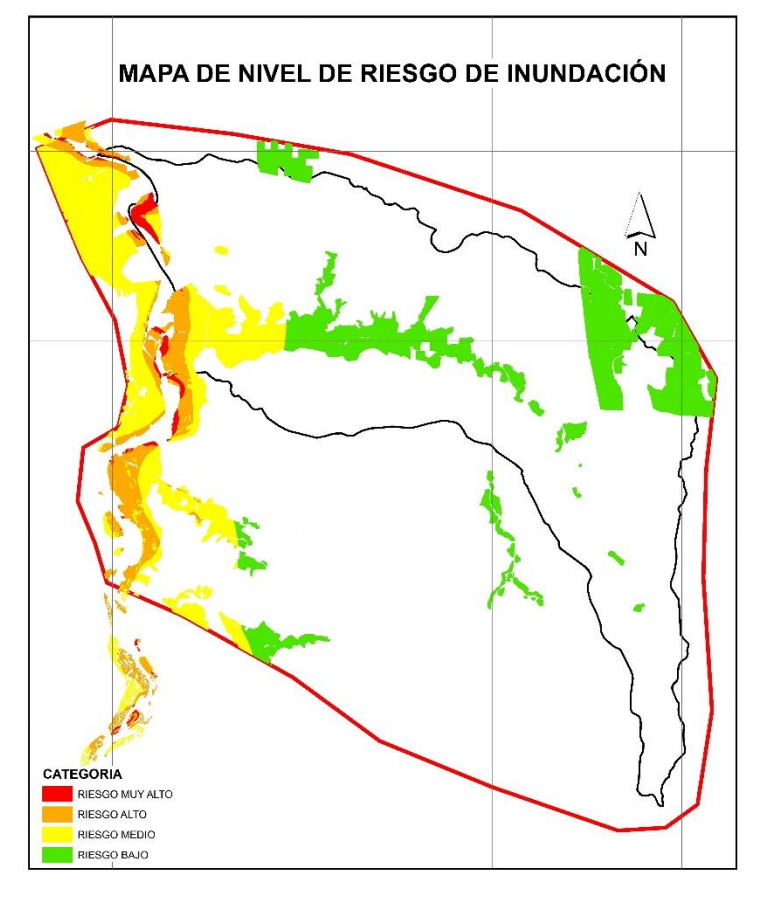

Nota. Procesamiento en el entorno GIS.

En la mencionada figura, se ilustran las áreas que los diversos niveles de riesgos de inundaciones, donde se tiene 86.83 y 659.82 hectáreas para los niveles de riesgo muy alto y alto respectivamente.

#### Tabla 16

Áreas de los niveles de peligrosidad de inundación

| Rango           | Áreas (Km2) | Áreas (Ha) | Áreas (%) |
|-----------------|-------------|------------|-----------|
| Riesgo Muy Alto | 0.87        | 86.83      | 0.65%     |
| Riesgo Alto     | 6.60        | 659.82     | 0.57%     |
| Riesgo Medio    | 17.50       | 1,750.05   | 2.56%     |
| Riesgo Bajo     | 18.29       | 1.828.58   | 18.44%    |

Nota. Procesamiento en el entorno GIS.

#### 3.2. Discusión de resultados

La categoría de peligrosidad muy alta y alta abarca un porcentaje relativamente bajo del área total, representando el 1.22%. Esto indica que las áreas con los niveles de peligrosidad más altos son limitadas en extensión, pero poseen un impacto crítico. La peligrosidad media ocupa una proporción considerable, con el 2.56% del área total. Esto sugiere una extensión más amplia de riesgos moderados en la región. La categoría de peligrosidad baja a muy baja es la más extensa, cubriendo el 96.22% del área total. Aunque estas áreas poseen un menor riesgo, su extensión resalta la importancia de abordar de manera integral la gestión del riesgo en toda la región.

Las categorías de vulnerabilidad alta y muy alta, combinadas, representan el 39.38% del área total. Esto indica que hay áreas específicas con una susceptibilidad significativa frente a eventos de inundación. La vulnerabilidad media ocupa un 17.09% del área total, indicando la presencia de zonas con un riesgo moderado. La categoría de vulnerabilidad baja a muy baja es extensa, cubriendo el 43.53% del área total. Aunque estas áreas son menos susceptibles, su amplitud resalta la necesidad de una gestión eficiente y personalizada del riesgo.

Las áreas identificadas con riesgo muy alto y alto abarcan 86.83 y 659.82 hectáreas, respectivamente. Estas áreas específicas deben ser prioritarias en términos de planificación y medidas de mitigación, ya que representan una amenaza significativa de inundación.

Los resultados proporcionan una visión detallada de la distribución espacial de los riesgos de inundación, lo que puede orientar estrategias y acciones específicas para la gestión efectiva del riesgo en la zona de estudio. La combinación de datos de peligrosidad y vulnerabilidad permite una comprensión más completa de la exposición de la región a eventos de inundación, facilitando la toma de decisiones informadas para reducir el impacto

64

#### **CAPITULO IV**

#### 4. CONCLUSIONES

#### 4.1. Niveles de Peligrosidad de inundación

En la evaluación del nivel de peligrosidad asociado a inundaciones, se tienen en cuenta factores condicionantes como la geología, geomorfología y pendientes, los cuales influyen en el desarrollo del fenómeno. En este contexto, la intensidad de lluvia actúa como el factor desencadenante que activa el evento de inundación. Es importante señalar que estos factores de la susceptibilidad contribuyen hasta un 20% a la estimación del nivel de peligrosidad, ya que la predominancia del 80% se atribuye a la caracterización del fenómeno, particularmente representada por un hidrograma con un periodo de retorno de 100 años, que delinea la extensión de la inundación.

En caso de las avenidas máximas, los valores máximos para las p24horas para un periodo de retorno de 100 años, se adecuan a la distribución Log Pearson tipo III, donde dicha distribución de mejor ajuste se identificó con la prueba bondad de ajuste. Y ello se ingresó como hietogramas al modelo HEC-HMS, donde la delimitación se basó como punto de aforo, una estación hidrométrica. Igual manera se obtuvo el valor pico para el mismo periodo de retorno de las lluvias, para poder comparar, dando consigo un caudal pico simulado de 3254.40 m3/s y lo que arrojaba la estación hidrométrica El Tigre para dicho periodo de retorno es de 3251.40 m3/s, dando así un error porcentual de 0.09%, con un numero de curva promedio de 65.36.

La distribución de peligrosidad en la zona de estudio revela que la gran mayoría de esta área, equivalentemente al 96.22%, se clasifica como de peligrosidad baja a muy baja, subrayando la relativa seguridad de la región. Aunque las categorías de peligrosidad muy alta y alta abarcan solo un 1.22% del total, su presencia destaca la necesidad de gestionar riesgos significativos. Por otro lado, la peligrosidad media ocupa un 2.56% del territorio, indicando áreas que requieren atención específica.

#### 4.2. Niveles de Vulnerabilidad de Inundación

Al evaluar el nivel de vulnerabilidad, se toman en cuenta las distancias entre las zonas agrícolas y el lecho del río, siendo este parámetro esencial para la estimación del riesgo de inundación. En consecuencia, el enfoque principal del estudio se centra exclusivamente en las áreas agrícolas, considerándose únicamente este factor para la mencionada estimación.

Una parte considerable del área de estudio, específicamente el 39.38%, exhibe niveles de vulnerabilidad alta y muy alta. La distribución desigual de la vulnerabilidad, con un 43.53% de las áreas clasificadas como baja a muy baja, sugiere que, aunque hay zonas de alto riesgo, también existen áreas más resistentes.

#### 4.3. Niveles de Riesgo de Inundación

Cuando se realiza la evaluación del riesgo, se sigue la metodología recomendada por instituciones nacionales como el CENEPRED. Esta metodología sugiere que, para obtener el nivel de riesgo, es necesario cruzar las evaluaciones de los niveles de peligrosidad y vulnerabilidad.

Las áreas de riesgo significativo tienen un área de 86.83 hectáreas en el nivel de riesgo muy alto y 659.82 hectáreas en el nivel alto, se identifican zonas específicas con una amenaza significativa de inundación.

# **CAPITULO V**

#### 5. RECOMENDACIONES

Desarrollar un sistema de alerta temprana basado en datos meteorológicos y niveles de ríos, permitiendo una respuesta rápida y eficaz ante condiciones climáticas que puedan generar inundaciones.

Realizar evaluaciones periódicas de riesgos de inundación para actualizar modelos, adaptando las estrategias de gestión del riesgo a posibles cambios en el entorno.

Realizar evaluaciones periódicas de riesgos de inundación para actualizar modelos, adaptando las estrategias de gestión del riesgo a posibles cambios en el entorno.

Organizar programas de capacitación y simulacros regulares para la población local, las autoridades y los equipos de respuesta.

#### **REFERENCIAS BIBLIOGRÁFICAS**

Allen, B. (2007). Hidrologia Basica y Aplicada.

AUTORIDAD NACIONAL DEL AGUA. (2009). rimd.org.

- Autoridad Nacional del Agua. (2014). *Acciones de Prevencion ante Inundaciones.* Lima, Perú.
- Benjamin, M. (2008). *Investigating physical and social dimensions*. University of Cape Town.
- Catie, T. (1994). Imagenes de Radar: Conceptos Generales. La Paz, Bolivia.
- CENEPRED. (2017). Evaluación del riesgo de inundación pluvial originado por lluvias intensas en el área urbana del distrito de Tumbes. Lima.
- CENEPRED. (2017). Manual de evaluación de riesgos para fenómenos naturales.
- Chanca, K., & Inga, Y. (2018). Influencia de la inundación en el riesgo de desastres del distrito de Moya de la provincia y departamento de Huancavelica. Huancavelica.
- Cruz, G., & Jarvil, S. (2021). Evaluación del nivel de riesgo de las viviendas construidas en el cauce de la quebrada Zeta ante una máxima avenida en Chachapoyas, Amazonas. Chachapoyas.
- Diaz, L., & Alina, R. (2016). Evaluación del riesgo por inundación en la comunidad Pradera Alta, municipio Maracaibo, Venezuela. Maracaibo.
- Diez, A., Llorente, M., Ballesteros, J., & Ruiz, V. (2009). Riesgos por avenidas e inundaciones fluviales. *Enseñanzas de la Ciencias de la Tierra*.
- Domingo, E. (1988). Hidraulica Para Ingenieros.
- Douben, N. (2006). *Characteristics of river floods and flooding: A global overview, 1985-2003.* Irrigation and Drainage.
- Echarri, L. (1998). CIENCIAS DE LA TIERRA Y DEL MEDIO AMBIENTE.
- Efrain, G. (2017). Hidrologia Superficial.
- El Heraldo. (17 de octubre de 2017). Reconstrucción es muy lenta falta agua potable hospitales y apoyo a los agricultores TUMBES AÚN NO SE LEVANTA DEL DESASTRE DEL NIÑO COSTERO. *El Heraldo*, pág. 1.

Garcia, E., & Zapata, S. (2017). Evaluación de riesgos y desastres para la infraestructura hidráulica mayor de riego - Canal troncal de irrigación margén izquierda Rio Tumbes 2017. Tumbes, Perú.

Geographic National. (6 de Enero de 2010). nationalgeographic.es.

Gérard , C. (2006). Riesgo de inundaciones en el Mediterráneo .

- Gomez, D. (2017). Peligros geológicos y geo-hidrológicos detonados por el niño costero 2017 en la región tumbes: análisis geológico, geomorfológico y de peligros en la cuenca baja del rio tumbes.
- Guamushig. (2018). Percepción social del riesgo frente a inundaciones en el Cantón Santa Cruz, Provincia de Galápagos, Ecuador. Ecuador.
- Instituto Nacional de Defensa Civil. (2006). *Manual Basico para la estimacion del Riesgo.* Lima.
- JCPA. (03 de 12 de 2020). Inundaciones en la Costa.
- León, K. (2018). Análisis de riesgo en la cuenca baja puyango Tumbes, Perú, durante eventos máximos del niño extremo. Santiago de Chile, Chile: Universidad de Chile.
- Loyola, J. (2019). Evaluación del riesgo por inundación en la quebrada del cauce del Río Grande, tramo desde el Puente Candopata hasta el Puente Cumbicus de la ciudad de Huamachuco,Provincia de Sánchez Carrión – La Libertad. Huamachuco.
- Mendoza, M. (2017). "Evaluación del riesgo por inundación en la quebrada romero, del distrito de cajamarca, Periodo 2011-2016". Cajamarca.
- Nalvarte, R. (2014). Morfologia de un Rio. En A. N. RICARDO, *Hidraulica Fluvial.* Lima, La Molina, Peru: Fondo Editorial -UNALM.2014. Recuperado el 17 de 12 de 2020
- Nuñez, J. (2001). *Manejo y conservación de suelos.* (C. F. Murillo, Ed.) San José, Costa Rica, COSTA RICA: Editorial Universidad Estatal a Distancia.
- Ochoa, J. (2014). Modelamiento geoespacial para la determinación del grado de vulnerabilidad - cuenca hidrográfica Jequetepeque. Lima: Universidad Nacional Agraria La Molina.
- Ollero, A. (2014). *Guía metodológica sobre las buenas prácticas en gestión de inundaciones.* México. Recuperado el 15 de marzo de 2022, de

- REPUBLICA. (6 de MARZO de 2017). En Tumbes se pierden 1170 ha de cultivos de plátano y arroz por desborde de río. *LA REPUBLICA*.
- REPUBLICA. (8 de MARZO de 2017). Río se desborda e inunda calles y viviendas de Tumbes.
- Richard, F. (1985). Hidráulica de canales abierto.
- Romero, I. (22 de JULIO de 2021). Recuperado el 24 de 01 de 2021, de SENAMHI. (17 de FEBRERO de 2022). Senamhi.
- Sergi, A. (2009). *Conceptos y tecnicas en ecologia Fluvial.* Bilbao: Sergi Sabater, Arturo Eslosegi.
- Tiber, C. (2019). Estimación del riesgo de desastres en la subcuenca baja del río Shullcas Zona Urbana de la ciudad de Huancayo. Huancayo.
- Tigreros, J. (2020). Determinación de zonas inundables mediante SIG y elaboración de propuestas de mitigación en la cabecera Cantonal Daule. Universidad Agraria de Ecuador.

UNESCO. (2002). Gestionar los riesgos.

- Ven Te, C. (1958). Hidráulica de los canales abiertos. USA.
- Vide, J. (2002). Ingenieria de ríos. (2. EDICIONES UPC, Ed.) Barcelona, España.
- Zafra, J. (2015). Nivel de riesgo por inundación en la zona de Calispuquio Sector V, Cajamarca 2015. Cajamarca.
- Zegarra, R. (2020). Estudio de la gestión del riesgo de desastres vinculados a inundaciones en la trifrontera entre Perú, Brasil y Bolivia y sus impactos en el desarrollo.

#### Anexo 1

#### Formulación del Hipótesis Objetivos Variables y Dimensiones **Problema** Riesgo por inundación **Problema General:** Hipótesis: **Objetivo general:** El nivel de riesgo por inundación es alto, en Determinar el riesgo por inundación en ¿Cuál es el riesgo por inundación en las Peligrosidad áreas agrícolas del sector Garbanzal, las áreas agrícolas del sector Garbanzal, áreas agrícolas del sector Garbanzal, distrito Vulnerabilidad distrito de San Juan de La Virgen, Tumbes de San Juan de La Virgen - Tumbes? distrito San Juan de La Virgen, Tumbes -- 2023. 2023. Problemas específicos: Áreas agrícolas **Objetivos específicos:** Hipótesis específicas ¿Cuál es el nivel de la peligrosidad por Determinar la peligrosidad en las áreas Parcelas agrícolas El nivel de peligrosidad por inundación es inundaciones de las áreas agrícolas, sector agrícolas del sector Garbanzal, distrito de Garbanzal, distrito San Juan de La Virgen, alto, en las áreas agrícolas del sector San Juan de La Virgen, Tumbes - 2023. Tumbes - 2023? Garbanzal, distrito San Juan de La Virgen, Tumbes - 2023. ¿Cuál es el nivel de vulnerabilidad de Determinar la vulnerabilidad en las áreas El nivel de vulnerabilidad por inundación es inundaciones de las áreas agrícolas, sector agrícolas del sector Garbanzal, distrito de alto, en las áreas agrícolas del sector Garbanzal, distrito San Juan de La Virgen. San Juan de La Virgen, Tumbes - 2023. Garbanzal, distrito San Juan de La Virgen, Tumbes - 2023? Tumbes - 2023. ¿Cuál es el nivel de riesgo por inundaciones Cuantificar los niveles de riesgo por La intersección de ambos mapas de nivel de que se tiene al Intersectar los mapas de nivel inundación en las áreas agrícolas, sector vulnerabilidad y peligrosidad, nos estima un de vulnerabilidad y peligrosidad, de las áreas Garbanzal, distrito de San Juan de La nivel alto en riesgo por inundación áreas agrícolas, sector Garbanzal, distrito San Juan Virgen, Tumbes - 2023. agrícolas del sector Garbanzal, distrito de San de La Virgen, Tumbes - 2023? Juan de La Virgen, Tumbes - 2023.

ANEXOS

Tabla 17 Operacionalización de la variable dependiente

Nota. Elaboración propia

Tabla 18 Operacionalización de la variable dependiente

| VARIABLE                                               | DEFINICIÓN CONCEPTUAL                                                                                                    | DIMENSIONES                     | INDICADORES                                                            | TÉCNICA E<br>INSTRUMENTO |
|--------------------------------------------------------|----------------------------------------------------------------------------------------------------|---------------------------------|------------------------------------------------------------------------|--------------------------|
| Variable<br>Independiente:<br>Riesgo por<br>inundación | Según [CENEPRED] (2021), lo<br>define como: "el grado de<br>probabilidad donde la población<br>puedan sufrir daños y pérdidas | Peligrosidad                    | Precipitación, pendientes,<br>geomorfología y cobertura<br>de suelo.   |                          |
|                                                        | debido a su condición de<br>vulnerabilidad e impacto de un<br>peligro"                                                        | Vulnerabilidad                  | Distanciamiento de<br>parcelas agrícolas en<br>relación al río Tumbes. | Entorno GIS              |
|                                                        |                                                                                                    | Riesgo                          | Mapa de peligrosidad y de<br>vulnerabilidad.                           |                          |
| Variable<br>Dependiente:<br>Áreas agrícolas            | Este concepto se refiere a un<br>elemento que tiene la capacidad<br>de movilizar una determinada<br>cantidad de agua.         | Parcelas agrícolas<br>afectadas | Parcelas agrícolas afectadas por inundación                            | Entorno GIS              |
| Fuente:                                                | Elaboración                                                                                                    |                                 | propia                                                                 | (2023)                   |
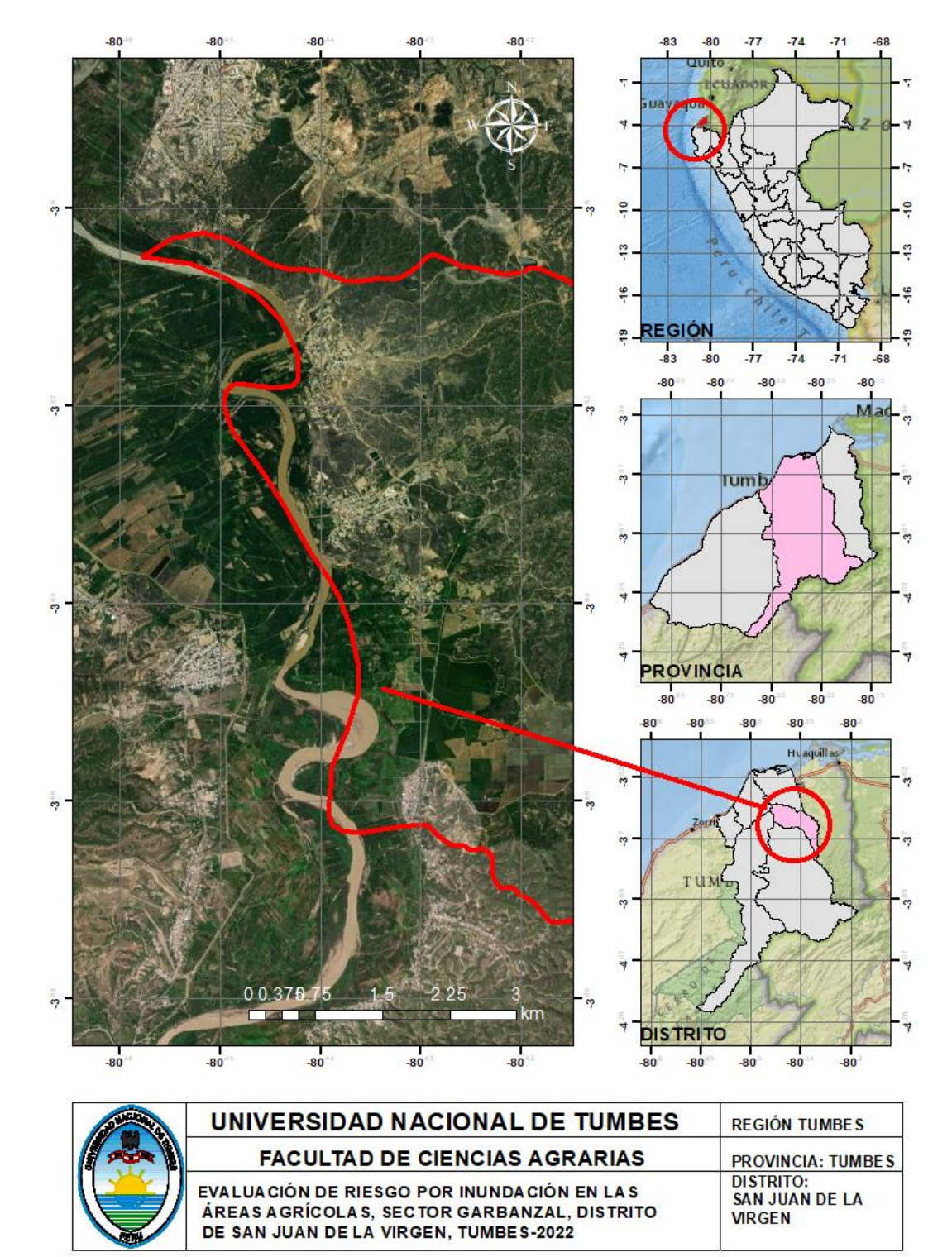

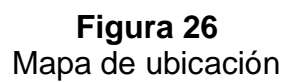

Nota. Elaboración propia

**Figura 27** Mapa de predios

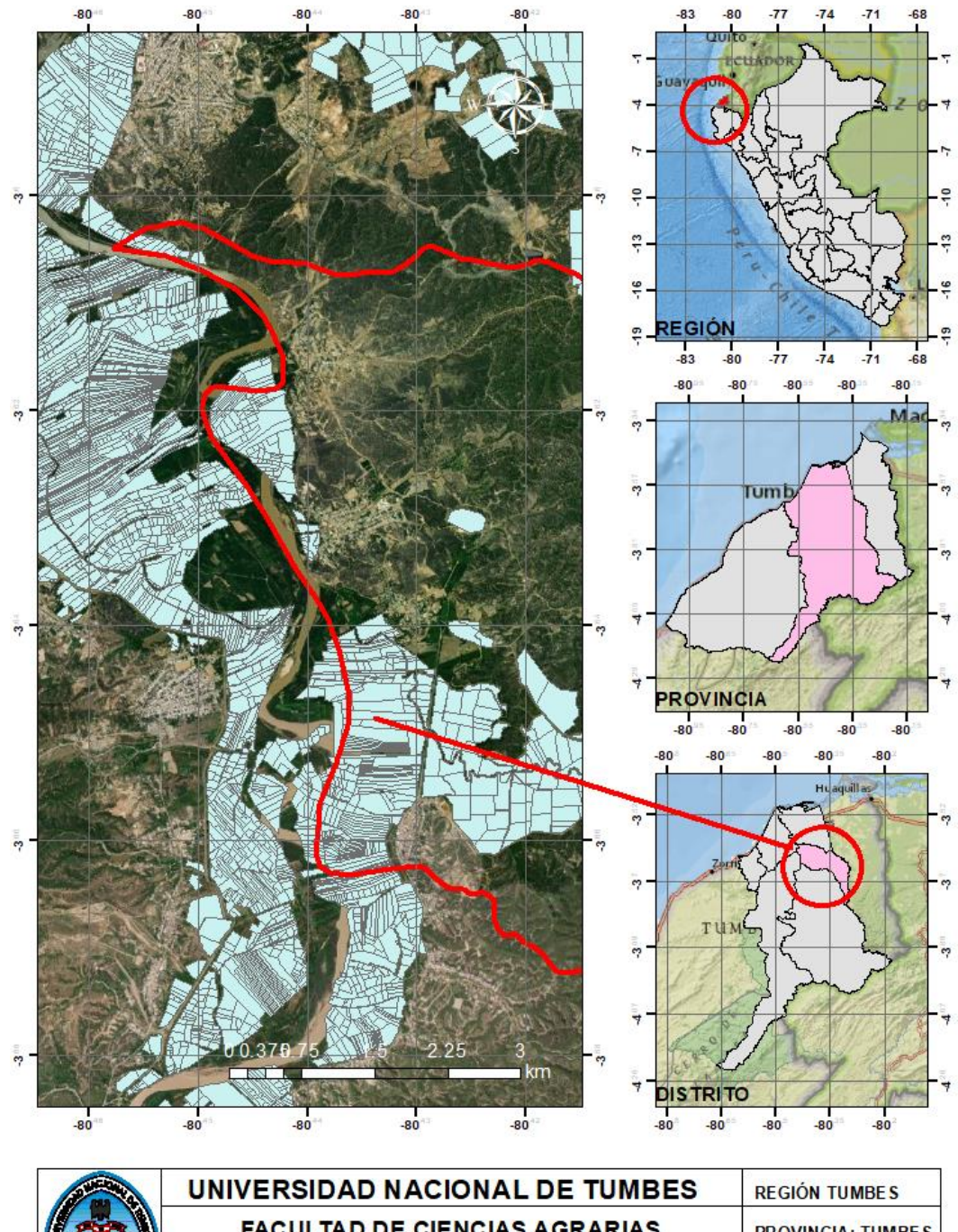

| A and a | UNIVERSIDAD NACIONAL DE TUMBES                                                                                                    | REGIÓN TUMBES                         |
|---------|----------------------------------------------------------------------------------------------------|---------------------------------------|
|         | FACULTAD DE CIENCIAS AGRARIAS                                                                                                    | PROVINCIA: TUMBES                     |
|         | EVALUACIÓN DE RIESGO POR INUNDACIÓN EN LAS<br>ÁREAS AGRÍCOLAS, SECTOR GARBANZAL, DISTRITO<br>DE SAN JUAN DE LA VIRGEN, TUMBES-2022 | DISTRITO:<br>SAN JUAN DE LA<br>VIRGEN |

Nota. Elaboración propia

#### Anexo 3 Procedimiento de la tesis

Para el caso del mapa temático de pendientes, se procesará el modelo digital de elevación, descargado de la plataforma de ASF Vertex, con una resolución de 12.50 metros.

#### Figura 28

Plataforma para descargar modelos digitales de elevación

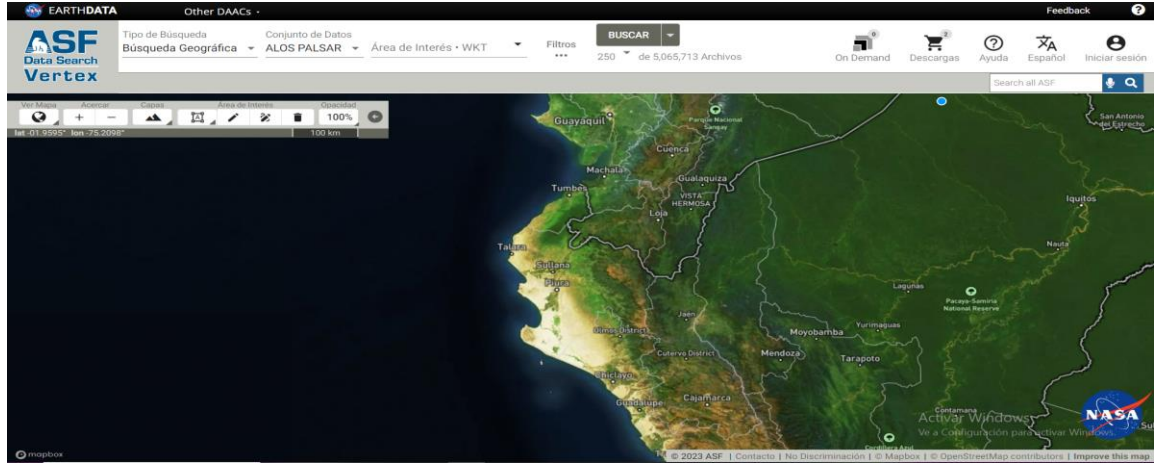

*Nota.* Plataforma de ASF Vertex, para la descarga de modelos digitales de elevación con diversas resoluciones.

Luego se ingresa lo descargado al entorno GIS, ver la siguiente figura.

## Figura 29

 Sintuko-Adada
 Contaction
 Section
 Contaction
 Section
 Section
 Section
 Section
 Section
 Section
 Section
 Section
 Section
 Section
 Section
 Section
 Section
 Section
 Section
 Section
 Section
 Section
 Section
 Section
 Section
 Section
 Section
 Section
 Section
 Section
 Section
 Section
 Section
 Section
 Section
 Section
 Section
 Section
 Section
 Section
 Section
 Section
 Section
 Section
 Section
 Section
 Section
 Section
 Section
 Section
 Section
 Section
 Section
 Section
 Section
 Section
 Section
 Section
 Section
 Section
 Section
 Section
 Section
 Section
 Section
 Section
 Section
 Section
 Section
 Section
 Section
 Section
 Section
 Section
 Section
 Section
 Section
 Section
 Section
 Section
 Section
 Section
 Section
 Section
 Section
 Section
 Section
 Se

Incorporación del DEM al entorno GIS

Nota. Se visualiza el entorno GIS con el Modelo Digital de Elevación.

Con ello, se procede a reclasificar las pendientes en 6 grupos de rangos de pendientes (tabla 3), la cual se sigue el proceso en las herramientas Arctoolbox - Spatial -> Analyst Tools ->Reclass-Reclassify.

## Figura 30

Reclasificación de pendientes en el entorno GIS parte 1

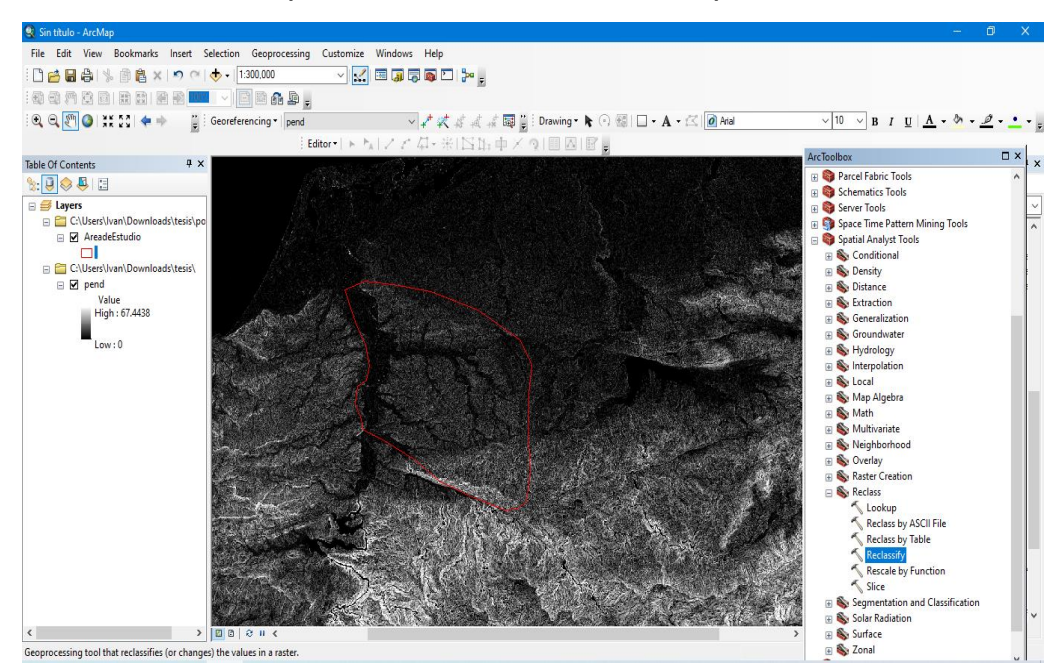

Nota. Se visualiza el procesamiento en el entorno GIS.

Colocamos pendiente y seguidamente seleccionamos "Reclasificar".

## Figura 31

Reclasificación de pendientes en el entorno GIS parte 2

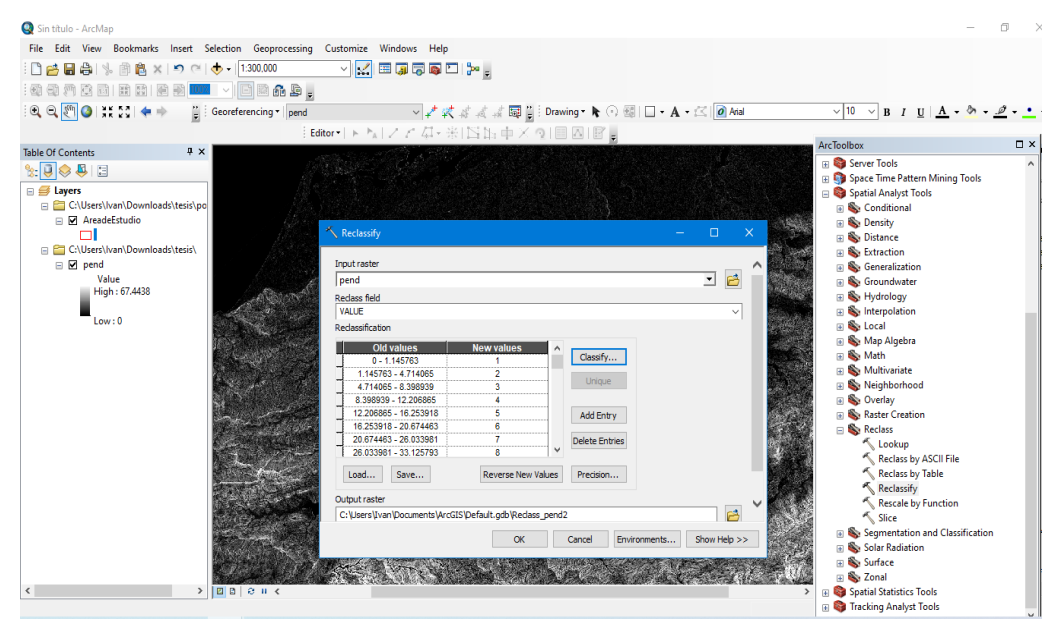

Colocamos el número de clases y su respectivo porcentaje.

## Figura 32

Reclasificación de pendientes en el entorno GIS parte 3

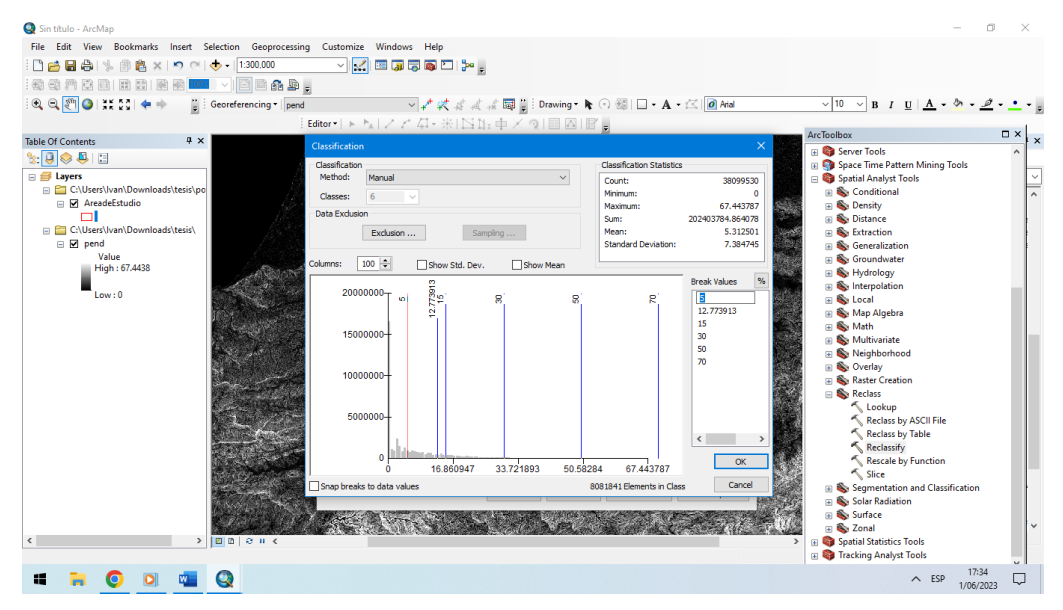

Nota. Se visualiza el procesamiento en el entorno GIS.

Se hace un recorte del área de estudio y de la imagen ráster, con la herramienta Clip

## Figura 33

Recorte del área de estudio

| Q Sin título - ArcMap                            |                                                                                                    | - 0 ×                                                                                                    |
|--------------------------------------------------|----------------------------------------------------------------------------------------------------|----------------------------------------------------------------------------------------------------|
| File Edit View Bookmarks Insert Selection Geopro | cessing Customize Windows Help                                                                                                    |                                                                                                    |
| [ ] 🚔 🖬 🍰 🐁 🗿 🚉 🗙 🤊 (전 🔶 - 1:600.000             |                                                                                                    |                                                                                                    |
|                                                  |                                                                                                    |                                                                                                    |
| (●, ●, ●) ● ● ● ● Georeferencing ●               | pend → 🖍 🛠 🖉 🖉 🔤 🗒 Drawing - 📐 🖓 🖾 - A - 🖾 🖉 Arial                                                                                                    | ✓ 10 ✓ B I U A • ∅ • . ∅ • •                                                                                                    |
|                                                  | Felterel N N I Z Z Z Z Z I N N 市 Z 和 国 因 I R                                                                                                    |                                                                                                    |
| Table Of Contants                                |                                                                                                    | ArcToolbox                                                                                                    |
| Table Of Contents:                               | Clp       - □ ×         Processor       Image: Control of Clp of Clp of C | Data Management Tools     Archiving     Archiving |
| < >> D 0 0 u 4                                   |                                                                                                    | S Raster Dataset     S Raster Processing     Cip     Composite Bands     Composite Pancharnen Weinhte                                                                                                    |
| # 🖬 🧿 💵 🔕                                        |                                                                                                    | ▲ ESP 18:19<br>1/06/2023                                                                                                    |

Se hace una conversión de Ráster a Polígono con ayuda de la herramienta Arctoolbox

## Figura 34

Ubicación geodésica

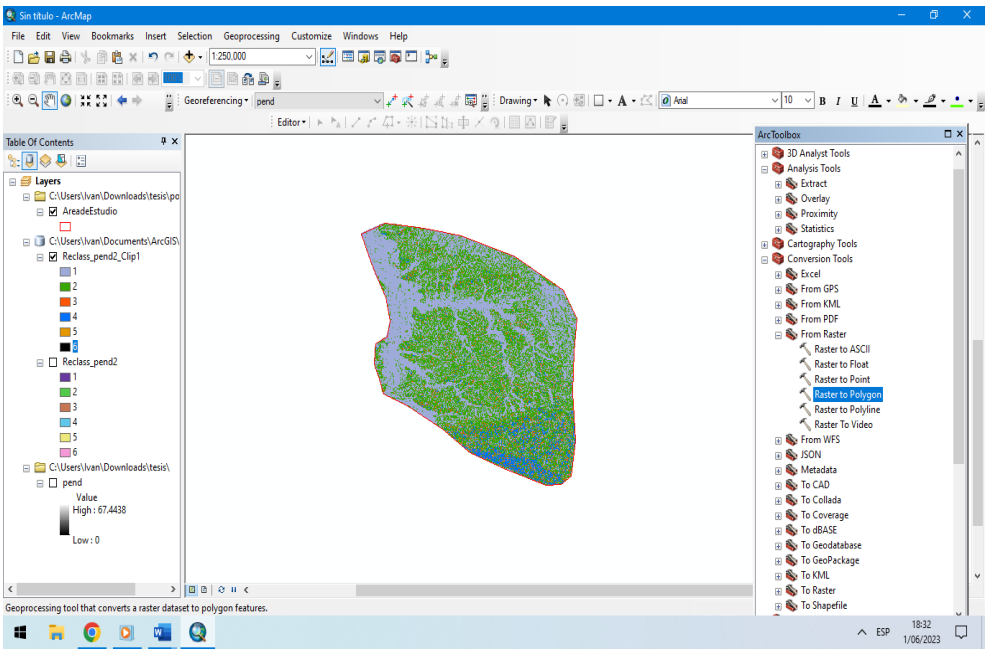

Nota. Se visualiza el procesamiento en el entorno GIS.

Nos dirigimos a tabla de atributo, luego Creamos columnas de nombre área, longitud peso pendiente y descripción.

## Figura 35

Creación de columna para ingreso de pesos

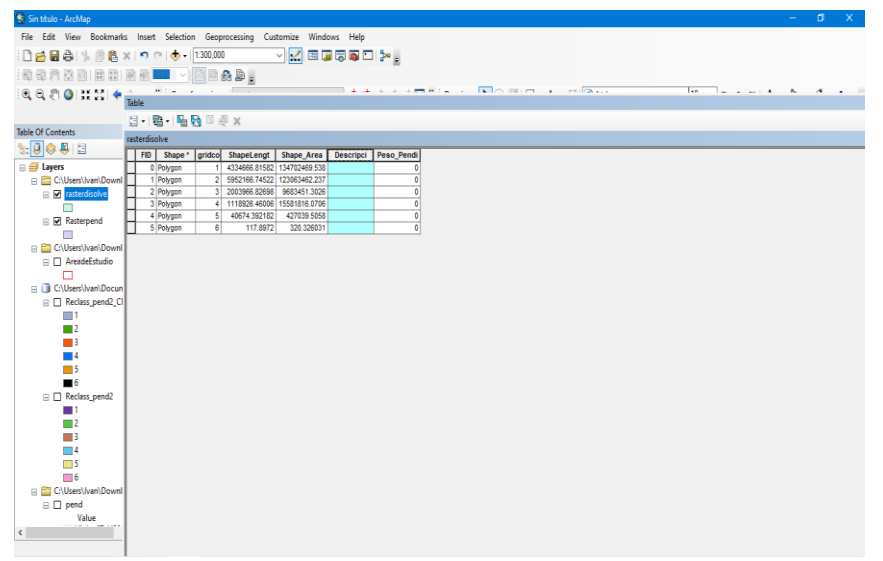

Nota. Se visualiza el procesamiento en el entorno GIS.

Colocamos los porcentajes según la clasificación de pendientes

## Figura 36

Se abre la calculadora para ingresar los intervalos de pendientes

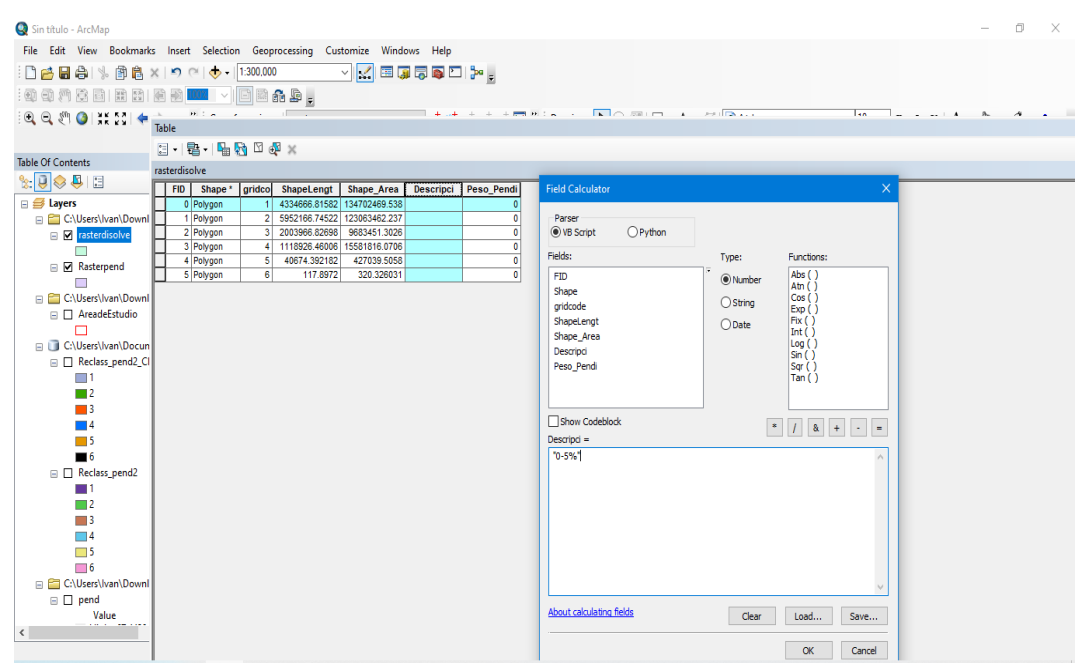

Nota. Solocamos el peso según la clasificación de la tabla.

#### Figura 37

Colocación de peso ponderados

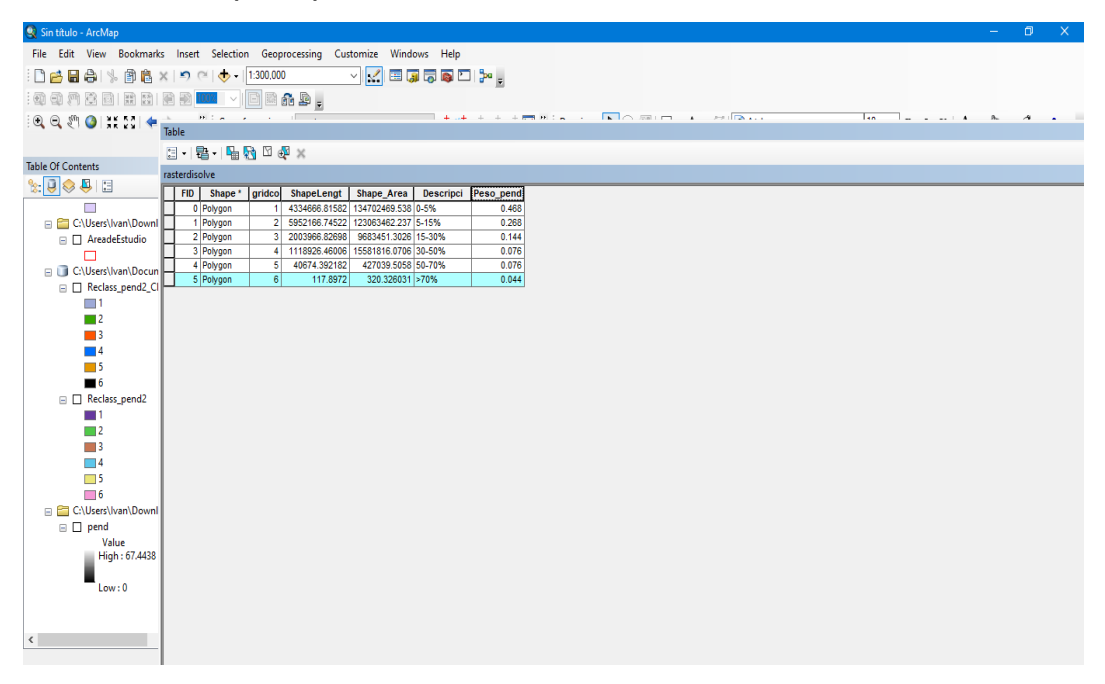

Nota. Se visualiza el procesamiento en el entorno GIS.

Exportamos el archivo haciendo clic derecho Data -> Export Data

## Figura 38 Exportación de shaperfile

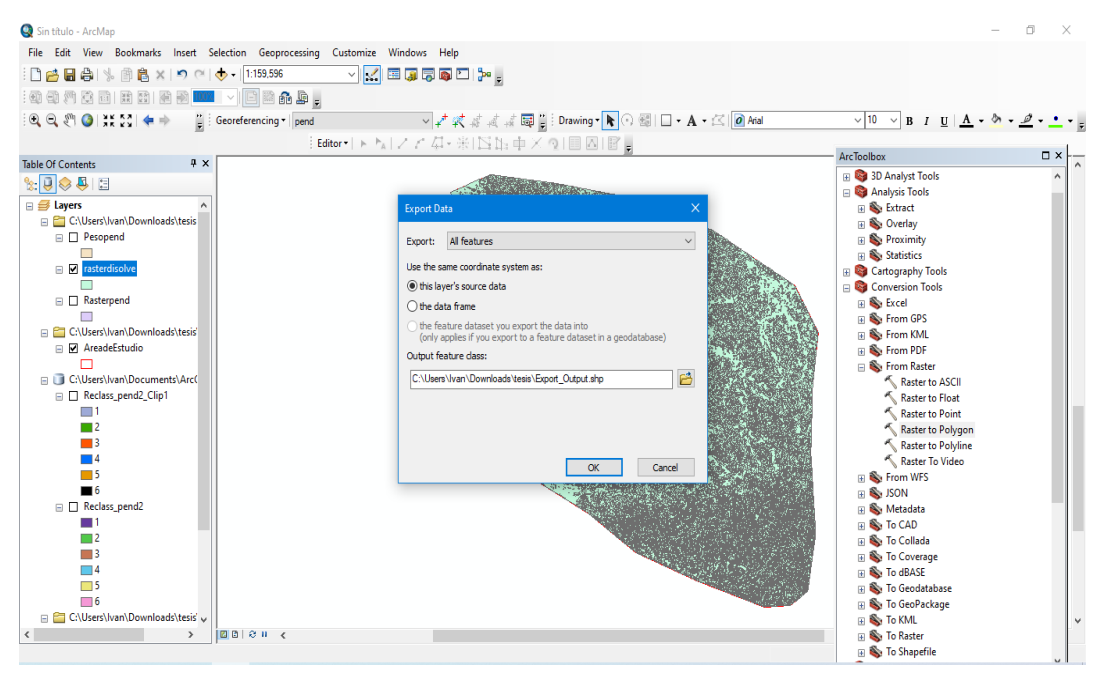

Nota. Se visualiza el procesamiento en el entorno GIS.

Abrimos propiedades de Peso pendiente

# Figura 39

Propiedades de las pendientes Edit File View Bookmarks Insert Selection Geoprocessing Customize : 🗋 🛃 🖨 % 🗿 🛍 🗙 🔊 (\* ) 🔶 + 1:159,596 🔍 🔍 🖑 🥥 🗱 💱 💠 🚆 Georeferencing 🕇 pend 🗸 🖈 🖈 🧃 🧃 🙀 Drawing - 📐 🕢 🗐 🗌 - - A - 🖄 🖉 Arial ✓ 10 ∨ B I <u>U</u> <u>A</u> • <u>b</u> • <u>e</u> • <u></u> Editor・トトレノア 石・米IIS 出車 □ × Table Of Contents ąχ Bondox
 Bondox
 Bondox
 Bondox
 Bondox
 Bondox
 Bondox
 Bondox
 Bondox
 Bondox
 Bondox
 Bondox
 Bondox
 Bondox
 Bondox
 Bondox
 Bondox
 Bondox
 Bondox
 Bondox
 Bondox
 Bondox
 Bondox
 Bondox
 Bondox
 Bondox
 Bondox
 Bondox
 Bondox
 Bondox
 Bondox
 Bondox
 Bondox
 Bondox
 Bondox
 Bondox
 Bondox
 Bondox
 Bondox
 Bondox
 Bondox
 Bondox
 Bondox
 Bondox
 Bondox
 Bondox
 Bondox
 Bondox
 Bondox
 Bondox
 Bondox
 Bondox
 Bondox
 Bondox
 Bondox
 Bondox
 Bondox
 Bondox
 Bondox
 Bondox
 Bondox
 Bondox
 Bondox
 Bondox
 Bondox
 Bondox
 Bondox
 Bondox
 Bondox
 Bondox
 Bondox
 Bondox
 Bondox
 Bondox
 Bondox
 Bondox
 Bondox
 Bondox
 Bondox
 Bondox
 Bondox
 Bondox
 Bondox
 Bondox
 Bondox
 Bondox
 Bondox
 Bondox
 Bondox
 Bondox
 Bondox
 Bondox
 Bondox
 Bondox
 Bondox
 Bondox
 Bondox
 Bondox
 Bondox
 Bondox
 Bondox
 Bondox
 Bondox
 Bondox
 Bondox
 Bondox
 Bondox
 Bondox
 Bondox
 Bondox
 Bondox
 Bondox
 Bondox
 Bondox
 Bondox
 Bondox
 Bondox
 Bondox
 Bondox
 Bondox
 Bondox
 Bondox
 Bondox
 Bondox
 Bondox
 Bondox
 Bondox
 Bondox
 Bondox
 Bondox
 Bondox
 Bondox
 Bondox
 Bondox
 Bondox
 Bondox
 Bondox
 Bondox
 Bondox
 Bondox
 Bondox
 Bondox
 Bondox
 Bondox
 Bondox
 Bondox
 Bondox
 Bondox
 Bondox
 Bondox
 Bondox
 Bondox
 Bondox
 Bondox
 Bondox
 Bondox
 Bondox
 Bondox
 Bondox
 Bondox
 Bondox
 Bondox
 Bondox
 Bondox
 Bondox
 Bondox
 Bondox
 Bondox
 Bondox
 Bondox
 Bondox
 Bondox
 Bondox
 Bondox
 Bondox
 Bondox
 Bondox
 Bondox
 Bondox
 Bondox
 Bondox
 Bondox
 Bondox
 Bondox
 Bondox
 Bondox 8: 🔋 😣 🖳 E S Lavers C(Users)(van\Downloads\tesis 🚳 Cartography Tools Open Attribute Table
 Joins and Relator Conversion Tools Conversion Tools Conversion Of S Crow Strom OPS Conversion OPS Conversion OPS Conversion OPS Conversion OPS Conversion OPS Raster to Polyline Raster to Polyline Raster to Polyline Raster to Polyline Conversion Raster to Polyline Conversion Call Conversion Raster to Polyline Conversion Call Conversion Conversion Tools Joins and Relates E C:\Users\I 200m To Layer Aread
 Zoom To Make Visible
 Clusersl
 Reclas
 Keclas Selection 1 2 Label Features **3** Edit Features 4 **5**5 ■ 0 ■ 0 Recla ■ 1 ■ 2 San Convert Features to Graphics... Convert Symbology to Representation.. Data 💫 To Collada **3** Save As Layer File. 💰 To Coverage Work of the coverage
 Work of the coverage
 Work of the coverage
 Work of the coverage
 Work of the coverage
 Work of the coverage
 Work of the coverage
 Work of the coverage
 Work of the coverage
 Work of the coverage
 Work of the coverage
 Work of the coverage
 Work of the coverage
 Work of the coverage
 Work of the coverage
 Work of the coverage
 Work of the coverage
 Work of the coverage
 Work of the coverage
 Work of the coverage
 Work of the coverage
 Work of the coverage
 Work of the coverage
 Work of the coverage
 Work of the coverage
 Work of the coverage
 Work of the coverage
 Work of the coverage
 Work of the coverage
 Work of the coverage
 Work of the coverage
 Work of the coverage
 Work of the coverage
 Work of the coverage
 Work of the coverage
 Work of the coverage
 Work of the coverage
 Work of the coverage
 Work of the coverage
 Work of the coverage
 Work of the coverage
 Work of the coverage
 Work of the coverage
 Work of the coverage
 Work of the coverage
 Work of the coverage
 Work of the coverage
 Work of the coverage
 Work of the coverage
 Work of the coverage
 Work of the coverage
 Work of the coverage
 Work of the coverage
 Work of the coverage
 Work of the coverage
 Work of the coverage
 Work of the coverage
 Work of the coverage
 Work of the coverage
 Work of the coverage
 Work of the coverage
 Work of the coverage
 Work of the coverage
 Work of the coverage
 Work of the coverage
 Work of the coverage
 Work of the coverage
 Work of the coverage
 Work of the coverage
 Work of the coverage
 Work of the coverage
 Work of the coverage
 Work of the coverage
 Work of the coverage
 Work of the coverage
 Work of the coverage
 Work of the coverage
 Work of the coverage
 Work of the coverage
 Work of the coverage
 Work of the coverage
 Work of the cove Laver Properties Create Layer Package. 5 ☐ 6 Properties... ☐ C:\Users\van\Downloads\tesis' ¥ Display the proper > 0000 Nota. Se visualiza el procesamiento en el entorno GIS.

Nos dirigimos a Simbología -> Descripción

#### Q Sin ٥ File Edit View Bookmarks Insert Selection Geoprocessing Customize Windows Help 🗋 🛃 🖶 🦂 🛸 🖹 🛍 🗙 🔊 (\* ) 🚸 • ( 1:159,596 v 🔜 🗉 🥫 🗟 🗁 🖕 🔍 🔍 🖑 🥥 👯 👯 ሩ 🔶 🦉 Georeferencing 🕶 ∨10 ∨ B I <u>U</u> <u>A</u> • <u>≫</u> • <u>Ø</u> • • • General Source Selection Display Symbology Fields Definition Query Labels Joins & Relates Time HTML Popup ArcToolbox □× Table Of Contents Overlay S Statistics Show: Features Categories Unique values Unique values, many Match to symbols in a Shape Arey Shape Arey Besofoci Draw categories using unique values of one field. Import... %: 🔋 😔 📮 🗄 Color Ramp 🗉 🥑 Layers $\sim$ ~ C:\Users\Ivan\Downloads\tesis C:\Users\Ivan\Downloads\tesis Pesopend Count □ rasterdisolve Cartography Tools Sources ner values> Descripci Peso\_pend Charts Multiple Attributes Conversion To Sourcel Sourcel Sourcel Sourcelose From KML Sourcelose From PDF Rasterpend 1 C:\Users\Ivan\Downle Ť AreadeEstudio From Raster Raster to ASCII Raster to Float Raster to Polyide Raster to Polyide StoN From WFS SON Cocolada To Collada To Callada To Callada To Callada To Callada To Callada To Callada 🖃 🗞 From Raster □ C:\Users\Ivan\Do □ Reclass pend2 Clip1 1 Add All Values Add Values... Remove Remove All Advanced • 2 3 4 **6** □ □ Reclass pend2 1 2 Aceptar Cancelar Aplicar 3 Solution of the second second C:\Users\Ivan\Downloads\tesis' 20014 >

Figura 40 Abriendo la simbología para poder colorear el Shaperfile

Nota. Se visualiza el procesamiento en el entorno GIS.

## Figura 41

Resultado de las pendientes y sus pesos

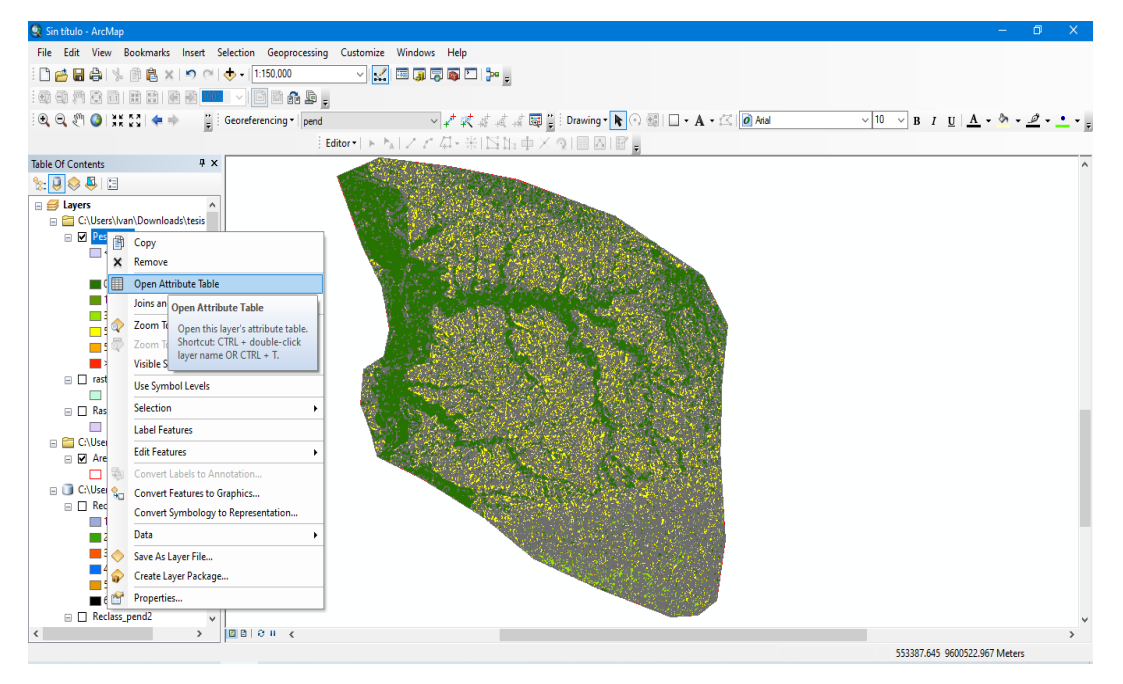

Nota. Se visualiza el procesamiento en el entorno GIS.

Como también el mapa temático de geomorfología (G). Partimos con abrir el archivo de geomorfología de Tumbes.

File Edit View Bookmarks Insert Selection Geoprocessing Customize Windows Help v 🔜 🗏 🧊 🧊 🖓 🗠 🏓 🔍 🔍 🕎 🥥 | 👯 👯 🐗 🔶 🍟 🖁 Georeferencing \* 📗 ✓ 10 ✓ B I U A · Editor・トトレンアロ・米I区店中×回回回日。 Table Of Contents Ψ × Catalog ♦ • ♦ ▲ ▲ ▲ ▲ ■ = = ▲ ★ = = 
 Image: Strain Strain ocation: 🔟 tumbes.shp 🗉 🥌 Layers C:\Users\Ivan\Downloads\te 🖻 🚞 C! C:\Users\Ivan\Downloads\tesi 😑 🔲 Peso\_Geología Peso\_Geología
 Pesopend
 all other values> Descripci
 0.5%
 15-30%
 30-50% 5-15% 50-70% World Imagery > 000 00 4 465152.384 9609619.934 Meters

Figura 42 Abriendo el archivo de geomorfología de la región de Tumbes

Nota. Se visualiza el procesamiento en el entorno GIS.

Hacemos un recorte de la Geomorfología de Tumbes en base al área de estudio

## Figura 43

Recorte del archivo de geomorfología en base al distrito de estudio

| 🔇 Sin título - ArcMap                                            |                                                                                                    |                                                      |                           | - 0 ×                                                      |
|------------------------------------------------------------------|----------------------------------------------------------------------------------------------------|------------------------------------------------------|---------------------------|------------------------------------------------------------|
| File Edit View Bookmarks Insert Se                               | lection Geoprocessing Customize Windows Help                                                                   |                                                      |                           |                                                            |
| - C                                                              | 🕁 🗸 🔢 🖂 🗸 🔁 🗸                                                                                                  | a _                                                  |                           |                                                            |
|                                                                  |                                                                                                    |                                                      |                           |                                                            |
|                                                                  |                                                                                                    |                                                      | 10                        |                                                            |
| : C( C( 20) (20) (20) (40 ) (20) (20) (20) (20) (20) (20) (20) ( | Seoreferencing • 47 47 48                                                                                      | 📲 📲 💂 : Drawing * 🦎 😳 🏭 🔲 * A. * 🖾 🖉 Arial           | ✓ 10 ✓ B I                |                                                            |
|                                                                  | Editor▼ トトA ZZQ×米 1                                                                                            | 当時中×る[目図]島                                           |                           |                                                            |
| Table Of Contents 4 ×                                            |                                                                                                    |                                                      | ∧ Catalog                 | Ψ×                                                         |
| ۱ 😓 🤤 💱                                                          |                                                                                                    | 🔨 Clip                                               |                           | 🗟 🗰 🛪 🔛 😫 🐮 🗄                                              |
| 🗉 <i> E</i> ayers                                                |                                                                                                    |                                                      |                           | shp 🗸                                                      |
| 🗉 📴 C:\Users\Ivan\Downloads\tesis\ge                             |                                                                                                    | Input Features                                       | ^                         | van\Downloads\2021\San Jacir ^                             |
| gemorfo_Tumbes                                                   |                                                                                                    | gemorfo_Tumbes                                       |                           | van\Downloads\2021\San Jacir                               |
| Cilleart Juan Downloade Sterie                                   |                                                                                                    | Clip Features                                        |                           | van\Downloads\2021\San Jacir                               |
| Peso Geología                                                    |                                                                                                    | AreadeEstudio                                        |                           | van\Downloads\2021\San Jacir<br>van\Downloads\ArcGis\Módul |
|                                                                  |                                                                                                    | Output Feature Class                                 |                           | van\Downloads\ArcGis\Presen                                |
| Pesopend                                                         |                                                                                                    | C:\Users\Ivan\Downloads\tesis\Clip_Geomor_Tumbes.shp | 🖆                         | van\Downloads\Archivos_2                                   |
| <all other="" values=""></all>                                   |                                                                                                    | XY Tolerance (optional)                              |                           | van\Downloads\GRD                                          |
| Descripci                                                        |                                                                                                    |                                                      | Meters                    | van\Downloads\Nueva carpeta                                |
| 15-30%                                                           | 1 al                                                                                                    |                                                      |                           | van\Downloads\Nueva carpeta                                |
| 30-50%                                                           |                                                                                                    |                                                      |                           | van\Downloads\tesis                                        |
| 5-15%                                                            | French                                                                                                    |                                                      |                           | 054 EDC E7110 DT1                                          |
| 50-70%                                                           | A C                                                                                                    |                                                      |                           | 954_FBS_F7TIU_KTI                                          |
| >70%                                                             | Total States                                                                                                   |                                                      |                           | mbes.lyr                                                   |
| C:\Users\Ivan\Downloads\tesis\po     AreadeErtudio               | Elexing .                                                                                                    |                                                      |                           | mbes.shp                                                   |
|                                                                  | River 4                                                                                                    |                                                      | ~                         | i carpeta                                                  |
| World Imagery                                                    | the second second second second second second second second second second second second second second second s |                                                      |                           | no                                                         |
|                                                                  | Cart of                                                                                                    | OK Cancel                                            | Environments Show Help >> | e recorte.shp                                              |
|                                                                  | by stand                                                                                                    | Y - Y Y                                              | 🔟 area                    | disolve.shp                                                |
|                                                                  | E 54. 5                                                                                                    | S & Z                                                | E dasi                    | 2.44                                                       |
|                                                                  | - Marine                                                                                                    | ~ 77                                                 | i eim                     | ate 1.shp                                                  |
|                                                                  |                                                                                                    |                                                      | 🗉 elimi                   | in2.shp                                                    |
|                                                                  |                                                                                                    |                                                      | V Expo                    | ort_Output.shp v                                           |
| < >>                                                             | □ B   O H K                                                                                                    |                                                      | > <                       | >                                                          |
|                                                                  |                                                                                                    |                                                      | 503054.022                | 9546715.12 Meters                                          |

Filtramos los elementos que se repiten con la herramienta Dissolve

#### Figura 44

Disolvamos en base a la descripción para evitar aglomeraciones

| 🧶 adelanto de ejecución - ArcMap                                                                                                    |                                                                                                    | – 0 ×                          |
|----------------------------------------------------------------------------------------------------|----------------------------------------------------------------------------------------------------|--------------------------------|
| File Edit View Bookmarks Insert Selection Geoprocessing                                                                                                    | Customize Windows Help                                                                                                    |                                |
| : 🗋 🥶 🖬 🕼 % 🖹 🛍 🗙 🗠 여 ( 🚸 - ) 1:200.000                                                                                                    | <ul> <li>M III (a) (b) (b) (b) (c)</li> </ul>                                                                                                    |                                |
|                                                                                                    |                                                                                                    |                                |
|                                                                                                    | - ノ ズ オ オ J 図 🚆 Drawing - 📐 ① 🚳 🔲 - A - 乙 🖉 Aial                                                                                                    | √ 10 ∨ B I U A + Ø + Ø + • + _ |
| Edi                                                                                                    | tortトレノアガッキINN市メの目内IR                                                                                                    |                                |
| Table Of Contents # ×                                                                                                    | K Dissolve X                                                                                                    | ^                              |
| idure U chiletics ↓ ↓<br>C (Users) Van) Downloads/tesis<br>C (Users) Van) Downloads/tesis<br>Pero, Geología<br>Pero, Geología<br>C (Users) Van) Downloads/tesis/po<br>S - 70%<br>C (Users) Van) Downloads/tesis/po<br>C AreadeEtudio | Input Features     Imput Features       City Common Tumbes     Imput Feature Class       Output Feature Class     Imput Feature Class       City Feature Class     Imput Feature Class       Control Common Tumbes     Imput Features       Control Common Tumbes     Imput Features       Control Common Tumbes     Imput Features       Control Control Control Common Tumbes     Imput Features       Control Control Cont |                                |
| < > D D U <                                                                                                    |                                                                                                    | >                              |
|                                                                                                    |                                                                                                    | 557955 922 9586367 91 Meters   |

Nota. Se visualiza el procesamiento en el entorno GIS.

Abrimos tabla de atributos, luego creamos una columna.

## Figura 45

Abriendo la tabla de atributos para añadir una columna para los pesos

| 🍳 adelanto de ejecución - ArcMap                                                                                                    |                             |                 |                 |       |                                       |                                     | -            | ٥            | ×            |
|----------------------------------------------------------------------------------------------------|-----------------------------|-----------------|-----------------|-------|---------------------------------------|-------------------------------------|--------------|--------------|--------------|
| File Edit View Bookmarks Insert Selecti                                                                                                    | ion Geoprocessing Customize | Windows Help    |                 |       |                                       |                                     |              |              |              |
| ।<br>🗋 🖻 🔮 🖨 🎄 🖠 🗿 🖹 🗙 🔊 (य) 🔶 -                                                                                                    | ·   1:200,000 ~   📈         | 🖂 🧊 🖓 🚳 🖸 🥍 🖕   |                 |       |                                       |                                     |              |              |              |
| : 40 40 M 42 10 10 10 10 10 10 10 10 10 10 10 10 10                                                                                                    | - 4 6 -                     | _               |                 |       |                                       |                                     |              |              |              |
| 🔍 🔍 🕎 🥥 💥 👯 🖓 🔶 🍟 🗒 Geor                                                                                                    | referencing •               | - 本本なずず 由日      | Drawing - 👠 💮 🚳 | -     | A • 🖾 🙋 Arial                         | → 10 → B <i>I</i> <u>U</u> <u>A</u> | - <u>ð</u> - | • <u>ø</u> • | <u>•</u> • . |
|                                                                                                    | Editor 🕶 🕞 🕨                | (ファカ・米)四国車×(    | di e ai e 🖕     |       |                                       |                                     |              |              | _            |
| Table Of Contents 4 ×                                                                                                    |                             |                 | _               |       |                                       |                                     |              |              | ^            |
| 12: 10 State 12: 10 State 12: 1 |                             |                 |                 |       |                                       |                                     | <b>- v</b>   |              |              |
| 🗄 🥩 Layers                                                                                                    |                             |                 |                 | lable |                                       |                                     | <u>، ۱</u>   |              |              |
| C:\Users\Ivan\Downloads\tesis                                                                                                    | ~                           |                 |                 |       | ºu •u •u •u ×                         | 1                                   |              |              |              |
|                                                                                                    |                             |                 |                 | M     | Find and Replace                      |                                     | ×            |              |              |
| Peso_Geología                                                                                                    | \                           | C NY            |                 | 5     | Select By Attributes                  | DESCRIPCIO                          | - 1          |              |              |
|                                                                                                    | 1                           |                 |                 | M     | Clear Selection                       | gua y cuerpos de agua               | -            |              |              |
| Pesopend                                                                                                    |                             | $(\mathcal{L})$ | ß               | 2     | Switch Selection                      | undable                             |              |              |              |
| <ali other="" values=""></ali>                                                                                                    |                             | HI - ~~~        | 19 \            | M     | Select All                            | as intrusivas<br>as sedimentarias   | -            |              |              |
| 0-5%                                                                                                    |                             | 11 mm           |                 |       | Add Field                             | cas metamorficas                    |              |              |              |
| 15-30%                                                                                                    |                             |                 |                 | :::   | Turn Add Field                        | <u> </u>                            |              |              |              |
| 30-50%                                                                                                    |                             |                 |                 | ~     | Show<br>Adds a new field to the table |                                     |              |              |              |
| 50-70%                                                                                                    |                             | $I \sim R$      |                 |       | Arran                                 | -                                   |              |              |              |
| > 70%                                                                                                    |                             | H) VL i         | 168             |       | Restore Default Column Widths         | t of 7 Selected)                    |              |              |              |
| C:\Users\Ivan\Downloads\tesis\po                                                                                                    |                             | Ke - l          | KNL             | 1     | Restore Default Field Order           |                                     |              |              |              |
| AreadeEstudio                                                                                                    |                             |                 | 1 Barris        | 1     | Joins and Relates                     |                                     |              |              |              |
|                                                                                                    |                             |                 |                 |       | Related Tables                        |                                     |              |              |              |
|                                                                                                    |                             |                 | 1               | dh    | Create Graph                          |                                     |              |              |              |
|                                                                                                    |                             |                 |                 |       | Add Table to Layout                   |                                     |              |              |              |
|                                                                                                    |                             |                 |                 | з     | Reload Cache                          | 1                                   |              |              | - 1          |
|                                                                                                    |                             |                 | $\sim$          | ۵     | Print                                 | 1                                   |              |              |              |
|                                                                                                    |                             |                 |                 |       | Reports +                             |                                     |              |              |              |
|                                                                                                    |                             |                 |                 |       | Export                                |                                     |              |              |              |
| < >                                                                                                    | 6 0 H K                     |                 |                 |       | Appearance                            |                                     |              |              | >            |
|                                                                                                    |                             |                 |                 | -     |                                       | 592140.157 9605523.7                | 31 Mete      | rs           |              |

#### Colocamos los valores según corresponda basándonos en la tabla

#### Figura 46

Se ingresa los valores en base a la tabla de pesos en la geomorfología

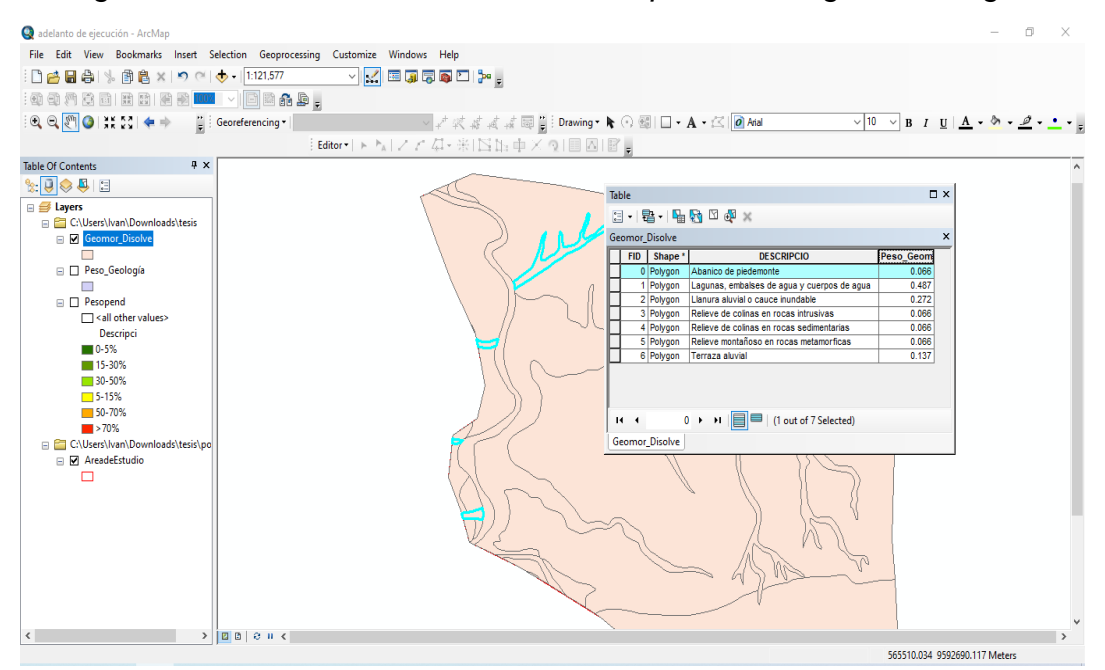

Nota. Se visualiza el procesamiento en el entorno GIS.

Exportamos el archivo con los pesos

## Figura 47

Exportación del archivo de geomorfología con los pesos incluidos

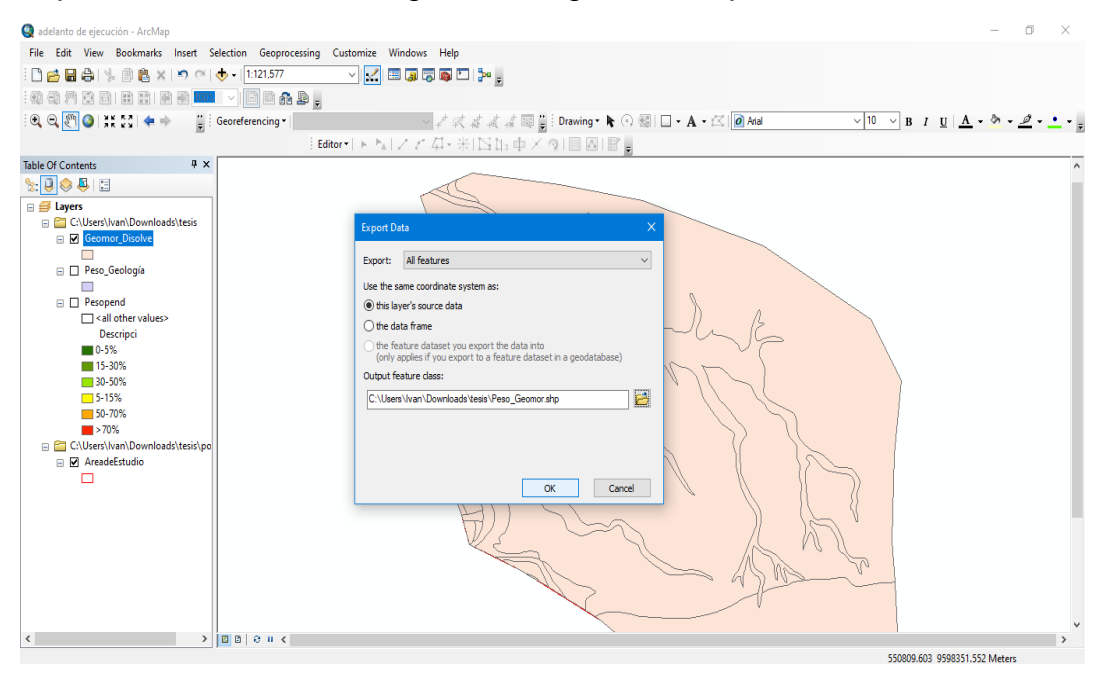

Seleccionamos propiedades-simbología, luego desplegamos en value Field y ponemos Peso\_Geom

#### Figura 48

Abriendo la simbología para poder colorear el Shaperfile

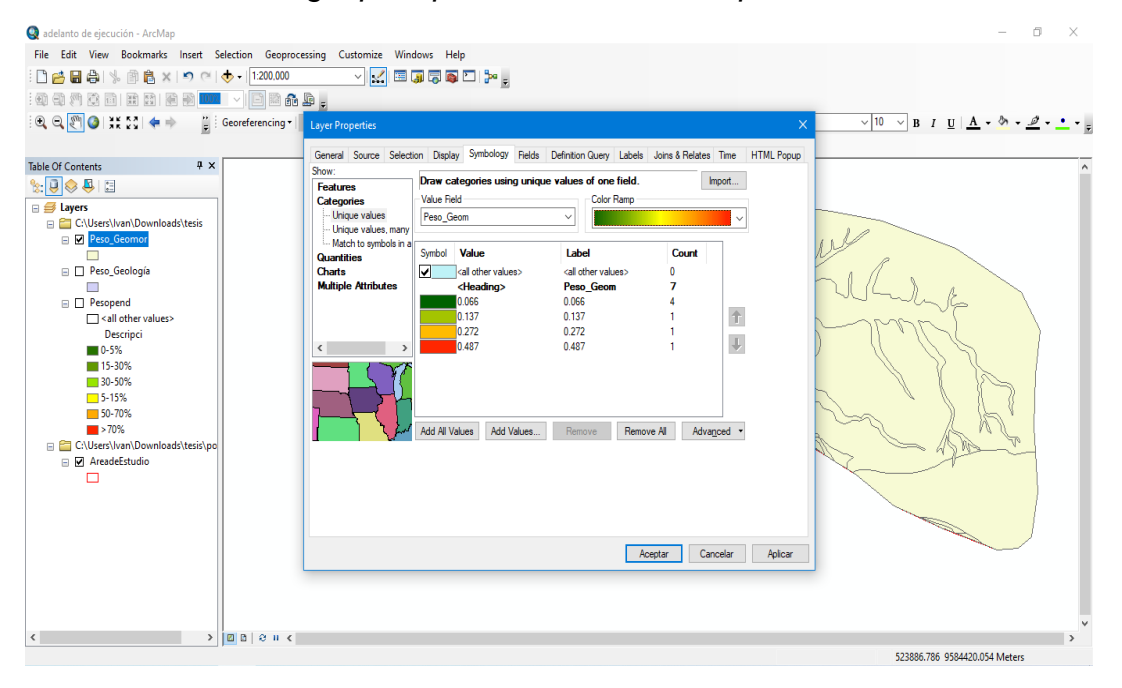

Nota. Se visualiza el procesamiento en el entorno GIS.

## Figura 49

Resultado de la geomorfología y sus pesos

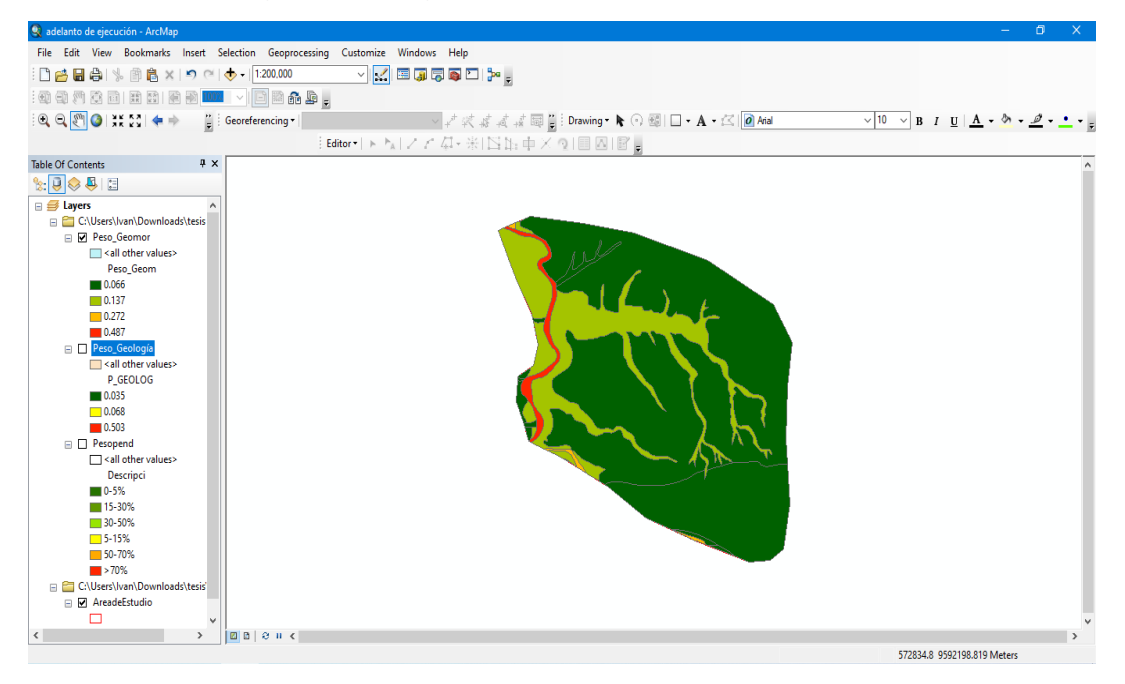

Se procede abrir el archivo de geología de la región de Tumbes

#### Figura 50

Abriendo el archivo de geología de la región de Tumbes

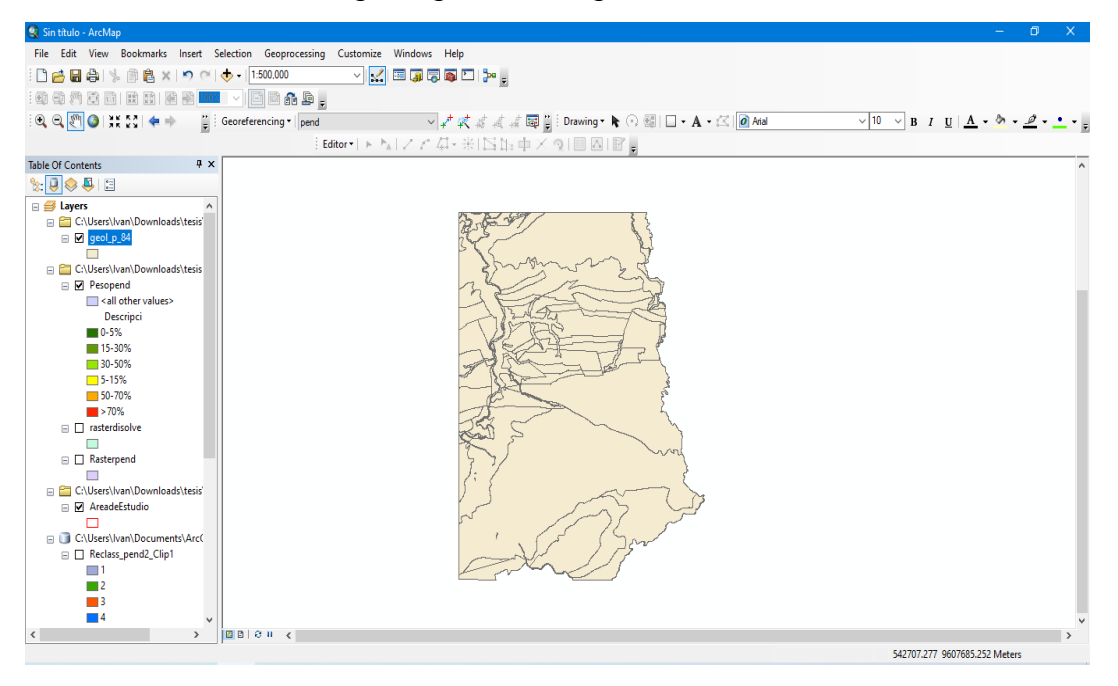

Nota. Se visualiza el procesamiento en el entorno GIS.

Hacemos un recorte en base al área de estudio con la herramienta Clip

## Figura 51

Recorte del archivo de geología en base al distrito de estudio

| Q Sin título - ArcMap                                                     |                                                             | – 0 ×                        |
|---------------------------------------------------------------------------|-------------------------------------------------------------|------------------------------|
| File Edit View Bookmarks Insert Selection Geoprocessing Customize Windows | Help                                                        |                              |
| i 🗅 🛃 🚔 % 🖄 🚉 🗶 🗩 🗠 🚸 - 1:500,000 💦 🗸 🔛 🗔 🕻                               | 7 📾 🖸 🐎 🗉                                                   |                              |
|                                                                           |                                                             |                              |
|                                                                           |                                                             |                              |
| 🔍 🔍 🕙 🕼 🕅 🖓 💭 🤜 🗭 🚽 Georeterencing *   pend                               | ▲ * 菜 茶 茶 茶 認識 : Drawing * K (*) 簡目 □ * A * 広 Ø Anal        |                              |
| Editor •   > P <sub>A</sub>   Z Z                                         | 4・米 区距車×☆ ■囚 層。                                             |                              |
| Table Of Contents 🛛 🕈 🗙                                                   |                                                             | ^                            |
| %: 📮 🗇 📮 🗉                                                                |                                                             |                              |
| Descripci ^                                                               | бар. —                                                      |                              |
| 0-5%                                                                      |                                                             |                              |
| 15-30%                                                                    | Input Features                                              |                              |
| 30-50%                                                                    | geol p 84                                                   |                              |
| 50-70%                                                                    | Clip Features                                               |                              |
| >70%                                                                      | AreadeEstudio                                               | r 🔿                          |
| In rasterdisolve                                                          | Output Feature Class                                        |                              |
|                                                                           | C: \Users\Ivan\Documents\ArcGIS\Default.gdb\geol_p_84_Clip1 |                              |
| Rasterpend                                                                | XY Tolerance (optional)                                     |                              |
| C C (Ularry) Neuroleo de Marie                                            | Meters                                                      | ×                            |
| Croses (val) pownloads (resis                                             |                                                             |                              |
|                                                                           |                                                             |                              |
| C:\Users\Ivan\Downloads\tesis'                                            |                                                             |                              |
| AreadeEstudio                                                             |                                                             |                              |
|                                                                           |                                                             |                              |
| C:\Users\Ivan\Documents\Arc(     Perform pend2 Clip1                      |                                                             |                              |
|                                                                           |                                                             | V                            |
| 2                                                                         |                                                             |                              |
| 3                                                                         | OK Cancel Environments Show                                 | Help >>                      |
| 4                                                                         |                                                             |                              |
| 5                                                                         |                                                             |                              |
| ■ 0<br>□ Reclass pend2                                                    |                                                             |                              |
|                                                                           |                                                             |                              |
| < >> DB 0 H <                                                             |                                                             | >                            |
|                                                                           |                                                             | 547734.37 9597101.898 Meters |

Filtramos los elementos que se repiten con la herramienta Disolve

#### Figura 52

Disolvamos en base a la descripción para evitar aglomeraciones

| 🔇 Sin título - ArcMap                                          |                                                   | - 0 ×            |
|----------------------------------------------------------------|---------------------------------------------------|------------------|
| File Edit View Bookmarks Insert Selection Geoprocessing Custor | nize Windows Help                                 |                  |
| 🗋 📸 🖨 🛸 🗿 🚉 🗙 🔊 🕾 🔶 - 1200,000 🗸                               |                                                   |                  |
|                                                                |                                                   |                  |
| · · · · · · · · · · · · · · · · · · ·                          | ✓ オオオオ国型: Drawing ★ ① 朝日 ★ ▲ ★ ○ 朝日 ★ ▲ ★ ○ 和国    | A • & • Ø • • •  |
| Editory                                                        |                                                   |                  |
| Table Of Contents 7 X                                          |                                                   | •                |
| %- I 😞 🚨 🖂                                                     |                                                   |                  |
|                                                                |                                                   |                  |
| C:\Users\Ivan\Downloads\tesis                                  | Input Features                                    |                  |
| 🖃 🗹 geologia_Clip                                              | geologia_Clip 🗾 🖻                                 |                  |
|                                                                | Output Feature Class                              |                  |
| all other values>                                              | C: Users Uvan Downloads (tesis Igeolo_Disolve.shp |                  |
| Descripci                                                      | Dissolve_Field(s) (optional)                      |                  |
| ■ 0-5%<br>■ 15 200/                                            |                                                   |                  |
| 30-50%                                                         | GEOL_                                             |                  |
| 5-15%                                                          |                                                   |                  |
| 50-70%                                                         |                                                   |                  |
| >70%                                                           | HPI I                                             |                  |
|                                                                | ✓ DESCRIP                                         |                  |
| Rasterpend                                                     |                                                   |                  |
| 🗖 🖓 (Allear) han) Dawalande) tarir'                            | Select All Unselect All Add Field                 |                  |
| AreadeEstudio                                                  | Statistics Field(s) (optional)                    |                  |
|                                                                |                                                   |                  |
| C:\Users\lvan\Documents\Arc(                                   | OK Cancel Environments Show Help >>               |                  |
| Reclass_pend2_Clip1                                            |                                                   |                  |
| 2                                                              |                                                   |                  |
| 3                                                              |                                                   |                  |
| 4                                                              |                                                   |                  |
|                                                                |                                                   | >                |
|                                                                | 556132.262 96                                     | 01208.239 Meters |

Nota. Se visualiza el procesamiento en el entorno GIS.

Se observa en la tabla, que 8 elementos que pertenecen a nuestra área

## Figura 53

Identificación de los diferentes tipos de suelo para el sector de geología

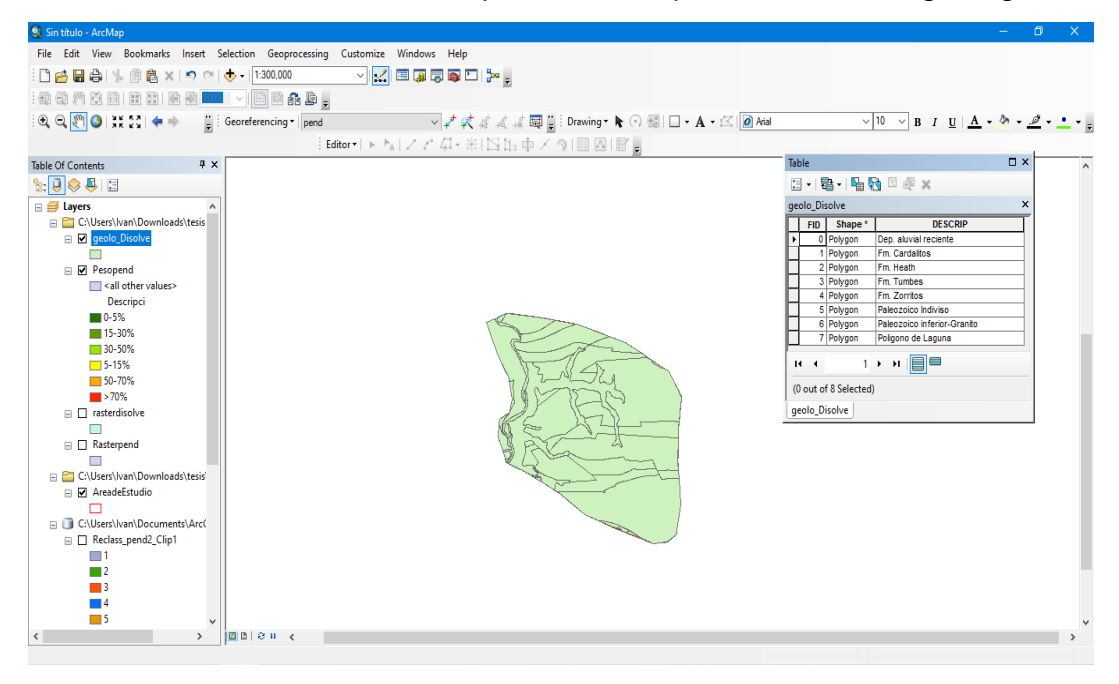

Se crea una columna denominada P\_GEOLOG

#### Figura 54

Abriendo la tabla de atributos para añadir una columna para los pesos

| Table                                                        | 6 ×              |
|--------------------------------------------------------------|------------------|
| 📴 • 📴 • 📲 🌆 🖾 🕮 🗙                                            |                  |
| geolo_Disolve                                                | x                |
| FID Shape * DESCRIP                                          |                  |
| U Polygon Dep. aluvial reciente     1 Polygon Em. Cardalitas |                  |
| 2 Polygon Fm. Heath                                          |                  |
| 3 Polygon Fm. Tumbes                                         |                  |
| 4 Polygon Fm. Zorritos                                       |                  |
| 5 Polygon Paleozoico Indiviso                                |                  |
| 7 Polygon Poligono de Laguna                                 |                  |
|                                                              | Add Field X      |
|                                                              | Name: P_GEOLOG   |
|                                                              |                  |
|                                                              | lype: Double ~   |
|                                                              | Field Properties |
|                                                              | Precision 0      |
|                                                              | Scale 0          |
|                                                              |                  |
|                                                              |                  |
|                                                              |                  |
|                                                              |                  |
|                                                              |                  |
|                                                              |                  |
|                                                              | OK Cancel        |
|                                                              |                  |
|                                                              |                  |
|                                                              |                  |
|                                                              |                  |
|                                                              |                  |
|                                                              |                  |
|                                                              |                  |
|                                                              |                  |
|                                                              |                  |
|                                                              |                  |
|                                                              |                  |
| I I I I I I I I I I I I I I I I I I I                        |                  |
| geolo_Disolve                                                |                  |

Nota. Se visualiza el procesamiento en el entorno GIS.

Colocamos los pesos de geología

## Figura 55

Se ingresa los valores en base a la tabla de pesos en la geología

| 🔍 Sin título - ArcMap                  |                                                                                                    | - 0 ×              |
|----------------------------------------|----------------------------------------------------------------------------------------------------|--------------------|
| File Edit View Bookmarks Insert Select | tion Geoprocessing Customize Windows Help                                                                                                    |                    |
| । 🗋 🛃 🕼 % 🗿 🖺 🗶 । 🔊 (२) 🔶 -            | + 1250.000 - V 🔣 🖼 🗊 🖓 🏹 🗁 👷                                                                                                    |                    |
| · · · · · · · · · · · · · · · · · · ·  |                                                                                                    |                    |
| 🔍 Q 💌 🔕 👯 👯 💠 📲 🖁 Geo                  | sreferencing *   pend                                                                                                    | <u>» • 🤌 • • •</u> |
|                                        | Editor・I トトレノン 年・米I 国語 中 × 9 I 国 国 I 国                                                                                                    |                    |
| Table Of Contents # ×                  |                                                                                                    | ^                  |
| ‰ 🕘 🗇 📮 🗄                              |                                                                                                    |                    |
| 🖃 🥌 Layers 🔨 🔨                         |                                                                                                    |                    |
| C:\Users\Ivan\Downloads\tesis          |                                                                                                    |                    |
| geolo_Disolve                          |                                                                                                    |                    |
| Pesopend                               | geolo_bisolve ×                                                                                                    |                    |
| all other values>                      | Em Cardition P_GEOLOG A                                                                                                    |                    |
| Descripci                              | Fin. calidados 0.503                                                                                                    |                    |
| 0-5%                                   | Fm. Tumbes 0.503                                                                                                    |                    |
| 15-30%                                 | Fm. Zorritos 0.503                                                                                                    |                    |
| 30-50%                                 | Paleozoico norviso 0.035                                                                                                    |                    |
| 50-70%                                 | Poligono de Laguna 0.503                                                                                                    |                    |
| >70%                                   |                                                                                                    |                    |
| rasterdisolve                          |                                                                                                    |                    |
|                                        |                                                                                                    |                    |
| Rasterpend                             | (1 out of 8 Selected)                                                                                                    |                    |
|                                        | geolo_Disolve                                                                                                    |                    |
| C:\Users\Ivan\Downloads\tesis          | A Company of the second second s |                    |
|                                        |                                                                                                    |                    |
| C:\Users\Ivan\Documents\Arc(           |                                                                                                    |                    |
| Reclass_pend2_Clip1                    |                                                                                                    |                    |
| <b>1</b>                               |                                                                                                    |                    |
| 2                                      |                                                                                                    |                    |
| 3                                      |                                                                                                    |                    |
| 5                                      |                                                                                                    |                    |
| < > 20                                 |                                                                                                    | >                  |
|                                        |                                                                                                    | eters              |

#### Exportamos el archivo con los pesos

#### Figura 56

Exportación del archivo de geología con los pesos incluidos

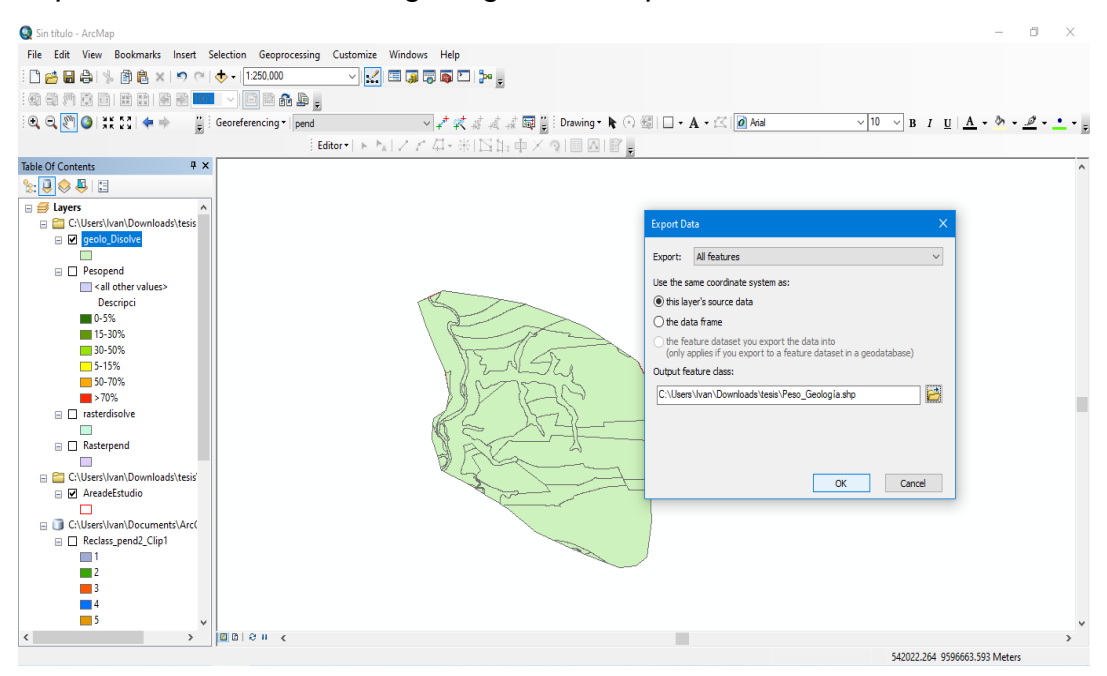

Nota. Se visualiza el procesamiento en el entorno GIS.

Seleccionamos propiedades-simbología, para colorear el shaperfile

## Figura 57

Abriendo la simbología para poder colorear el Shaperfile

| 🍳 adelanto de ejecución - ArcMap                  |                                                                                                    | – 0 ×                          |
|---------------------------------------------------|----------------------------------------------------------------------------------------------------|--------------------------------|
| File Edit View Bookmarks Insert Selection Geoproc | essing Customize Windows Help                                                                             |                                |
| - P 🚔 🖬 🚔 % 🖹 🛍 🗙 🔊 (≃) 🚸 - 1:200,000             |                                                                                                    |                                |
|                                                   |                                                                                                    |                                |
| 🔍 🗨 🎯 🎽 5.5 🔙 🔿 🎽 Georeferencing 🛀                | Lawar Dronarties X                                                                                        | · 10 · B / U A · ◊ · . Ø · · . |
|                                                   |                                                                                                    |                                |
| Table Of Contents B Y                             | General Source Selection Display Symbology Fields Definition Query Labels Joins & Relates Time HTML Popup |                                |
|                                                   |                                                                                                    |                                |
| 🗉 😅 Layers 🔥                                      | Show:                                                                                                    |                                |
| 😑 🚞 C:\Users\Ivan\Downloads\tesis                 | Features Value Feld                                                                                       |                                |
| Peso_Geomor                                       | Unique values P GEOLOG                                                                                    |                                |
| all other values>                                 | - Unique values, many                                                                                     |                                |
| Peso_Geom                                         | Match to symbols in a                                                                                     |                                |
| 0.066                                             | Quantities Symbol Value Label Count                                                                       |                                |
| 0.137                                             | Charts values call other values                                                                           |                                |
| 0.272                                             | Multiple Attributes <heading> P_GEOLOG</heading>                                                          |                                |
| U40/                                              | 0.053 0.033 9                                                                                             |                                |
| Call other values                                 | 0.503 0.503 ?                                                                                             |                                |
| P GEOLOG                                          | ( )                                                                                                    |                                |
| 0.035                                             |                                                                                                    |                                |
| 0.068                                             |                                                                                                    |                                |
| 0.503                                             |                                                                                                    |                                |
| Pesopend                                          |                                                                                                    |                                |
| all other values>                                 | Add All Values Add Values Remove Remove All Advanced -                                                    |                                |
| Descripci                                         |                                                                                                    |                                |
| 0-5%                                              |                                                                                                    |                                |
| 15-30%                                            |                                                                                                    |                                |
| 30-50%                                            |                                                                                                    |                                |
| 5-15%                                             |                                                                                                    |                                |
| 50-70%                                            | Aceptar Cancelar Apicar                                                                                   |                                |
| >70%                                              |                                                                                                    |                                |
| C:\Users\Ivan\Downloads\tesis'                    |                                                                                                    |                                |
|                                                   |                                                                                                    |                                |
|                                                   |                                                                                                    | ×                              |
|                                                   |                                                                                                    | >                              |
|                                                   |                                                                                                    | 543889.326 9578334.625 Meters  |

**Figura 58** *Resultado de la geología y sus pesos* 

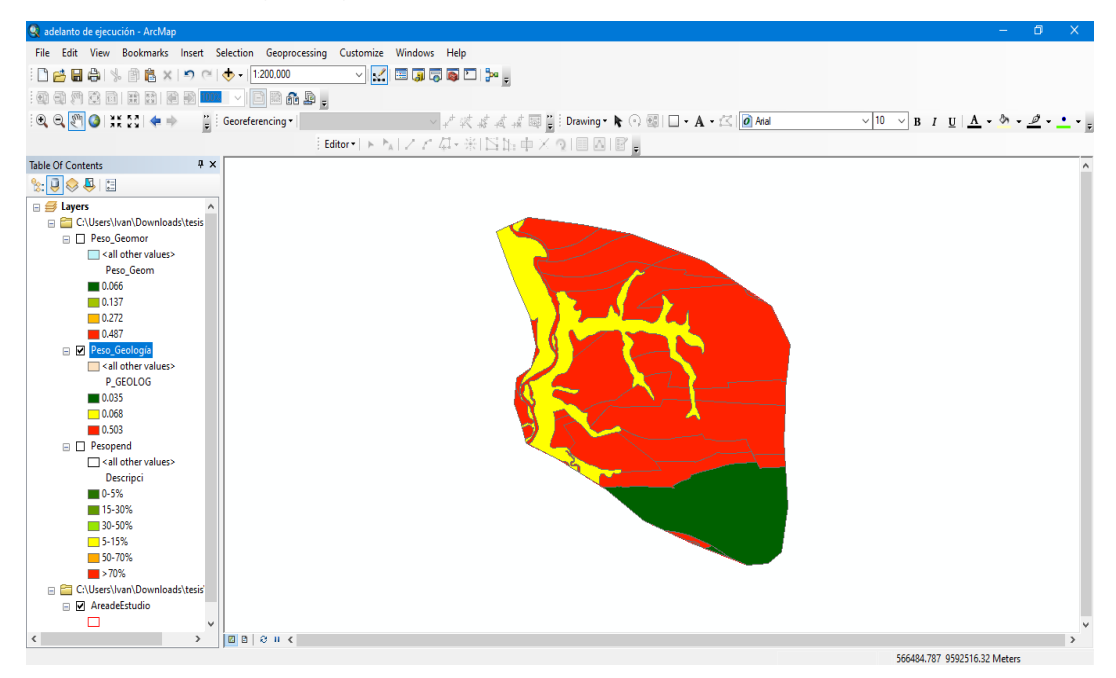

Nota. Se visualiza el procesamiento en el entorno GIS.

Interceptamos los mapas temáticos de la Geomorfología, Geología y pendientes

#### Figura 59

Intersección de los mapas de los factores condicionantes parte 1

| 🧕 adelanto de ejecución - ArcMap                                              |                                                                                                    |                           |                          |          | - 0 ×                   |
|-------------------------------------------------------------------------------|----------------------------------------------------------------------------------------------------|---------------------------|--------------------------|----------|-------------------------|
| File Edit View Bookmarks Insert Selection Geoprocessing Cu                    | ustomize Windows Help                                                                                                    |                           |                          |          |                         |
| : 🗋 📂 🖬 🖓 🐘 🗿 🚉 🗙 🔊 🗠 🚸 - 1:200,000                                           | Sector 1 and the sector of the sector of |                           |                          |          |                         |
| : • • • • • • • • • • • • • • • • • • •                                       |                                                                                                    |                           |                          |          |                         |
| 🔍 🔍 🕅 🥥 💥 👯 🖕 🔶 🍟 Georeferencing 🗸                                            | ~ + K # # #                                                                                                    | 🗊 🚆 : Drawing - 🔭 🕥 🚳   [ | - A - 🖾 🙋 Arial          | ✓ 10 ✓ B | I U A - 🏷 - 🧖           |
| Editor                                                                        | ・トトレノアム・米国語の                                                                                                    |                           |                          |          |                         |
| Table Of Contents # ×                                                         | 🔨 Intersect                                                                                                    |                           |                          | ×        | ^                       |
| %: 🕘 🧇 🐥 i 🗉                                                                  | Trank Carlo and                                                                                                    |                           |                          |          |                         |
| 🖂 🧰 C:\Users\Ivan\Downloads\tesis 🔺                                           | Input Peatures                                                                                                    |                           | -                        |          |                         |
| Peso_Geomor                                                                   |                                                                                                    |                           | <u> </u>                 |          |                         |
| all other values>                                                             | Features                                                                                                    |                           | Ranks 🕂                  |          |                         |
| Peso_Geom                                                                     | Peso Geomor                                                                                                    |                           |                          |          |                         |
| 0.066                                                                         | Peso Geología                                                                                                    |                           | ×                        |          |                         |
| 0.137                                                                         | Pesopend                                                                                                    |                           | •                        |          |                         |
| 0.272                                                                         |                                                                                                    |                           |                          |          |                         |
| 0.48/                                                                         |                                                                                                    |                           | 1                        |          |                         |
| Peso_Geologia                                                                 |                                                                                                    |                           |                          |          |                         |
| <ul> <li><ali other="" values=""></ali></li> <li><ali>CEOLOC</ali></li> </ul> |                                                                                                    |                           |                          |          |                         |
| P_020L00                                                                      | ۲                                                                                                    |                           | >                        |          |                         |
| 0.053                                                                         | Output Feature Class                                                                                                    |                           |                          |          |                         |
| 0.008                                                                         | C:\Users\Ivan\Downloads\tesis\inte                                                                                                    | rcepción_condic.shp       | 🖆                        |          |                         |
| Percenend                                                                     | JoinAttributes (optional)                                                                                                    |                           |                          |          |                         |
| ☐ r copertu                                                                   | ALL                                                                                                    |                           | ~                        |          |                         |
| Descripci                                                                     | XY Tolerance (optional)                                                                                                    |                           |                          | V        |                         |
| 0-5%                                                                          |                                                                                                    |                           | Meters ~                 |          |                         |
| 15-30%                                                                        |                                                                                                    | OK Cancel                 | Environments Show Help > | >        |                         |
| 30-50%                                                                        |                                                                                                    |                           |                          |          |                         |
| 5-15%                                                                         |                                                                                                    |                           |                          |          |                         |
| 50-70%                                                                        |                                                                                                    |                           |                          |          |                         |
| <b>&gt;</b> 70%                                                               |                                                                                                    |                           |                          |          |                         |
| 😑 🚞 C:\Users\Ivan\Downloads\tesis                                             |                                                                                                    |                           |                          |          |                         |
| AreadeEstudio                                                                 |                                                                                                    |                           |                          |          |                         |
|                                                                               |                                                                                                    |                           |                          |          |                         |
| v                                                                             |                                                                                                    |                           |                          |          | ~                       |
| < > D 0 1 <                                                                   |                                                                                                    |                           |                          |          | >                       |
|                                                                               |                                                                                                    |                           |                          | 552726   | .427 9584790.471 Meters |

Nota. Se visualiza el procesamiento en el entorno GIS.

Dando como resultado lo siguiente:

#### Figura 60 Intersección de los mapas de los factores condicionantes parte 2

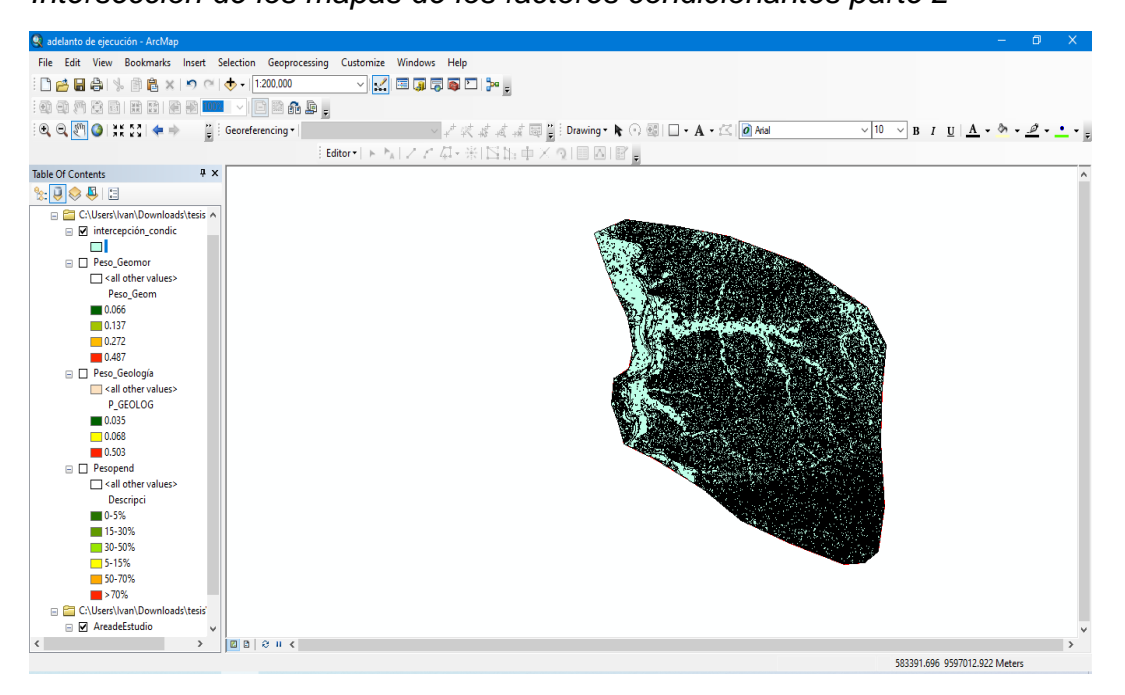

Nota. Se visualiza el procesamiento en el entorno GIS.

Abrimos Tabla de Atributos y creamos una columna denominada Condicionante

## Figura 61

Creación de columna para colocar los pesos de los factores condicionantes

| Q adelanto de ejecución - ArcMap   |                                                                                                    |                       | $\times$ |
|------------------------------------|----------------------------------------------------------------------------------------------------|-----------------------|----------|
| File Edit View Bookmarks Insert Se | election Geoprocessing Customize Windows Help                                                                                                    |                       |          |
| 1 🗋 😝 🖨 🛸 🖹 🛍 x 🔊 🗠 🕯              | 🛧 -   1200.000 💎 🛒 🖾 🗊 🖓 😨 💭 🐉 🖕                                                                                                    |                       |          |
|                                    |                                                                                                    |                       |          |
| 10, 0, 🖲 🔕 III II 🔶 👘 👔 1          | Georeferencing ▼                                                                                                    | • <u>@</u> • <u>•</u> | • • -    |
|                                    | Editor+ トトレーン クー米  宮山 中 × Q  目 因  留日                                                                                                    |                       |          |
| Table Of Contents 🛛 📮 🗙            |                                                                                                    |                       | ^        |
| %: 🖳 😂 📮 🖾                         | Table                                                                                                    |                       |          |
|                                    | Add Field X 🖷 🔂 🖉 🖑 X                                                                                                    |                       |          |
|                                    | Name: Condition                                                                                                    |                       |          |
| Sall other values>                 | The second second secon |                       |          |
| Peso Geom                          | Type: Double V 56 Dep. and val a recent 0.006 \$-15% 0.266                                                                                                    |                       |          |
| 0.066                              | 56 Fm. Cardaitos 0.503 0.5% 0.468                                                                                                    |                       |          |
| 0.137                              | Field Properties 56 Fm. Cardaitos 0.503 (5-15% 0.268                                                                                                    |                       |          |
| 0.272                              | Precision 0 86 Fm. Cardaltos 0.503 15-30% 0.144                                                                                                    |                       |          |
| 0.487                              | Scale 0 bp Fm. Cardialtos 0.503 30-50% 0.078                                                                                                    |                       |          |
| Peso_Geología                      | 56 Fm Tumbes 0.503 5-15% 0.28                                                                                                    |                       |          |
| <all other="" values=""></all>     | 86 Fm. Tumbes 0.503 15-30% 0.144 y                                                                                                    |                       |          |
| P_GEOLOG                           | >                                                                                                    |                       |          |
| 0.035                              | 0 b bl 📃 🗮 (0 out of 134 Selected)                                                                                                    |                       |          |
| 0.068                              |                                                                                                    |                       |          |
| 0.503                              | OK Canel Condic                                                                                                    |                       |          |
| Pesopend                           |                                                                                                    |                       |          |
| all other values>                  |                                                                                                    |                       |          |
| Descripci                          |                                                                                                    |                       |          |
| 0-5%                               |                                                                                                    |                       |          |
| 15-30%                             |                                                                                                    |                       |          |
| 30-50%                             |                                                                                                    |                       |          |
|                                    |                                                                                                    |                       |          |
| >70%                               |                                                                                                    |                       |          |
| C\Users\ban\Downloads\teris        |                                                                                                    |                       |          |
|                                    |                                                                                                    |                       |          |
|                                    |                                                                                                    |                       | × *      |
|                                    | 14 2/ 12/ 12/ 12/ 12/ 12/ 12/ 12/ 12/ 12/                                                                                                    | eterr                 |          |

Nota. Se visualiza el procesamiento en el entorno GIS.

Seleccionamos la tabla y colocamos formula(imagen) correspondiente a los pesos correspondientes de cada mapa temático (Susceptibilidad).

## Figura 62 Estimación de la susceptibilidad

| 🍳 adelanto de ejecución - ArcMap                     |                                  |                                      |                     |                    |                                     | – 0 ×              |
|------------------------------------------------------|----------------------------------|--------------------------------------|---------------------|--------------------|-------------------------------------|--------------------|
| File Edit View Bookmarks Insert Se                   | election Geoprocessing Customize | Windows Help                         |                     |                    |                                     |                    |
| - 🗅 🖆 🖨 🕼 🕼 🗿 🛱 🗙 🔊 🗠 -                              | 🛧 🗸   1:200,000 🗸   🔛            | ( II 🗊 🗟 🚳 🖸 🎾 💂                     |                     |                    |                                     |                    |
| : 4) 4) 1) 2) 1) 1) 1) 1) 1) 1) 1) 1) 1) 1) 1) 1) 1) |                                  | Field Calculator                     |                     | x                  |                                     |                    |
|                                                      | Georeferencing •                 |                                      |                     |                    | Ø Arial ∨ 10 ∨ B I                  | U A                |
|                                                      | ( rate of a                      | Parser                               |                     |                    |                                     |                    |
|                                                      | : callor •   P                   | VB Script     OPython                |                     |                    | -                                   |                    |
| Table Of Contents # X                                |                                  | Fields:                              | Type:               | Functions:         |                                     | 🗆 × 🗅              |
|                                                      |                                  | Peso_Geom                            | Number              | Abs ( )            | 톱 - 🖳 👧 🖸 🖉 🗙                       |                    |
| 🗉 🛅 C:\Users\Ivan\Downloads\tesis 🔺                  |                                  | DESCRIP                              | 0.000               | Atn ()<br>Cos ()   | pción condic                        | ×                  |
| intercepción_condic                                  |                                  | P_GEOLOG                             | Ostring             | Exp()              | FOLOG Descripci Peso pend Condicion | <u>^</u>           |
|                                                      | 1. August 1.                     | Descripa                             | O Date              | Int()              | 0.503 0-5% 0.468 0                  |                    |
| Peso_Geomor                                          |                                  | Condicion                            |                     | Log()              | 0.503 5-15% 0.268 0                 |                    |
| Call other values>                                   | ¥.                               | Condicion                            |                     | Sin ( )<br>Sar ( ) | 0.503 15-30% 0.144 0                |                    |
| Peso_Geom                                            | 4                                |                                      |                     | Tan ( )            | 0.503 30-50% 0.076 0                |                    |
| 0.000                                                |                                  |                                      |                     |                    | 0.068 5-15% 0.268 0                 |                    |
| 0.272                                                |                                  |                                      | _                   |                    | 0.068 15-30% 0.144 0                |                    |
| 0.487                                                |                                  | Show Codeblook                       |                     | * / & + - =        | 0.503 0-5% 0.468 0                  |                    |
| Peso Geología                                        |                                  | Longidon =                           | 1                   | - oci              | 0.503 5-15% 0.268 0                 | ¥                  |
| <all other="" values=""></all>                       |                                  | p.539* [Peso_Geom] +0.297* [Peso_per | 10] +0. 164* [P_GEC | LOG]               |                                     | >                  |
| P_GEOLOG                                             |                                  |                                      |                     |                    | 0 🕨 🖬 📄 🔲 (0 out of 134 Se          | lected)            |
| 0.035                                                |                                  |                                      |                     |                    | anción condic                       |                    |
| 0.068                                                | 1                                |                                      |                     |                    | Pron_content                        |                    |
| 0.503                                                |                                  |                                      |                     |                    |                                     |                    |
| Pesopend                                             |                                  |                                      |                     |                    |                                     |                    |
| all other values>                                    |                                  |                                      |                     |                    |                                     |                    |
| Descripci                                            |                                  |                                      |                     | ~                  |                                     |                    |
| 0-5%                                                 |                                  |                                      |                     |                    |                                     |                    |
| 15-30%                                               |                                  | About calculating fields             | Clear               | Load Save          |                                     |                    |
| 5.159/                                               |                                  |                                      |                     |                    |                                     |                    |
| 50-70%                                               |                                  |                                      |                     | OK Cancel          |                                     |                    |
| >70%                                                 |                                  |                                      |                     |                    |                                     |                    |
| C:\Users\Ivan\Downloads\tesis'                       |                                  |                                      |                     |                    |                                     |                    |
| AreadeEstudio                                        |                                  |                                      |                     |                    |                                     | ~                  |
| < >                                                  | 0 B 0 H K                        |                                      |                     |                    |                                     | >                  |
|                                                      |                                  |                                      |                     |                    | 580084.398                          | 9596699.832 Meters |

Nota. Se visualiza el procesamiento en el entorno GIS.

Obtenemos estos nuevos valores producto del procesamiento en el entorno GIS.

010.

## Figura 63

Resultados de los factores condicionantes

| Table            |                       |                         |           |           |
|------------------|-----------------------|-------------------------|-----------|-----------|
| 日• 鼎•            | <b>₩ 🕅 🛛 👘 ×</b>      |                         |           |           |
|                  | and a second second   |                         |           |           |
| intercepcion_col | naic                  |                         |           |           |
| Peso_Geom        | DESCRIP               | P_GEOLOG Descripci      | Peso_pend | Condicion |
| 0.487            | Fm. Cardalitos        | 0.503 0-5%              | 0.468     | 0.483981  |
| 0.487            | Fm. Tumbes            | 0.503 0-5%              | 0.468     | 0.483981  |
| 0.487            | Poligono de Laguna    | 0.503 0-5%              | 0.468     | 0.483981  |
| 0.487            | Fm. Cardalitos        | 0.503 5-15%             | 0.268     | 0.424581  |
| 0.487            | Fm. Tumbes            | 0.503 5-15%             | 0.268     | 0.424581  |
| 0.487            | Poligono de Laguna    | 0.503 5-15%             | 0.268     | 0.424581  |
| 0.487            | Dep. aluvial reciente | 0.068 0-5%              | 0.468     | 0.412641  |
| 0.487            | Fm. Cardalitos        | 0.503 15-30%            | 0.144     | 0.387753  |
| 0.487            | Fm. Tumbes            | 0.503 15-30%            | 0.144     | 0.387753  |
| 0.487            | Poligono de Laguna    | 0.503 15-30%            | 0.144     | 0.387753  |
| 0.272            | Fm. Heath             | 0.503 0-5%              | 0.468     | 0.368096  |
| 0.272            | Poligono de Laguna    | 0.503 0-5%              | 0.468     | 0.368096  |
| 0.487            | Fm. Cardalitos        | 0.503 30-50%            | 0.076     | 0.367557  |
| 0.487            | Fm. Tumbes            | 0.503 30-50%            | 0.076     | 0.367557  |
| 0.487            | Poligono de Laguna    | 0.503 30-50%            | 0.076     | 0.367557  |
| 0.487            | Dep. aluvial reciente | 0.068 5-15%             | 0.268     | 0.353241  |
| 0.487            | Dep. aluvial reciente | 0.068 15-30%            | 0.144     | 0.316413  |
| 0.272            | Fm. Heath             | 0.503 5-15%             | 0.268     | 0.308696  |
| 0.272            | Poligono de Laguna    | 0.503 5-15%             | 0.268     | 0.308696  |
| 0.272            | Dep. aluvial reciente | 0.068 0-5%              | 0.468     | 0.296756  |
| 0.487            | Dep. aluvial reciente | 0.068 30-50%            | 0.076     | 0.296217  |
| 0.137            | Fm. Cardalitos        | 0.503 0-5%              | 0.468     | 0.295331  |
| 0.137            | Fm. Tumbes            | 0.503 0-5%              | 0.468     | 0.295331  |
| 0.137            | Fm. Zorritos          | 0.503 0-5%              | 0.468     | 0.295331  |
| 0.137            | Poligono de Laguna    | 0.503 0-5%              | 0.468     | 0.295331  |
| 0.272            | Fm. Heath             | 0.503 15-30%            | 0.144     | 0.271868  |
| 0.272            | Poligono de Laguna    | 0.503 15-30%            | 0.144     | 0.271868  |
| 0.066            | Fm. Cardalitos        | 0.503 0-5%              | 0.468     | 0.257062  |
| 0.066            | Fm. Tumbes            | 0.503 0-5%              | 0.468     | 0.257062  |
| 0.066            | Poligono de Laguna    | 0.503 0-5%              | 0.468     | 0.257062  |
| 0.066            | Fm. Cardalitos        | 0.503 0-5%              | 0.468     | 0.257062  |
| 0.066            | Fm. Heath             | 0.503 0-5%              | 0.468     | 0.257062  |
| 0.066            | Fm. Zorritos          | 0.503 0-5%              | 0.468     | 0.257062  |
| 0.066            | Fm. Cardalitos        | 0.503 0-5%              | 0.468     | 0.257062  |
| 0.066            | Fm. Heath             | 0.503 0-5%              | 0.468     | 0.257062  |
| 0.066            | Fm. Tumbes            | 0.503 0-5%              | 0.468     | 0.257062  |
| 0.066            | Fm. Zorritos          | 0.503 0-5%              | 0.468     | 0.257062  |
| 0.066            | Poligono de Laguna    | 0.503 0-5%              | 0.468     | 0.257062  |
| 0.272            | Fm. Heath             | 0.503 30-50%            | 0.076     | 0.251672  |
|                  | 0 + +   <b>  =</b>    | (0 out of 134 Selected) |           |           |

Nota. Se visualiza el procesamiento en el entorno GIS.

Exportamos Interseccioón\_Condic para obtener factor Condicionante

## Figura 64 Exportación del factor de condicionante

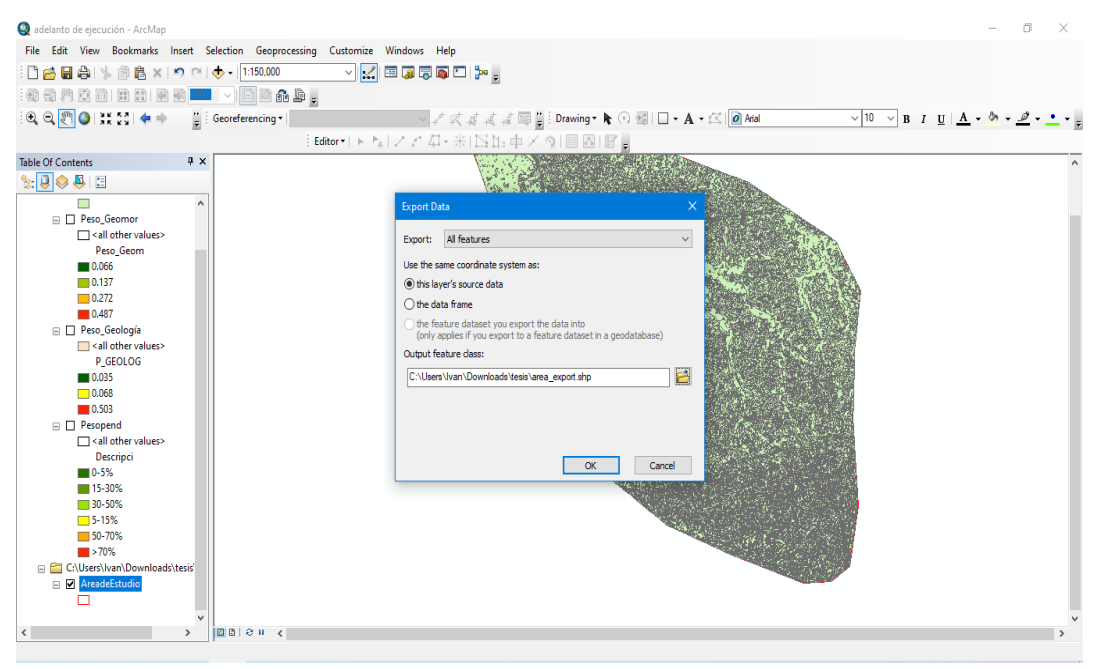

Nota. Se visualiza el procesamiento en el entorno GIS.

Abrimos tabla de Atributos y creamos una columna llamada Peso\_Lluv, para el caso del factor desencadenante

## Figura 65

Se crea una columna para la asignación para la intensidad de lluvia

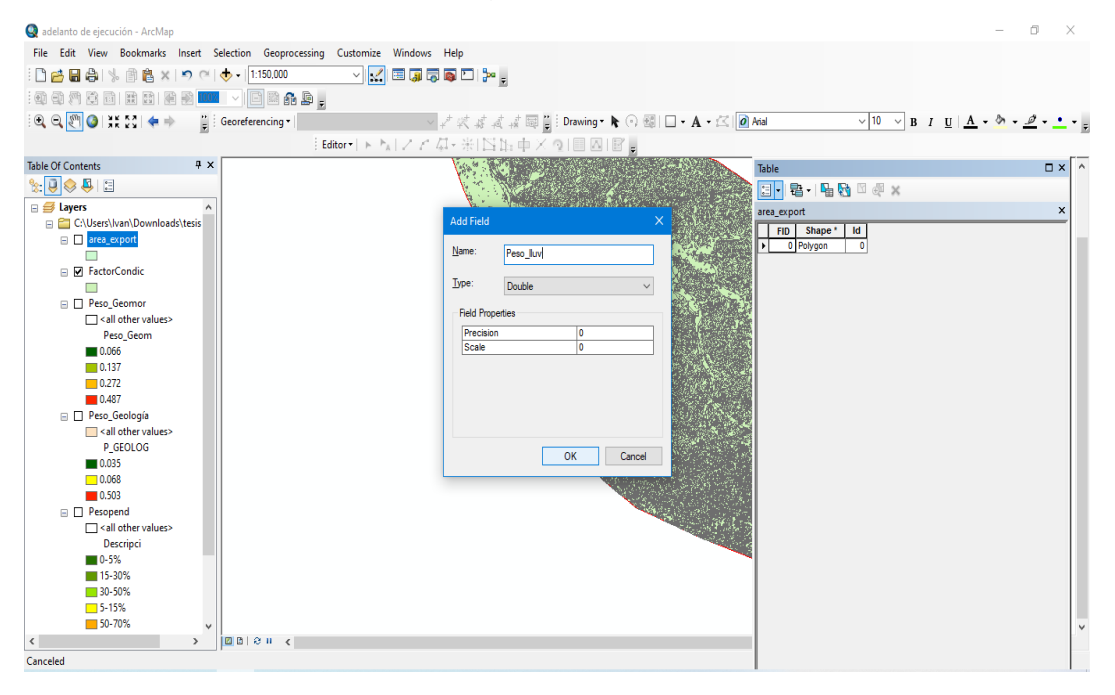

Clic derecho Field Calculator y colocamos el valor, según la tabla de Rangos de Precipitación, luego exportamos para generar un nuevo archivo

#### Figura 66

Resultados del factor desencadenante

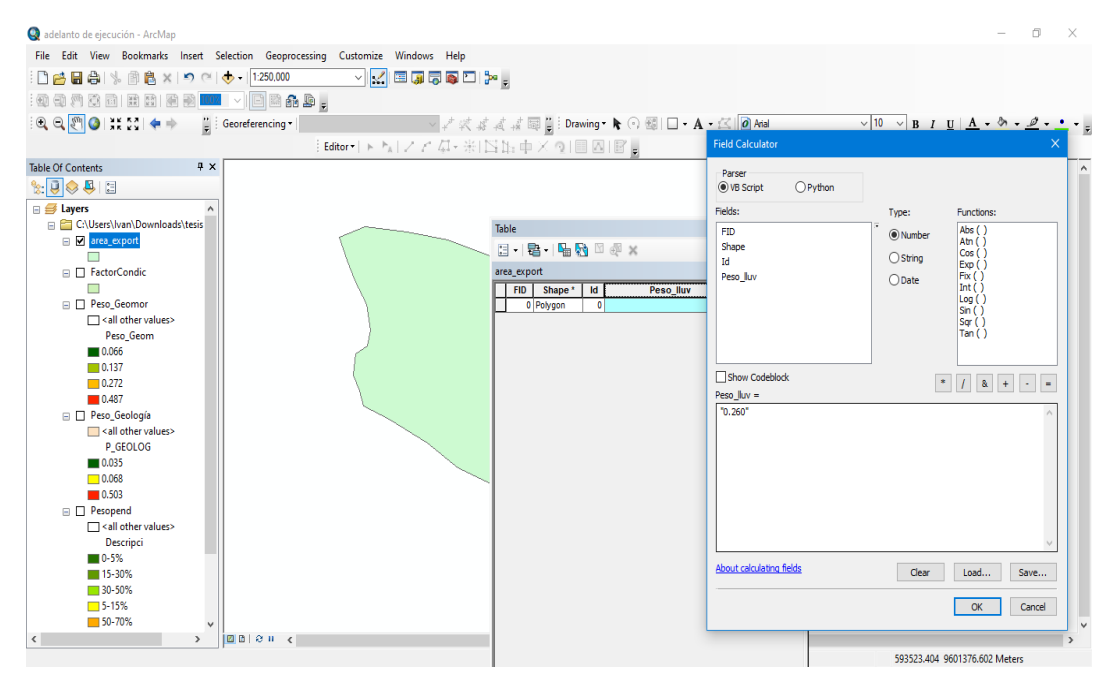

Nota. Se visualiza el procesamiento en el entorno GIS.

Intersecto de Factor Desencadenante y Factor Condicionante

## Figura 67

Intersección de factores condicionantes con el desencadenante

| adelanto de ejecución - ArcMap                                                                                                    |                                                                                                    | - 0 ×                         |
|----------------------------------------------------------------------------------------------------|----------------------------------------------------------------------------------------------------|-------------------------------|
| File Edit View Bookmarks Insert Selection Geoproce                                                                                                    | ssing Customize Windows Help                                                                                                    |                               |
| 🗋 🧀 🔚 🏔 🐁 🗿 🛍 🗙 🔊 여 🚸 - 1:500.000                                                                                                    |                                                                                                    |                               |
|                                                                                                    |                                                                                                    |                               |
|                                                                                                    |                                                                                                    |                               |
| 🔍 🔍 🔄 🥥 🗰 🖓 🤜 👘 📄 📴 Georeferencing *                                                                                                    | ✓ 字 探 援 援 國 B Drawing ★ () 题 □ + A + 区 Ø Anal ✓ 10                                                                                                    |                               |
|                                                                                                    | Editor+ トト ノアロ+米 国店車×り 国因  図。                                                                                                    |                               |
| ble Of Contents # ×                                                                                                    | 🔨 Intersect - 🗆 X                                                                                                    | ^                             |
| 2 🔍 😓 🖽                                                                                                    |                                                                                                    |                               |
| Jayers A                                                                                                    | Input Features                                                                                                    |                               |
| C:\Users\Ivan\Downloads\tesis                                                                                                    |                                                                                                    |                               |
| FactorDESENCADENANTE                                                                                                    | Features Panks                                                                                                    |                               |
|                                                                                                    |                                                                                                    |                               |
| FactorCondic                                                                                                    | FactorCondic                                                                                                    |                               |
|                                                                                                    |                                                                                                    |                               |
| Peso_Geomor                                                                                                    |                                                                                                    |                               |
| Construction of the second second |                                                                                                    |                               |
| Peso_Geom                                                                                                    |                                                                                                    |                               |
| 0.000                                                                                                    |                                                                                                    |                               |
| 0.272                                                                                                    | 2 Article Tester Class                                                                                                    |                               |
| 0.487                                                                                                    | Culture ID wele de trais l'atenna de la constance de la constance de la consta |                               |
| 🖃 🗍 Peso Geología                                                                                                    | C: psers uvan pownoads (tesis unterception_condic_desen.snp                                                                                                    |                               |
| all other values>                                                                                                    | JoinAttributes (optional)                                                                                                    |                               |
| P_GEOLOG                                                                                                    |                                                                                                    |                               |
| 0.035                                                                                                    | XY Tolerance (optional)                                                                                                    |                               |
| 0.068                                                                                                    | Metels V                                                                                                    |                               |
| 0.503                                                                                                    | OK Cancel Environments Show Help >>                                                                                                    |                               |
| Pesopend                                                                                                    |                                                                                                    |                               |
| All other values                                                                                                    |                                                                                                    |                               |
|                                                                                                    |                                                                                                    |                               |
| 15,30%                                                                                                    |                                                                                                    |                               |
| 30-50%                                                                                                    |                                                                                                    |                               |
| 5-15%                                                                                                    |                                                                                                    |                               |
| 50-70%                                                                                                    |                                                                                                    |                               |
| > 00 0 0 0                                                                                                    |                                                                                                    | >                             |
|                                                                                                    |                                                                                                    | 534785.787 9550841.084 Meters |
|                                                                                                    |                                                                                                    | I V                           |

Abrimos Tabla de Atributos y creamos una columna llamada Susceptibilidad para asignarle pesos.

#### Figura 68

Georreferenciar el proyecto parte 3

|           |           |                 |          |         |            |                  |           |            |           |               |             | ble      |
|-----------|-----------|-----------------|----------|---------|------------|------------------|-----------|------------|-----------|---------------|-------------|----------|
|           |           |                 |          |         |            |                  |           |            |           | X 🖞 🛛         | a - 1 🖳 🖗   | - 5      |
|           |           |                 |          |         |            |                  |           |            |           |               | ián sendis  |          |
|           |           |                 |          |         |            |                  |           |            |           | sen           | ion_condic_ | tercepci |
| Condicion | Peso_pend | Descripci       | P_GEOLOG |         | DESCRIP    |                  | Peso_Geom | FID_Fact_1 | Peso_lluv | FID_Factor Id | Shape *     | FID      |
| 0.185722  | 0.468     | 0-5%            | 0.068    |         | siente     | Dep. aluvial rec | 0.066     | 0          | 0.26      | 0 0           | Polygon     | 0        |
| 0.126322  | 0.268     | 5-15%           | 0.068    |         | ciente     | Dep. aluvial rec | 0.066     | 1          | 0.26      | 0 0           | Polygon     | 1        |
| 0.257062  | 0.400     | 0-076           | 0.503    |         |            | Fm. Cardalitos   | 0.000     | 2          | 0.20      | 0 0           | Polygon     | 2        |
| 0.197002  | 0.200     | 15 209/         | 0.503    |         |            | Fin. Cardalitos  | 0.000     | 3          | 0.20      | 0 0           | Polygon     | 3        |
| 0.140638  | 0.076     | 30.50%          | 0.503    |         |            | Em Cardalitos    | 0.000     |            | 0.26      | 0 0           | Polygon     |          |
| 0.257062  | 0.468     | 0.5%            | 0.503    |         |            | Em Tumbes        | 0.000     | 6          | 0.26      | 0 0           | Polygon     | 6        |
| 0.197662  | 0.268     | E 1E9/          | 0.500    |         |            | Em Tumbes        | 0.066     | 7          | 0.26      | 0 0           | Polygon     | 7        |
| 0.160834  | × 0.144   |                 |          |         | Add Field  | Em Tumbes        | 0.066     |            | 0.26      | 0 0           | Polygon     | 8        |
| 0.140638  | 0.076     |                 |          |         |            | Fm. Tumbes       | 0.066     | 9          | 0.26      | 0 0           | Polygon     | 9        |
| 0.257062  | 0.468     |                 |          | Suscent | Name:      | Poligono de La   | 0.066     | 10         | 0.26      | 0 0           | Polygon     | 10       |
| 0.412641  | 0.468     |                 |          | Juscehl |            | Dep. aluvial re  | 0.487     | 11         | 0.26      | 0 0           | Polygon     | 11       |
| 0.353241  | 0.268     |                 |          |         | Time       | Dep. aluvial re  | 0.487     | 12         | 0.26      | 0 0           | Polygon     | 12       |
| 0.316413  | 0.144     | ~               |          | Double  | type.      | Dep. aluvial re  | 0.487     | 13         | 0.26      | 0 0           | Polygon     | 13       |
| 0.296217  | 0.076     |                 |          |         | Dald Dave  | Dep. aluvial re  | 0.487     | 14         | 0.26      | 0 0           | Polygon     | 14       |
| 0.483981  | 0.468     |                 |          | erues   | rield riop | Fm. Cardalitos   | 0.487     | 15         | 0.26      | 0 0           | Polygon     | 15       |
| 0.424581  | 0.268     |                 | 0        | n       | Precision  | Fm. Cardalitos   | 0.487     | 16         | 0.26      | 0 0           | Polygon     | 16       |
| 0.387753  | 0.144     |                 | 0        |         | Scale      | Fm. Cardalitos   | 0.487     | 17         | 0.26      | 0 0           | Polygon     | 17       |
| 0.367557  | 0.076     |                 |          |         |            | Fm. Cardalitos   | 0.487     | 18         | 0.26      | 0 0           | Polygon     | 18       |
| 0.483981  | 0.468     |                 |          |         |            | Fm. Tumbes       | 0.487     | 19         | 0.26      | 0 0           | Polygon     | 19       |
| 0.424581  | 0.268     |                 |          |         |            | Fm. Tumbes       | 0.487     | 20         | 0.26      | 0 0           | Polygon     | 20       |
| 0.387753  | 0.144     |                 |          |         |            | Fm. Tumbes       | 0.487     | 21         | 0.26      | 0 0           | Polygon     | 21       |
| 0.367557  | 0.076     |                 |          |         |            | Fm. Tumbes       | 0.487     | 22         | 0.26      | 0 0           | Polygon     | 22       |
| 0.483981  | 0.468     |                 |          |         |            | Poligono de La   | 0.487     | 23         | 0.26      | 0 0           | Polygon     | 23       |
| 0.424581  | 0.268     | Cancel          | OK       |         |            | Poligono de La   | 0.487     | 24         | 0.26      | 0 0           | Polygon     | 24       |
| 0.387753  | 0.144     | _               |          |         |            | Poligono de La   | 0.487     | 25         | 0.26      | 0 0           | Polygon     | 25       |
| 0.367557  | 0.076     | 30-30%          | 0.503    |         | guna       | Poligono de La   | 0.487     | 26         | 0.26      | 0 0           | Polygon     | 26       |
| 0.296756  | 0.468     | 0-5%            | 0.068    |         | ciente     | Dep. aluvial rec | 0.272     | 27         | 0.26      | 0 0           | Polygon     | 27       |
| 0.237356  | 0.268     | 5-15%           | 0.068    |         | siente     | Dep. aluvial rec | 0.272     | 28         | 0.26      | 0 0           | Polygon     | 28       |
| 0.200528  | 0.144     | 15-30%          | 0.068    |         | ciente     | Dep. aluvial rec | 0.272     | 29         | 0.26      | 0 0           | Polygon     | 29       |
| 0.368096  | 0.468     | 0-5%            | 0.503    |         |            | Fm. Heath        | 0.272     | 30         | 0.26      | 0 0           | Polygon     | 30       |
| 0.308696  | 0.268     | 5-15%           | 0.503    |         |            | rm. Heath        | 0.272     | 31         | 0.26      | 0 0           | Polygon     | 31       |
| 0.2/1868  | 0.144     | 10-30%          | 0.503    |         |            | Fin. Heath       | 0.272     | 32         | 0.26      | 0 0           | Polygon     | 32       |
| 0.2516/2  | 0.076     | 30-30%          | 0.503    |         |            | rm. neath        | 0.272     | 33         | 0.26      | 0 0           | Polygon     | 33       |
| 0.2516/2  | 0.076     | 50-10%          | 0.503    |         | kulana.    | Palaazalaa ladi  | 0.272     | 34         | 0.26      | 0 0           | Polygon     | 34       |
| 0.231944  | 0.268     | 0-1076          | 0.035    |         | VISU       | Paleozoico Indi  | 0.272     | 35         | 0.26      | 0 0           | Polygon     | 25       |
| 0.368096  | 0.468     | U-376<br>E 1E9/ | 0.503    |         | yuna       | Poligono de La   | 0.272     | 30         | 0.26      | 0 0           | Polygon     | 30       |
| 0.300090  | 0.200     | 45.209/         | 0.503    |         | yuna       | Poligono de Las  | 0.272     | 37         | 0.26      | 0 0           | Dehase      | 20       |
| 0.271000  | 0.144     | 13-30.76        | 0.503    |         | guna       | Folgono de La    | 0.272     | 30         | 0.20      | 0 0           | roiygon     | - 30     |

Nota. Se visualiza el procesamiento en el entorno GIS.

#### Figura 69

Asignamos la ecuación en la calculadora de GIS

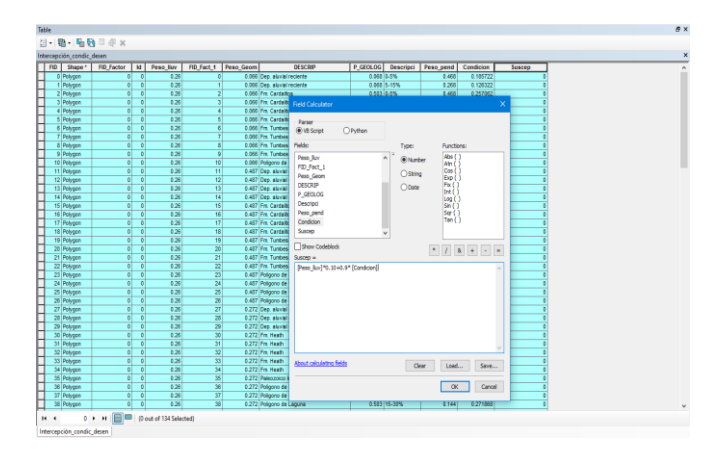

Nota. Se visualiza el procesamiento en el entorno GIS.

Luego se utiliza los pesos para estimar la susceptibilidad, en base a los factores condicionantes (Pendientes, Geomorfología y Geología) con el factor desencadenantes (Intensidad de lluvia), con la caracterización del fenómeno.

**Figura 70** *Estimación del mapa de susceptibilidad* 

| Table                |               |                  |            |           |                       |          |           |           |           |          |
|----------------------|---------------|------------------|------------|-----------|-----------------------|----------|-----------|-----------|-----------|----------|
| 🛛 • 🗟 • 🗳 🖗          | X 🖞 🖸         |                  |            |           |                       |          |           |           |           |          |
| terrención condicu   | leren         |                  |            |           |                       |          |           |           |           |          |
| ntercepcion_condic_t | JESET         |                  |            |           |                       |          |           |           |           |          |
| FID Shape*           | FID_Factor Id | Peso_lluv        | FID_Fact_1 | Peso_Geom | DESCRIP               | P_GEOLOG | Descripci | Peso_pend | Condicion | Suscep   |
| 0 Polygon            | 0 0           | 0.26             | 0          | 0.066     | Dep. aluvial reciente | 0.068    | 0-5%      | 0.468     | 0.185722  | 0.19315  |
| 1 Polygon            | 0 0           | 0.26             | 1          | 0.066     | Dep. aluvial reciente | 0.068    | 5-15%     | 0.268     | 0.126322  | 0.13969  |
| 2 Polygon            | 0 0           | 0.26             | 2          | 0.066     | Fm. Cardalitos        | 0.503    | 0-5%      | 0.468     | 0.257062  | 0.257356 |
| 3 Polygon            | 0 0           | 0.26             | 3          | 0.066     | Fm. Cardalitos        | 0.503    | 5-15%     | 0.268     | 0.197662  | 0.203896 |
| 4 Polygon            | 0 0           | 0.26             | 4          | 0.066     | Fm. Cardalitos        | 0.503    | 15-30%    | 0.144     | 0.160834  | 0.170751 |
| 5 Polygon            | 0 0           | 0.26             | 5          | 0.066     | Fm. Cardalitos        | 0.503    | 30-50%    | 0.076     | 0.140638  | 0.152574 |
| 6 Polygon            | 0 0           | 0.26             | 6          | 0.066     | Fm. Tumbes            | 0.503    | 0-5%      | 0.468     | 0.257062  | 0.257356 |
| 7 Polygon            | 0 0           | 0.26             | 7          | 0.066     | Fm. Tumbes            | 0.503    | 5-15%     | 0.268     | 0.197662  | 0.203896 |
| 8 Polygon            | 0 0           | 0.26             | 8          | 0.066     | Fm. Tumbes            | 0.503    | 15-30%    | 0.144     | 0.160834  | 0.170751 |
| 9 Polygon            | 0 0           | 0.26             | 9          | 0.066     | Fm. Tumbes            | 0.503    | 30-50%    | 0.076     | 0.140638  | 0.152574 |
| 10 Polygon           | 0 0           | 0.26             | 10         | 0.066     | Poligono de Laguna    | 0.503    | 0-5%      | 0.468     | 0.257062  | 0.257356 |
| 11 Polygon           | 0 0           | 0.26             | 11         | 0.487     | Dep. aluvial reciente | 0.068    | 0-5%      | 0.468     | 0.412641  | 0.397377 |
| 12 Polygon           | 0 0           | 0.26             | 12         | 0.487     | Dep. aluvial reciente | 0.068    | 5-15%     | 0.268     | 0.353241  | 0.343917 |
| 13 Polygon           | 0 0           | 0.26             | 13         | 0.487     | Dep. aluvial reciente | 0.068    | 15-30%    | 0.144     | 0.316413  | 0.310772 |
| 14 Polygon           | 0 0           | 0.26             | 14         | 0.487     | Dep. aluvial reciente | 0.068    | 30-50%    | 0.076     | 0.296217  | 0.292595 |
| 15 Polygon           | 0 0           | 0.26             | 15         | 0.487     | Fm. Cardalitos        | 0.503    | 0-5%      | 0.468     | 0.483981  | 0.461583 |
| 16 Polygon           | 0 0           | 0.26             | 16         | 0.487     | Fm. Cardalitos        | 0.503    | 5-15%     | 0.268     | 0.424581  | 0.408123 |
| 17 Polygon           | 0 0           | 0.26             | 17         | 0.487     | Fm. Cardalitos        | 0.503    | 15-30%    | 0.144     | 0.387753  | 0.374978 |
| 18 Polygon           | 0 0           | 0.26             | 18         | 0.487     | Fm. Cardalitos        | 0.503    | 30-50%    | 0.076     | 0.367557  | 0.356801 |
| 19 Polygon           | 0 0           | 0.26             | 19         | 0.487     | Fm. Tumbes            | 0.503    | 0-5%      | 0.468     | 0.483981  | 0.461583 |
| 20 Polygon           | 0 0           | 0.26             | 20         | 0.487     | Fm. Tumbes            | 0.503    | 5-15%     | 0.268     | 0.424581  | 0.408123 |
| 21 Polygon           | 0 0           | 0.26             | 21         | 0.487     | Fm. Tumbes            | 0.503    | 15-30%    | 0.144     | 0.387753  | 0.374978 |
| 22 Polygon           | 0 0           | 0.26             | 22         | 0.487     | Fm. Tumbes            | 0.503    | 30-50%    | 0.076     | 0.387557  | 0.356801 |
| 23 Polygon           | 0 0           | 0.26             | 23         | 0.487     | Poligono de Laguna    | 0.503    | 0-5%      | 0.468     | 0.483981  | 0.461583 |
| 24 Polygon           | 0 0           | 0.26             | 24         | 0.487     | Poligono de Laguna    | 0.503    | 5-15%     | 0.268     | 0.424581  | 0.408123 |
| 25 Polygon           | 0 0           | 0.26             | 25         | 0.487     | Poligono de Laguna    | 0.503    | 15-30%    | 0.144     | 0.387753  | 0.374978 |
| 26 Polygon           | 0 0           | 0.26             | 26         | 0.487     | Poligono de Laguna    | 0.503    | 30-50%    | 0.076     | 0.367557  | 0.356801 |
| 27 Polygon           | 0 0           | 0.26             | 27         | 0.272     | Dep. aluvial reciente | 0.068    | 0-5%      | 0.468     | 0.296756  | 0.29308  |
| 28 Polygon           | 0 0           | 0.26             | 28         | 0.272     | Dep. aluvial reciente | 0.068    | 5-15%     | 0.268     | 0.237356  | 0.23962  |
| 29 Polygon           | 0 0           | 0.26             | 29         | 0.272     | Dep. aluvial reciente | 0.068    | 15-30%    | 0.144     | 0.200528  | 0.206475 |
| 30 Polygon           | 0 0           | 0.26             | 30         | 0.272     | Fm. Heath             | 0.503    | 0-5%      | 0.468     | 0.368096  | 0.357286 |
| 31 Polygon           | 0 0           | 0.26             | 31         | 0.272     | Fm. Heath             | 0.503    | 5-15%     | 0.268     | 0.308696  | 0.303826 |
| 32 Polygon           | 0 0           | 0.26             | 32         | 0.272     | Fm. Heath             | 0.503    | 15-30%    | 0.144     | 0.271868  | 0.270681 |
| 33 Polygon           | 0 0           | 0.26             | 33         | 0.272     | Fm. Heath             | 0.503    | 30-50%    | 0.076     | 0.251672  | 0.252505 |
| 34 Polygon           | 0 0           | 0.26             | 34         | 0.272     | Fm. Heath             | 0.503    | 50-70%    | 0.076     | 0.251672  | 0.252505 |
| 35 Polygon           | 0 0           | 0.26             | 35         | 0.272     | Paleozoico Indiviso   | 0.035    | 5-15%     | 0.268     | 0.231944  | 0.23475  |
| 36 Polygon           | 0 0           | 0.26             | 36         | 0.272     | Poligono de Laguna    | 0.503    | 0-5%      | 0.468     | 0.368096  | 0.357286 |
| 37 Polygon           | 0 0           | 0.26             | 37         | 0.272     | Poligono de Laguna    | 0.503    | 5-15%     | 0.268     | 0.308696  | 0.303826 |
| 38 Polygon           | 0 0           | 0.26             | 38         | 0.272     | Poligono de Laguna    | 0.503    | 15-30%    | 0.144     | 0.271868  | 0.270681 |
| H 4 O                | H B (0        | out of 134 Selec | ted)       |           |                       |          |           |           |           |          |

Nota. Se visualiza el procesamiento en el entorno GIS.

Exportamos Intecepcioón\_Condic\_Desenc para tener un nuevo archivo

## Figura 71

Exportación del archivo de susceptibilidad

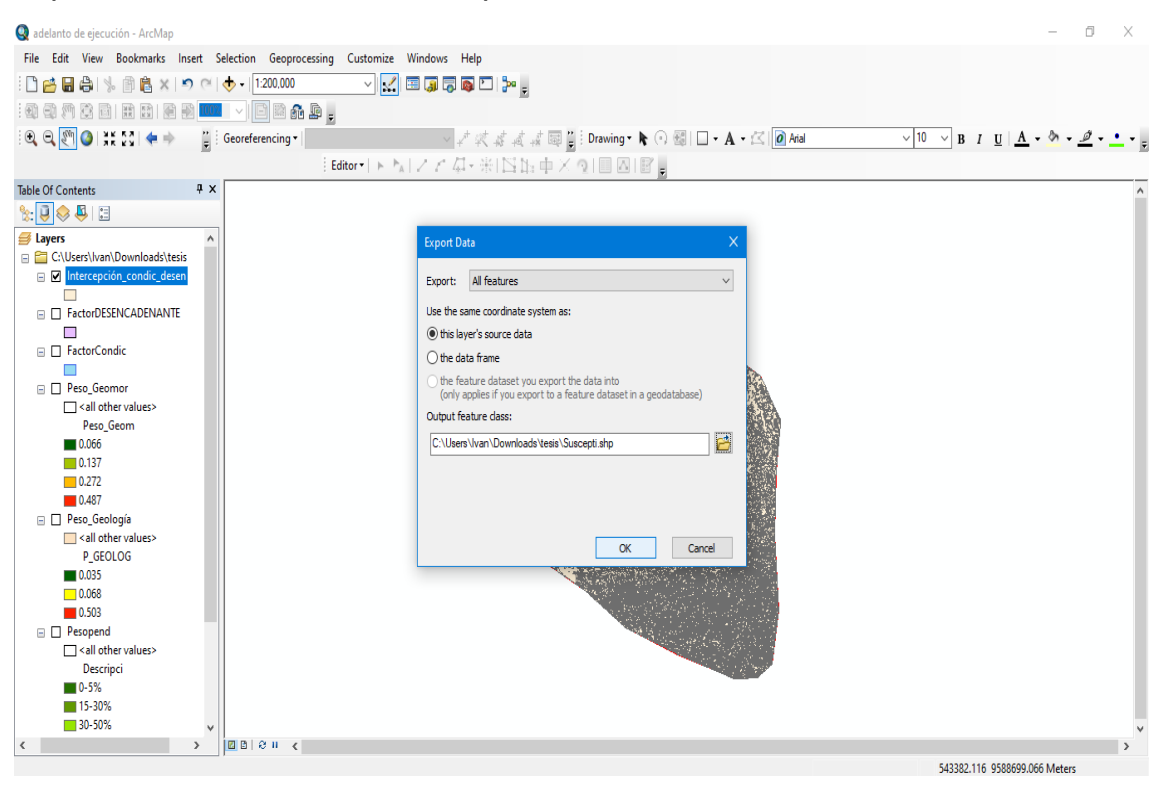

Abrimos el Software HEC-RAS 6.2, para poder representar las inundaciones que puedan darse para diferentes periodos de retorno, donde empezamos con la creación de un nuevo proyecto.

#### Figura 72

Creación del nuevo proyecto con HEC.RAS parte 1

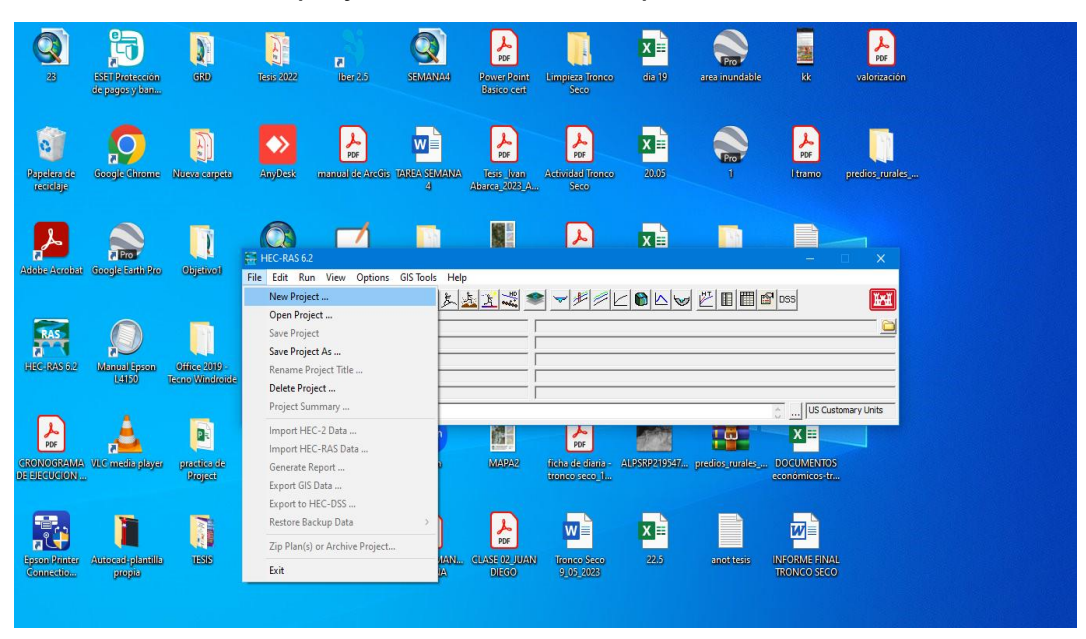

Nota. Se visualiza el procesamiento en el entorno GIS.

Colocamos el título de Proyecto y ubicamos la carpeta de trabajo

## Figura 73

Creación del nuevo proyecto con HEC.RAS parte 2

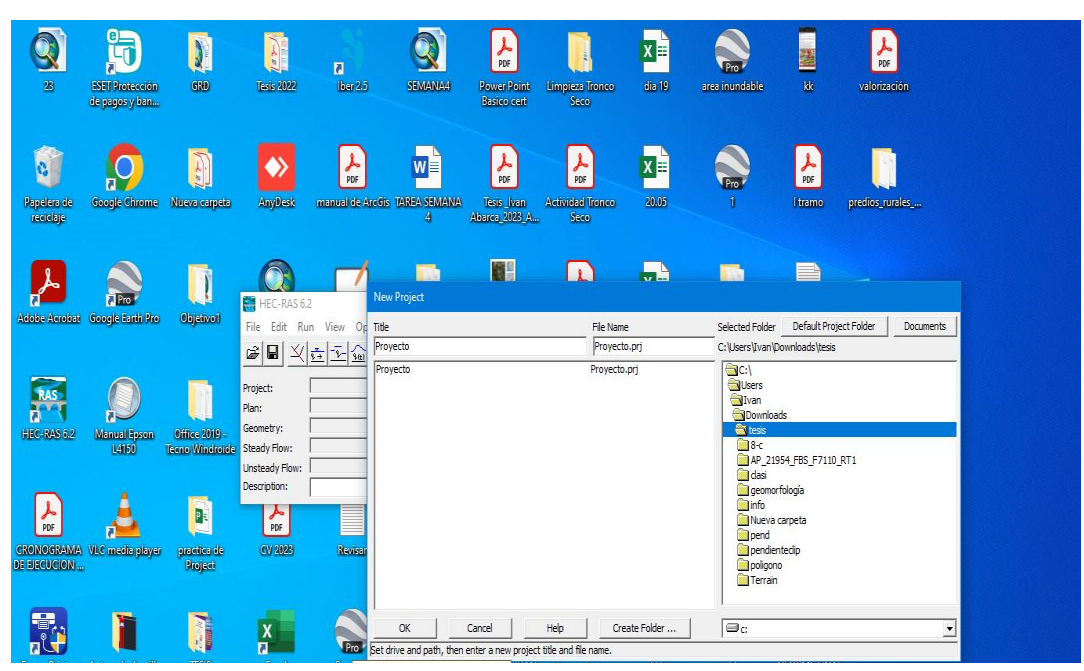

Luego empezamos abrir el Project-Set Projection, para georreferencial el Proyecto que sea desea desarrollar.

## Figura 74

Georreferenciar el proyecto parte 1

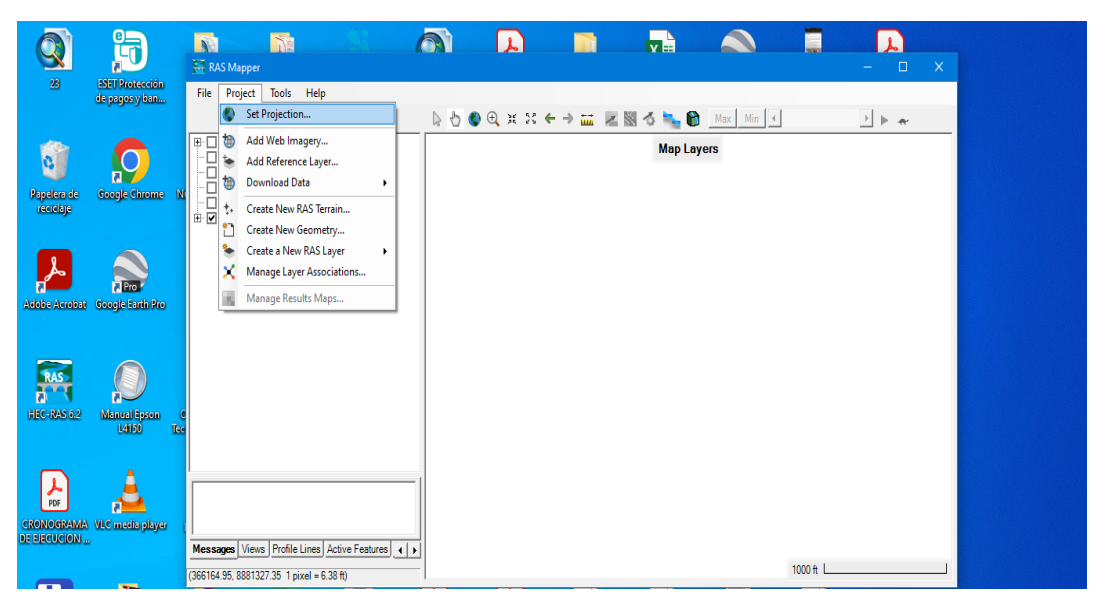

Nota. Se visualiza el procesamiento en el entorno GIS.

En la siguiente ventana coloco el archivo "Prj" proyección.

#### Figura 75

Georreferenciar el proyecto parte 2

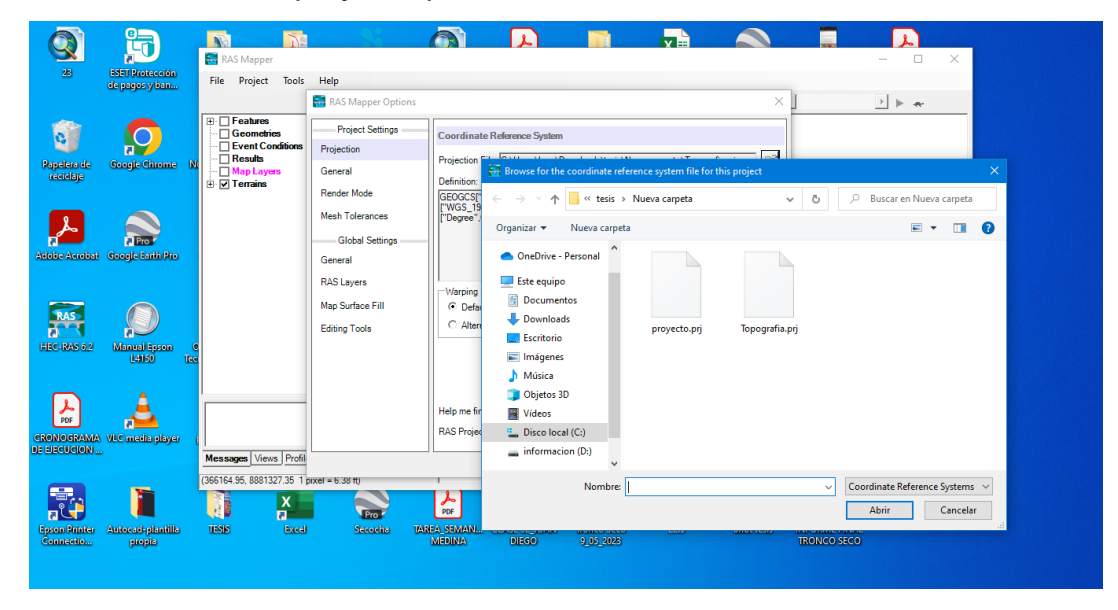

Se importa la proyección para que pueda georreferenciarse

## Figura 76

Georreferenciar el proyecto parte 3

|                                                                                                    |                                                                                                    | Documento1 - Word ALUMNO -                                                                                                    |
|----------------------------------------------------------------------------------------------------|----------------------------------------------------------------------------------------------------|----------------------------------------------------------------------------------------------------|
| RAS Mapper                                                                                                    |                                                                                                    |                                                                                                    |
| ile Project Tools                                                                                                    | Help 🚟 RAS Mapper Options                                                                                                    |                                                                                                    |
| <ul> <li>Features</li> <li>Geometries</li> <li>Event Conditions</li> <li>Results</li> <li>Map Layers</li> <li>Terrains</li> </ul> | Project Settings<br>Projection *<br>General<br>Render Mode<br>Mesh Tolerances<br>Global Settings<br>General<br>RAS Layers<br>Map Surface Fill<br>Editing Tools | Coordinate Reference System           Projection File: [C:\Users\\van\Downloads\tesis\Nueva carpeta\Topografia.prj           Definition:           [GEOGCS: GCS_WGS_1984".DATUM("D_WGS_1984".SPHEROID           [I"WGS_1984".6378137.0.298.257223563]],PRIMEM("Greenwich".0.0],UNIT           ["Degree".0.0174532925199433]]           "Warping Method           © Default Method (GDAL Warp)           C Alternate HEC-RAS Raster Warping Method |
|                                                                                                    |                                                                                                    | Help me find a coordinate reference system: spatialreference.org<br>RAS Project Units: US Customary                                                                                                    |

Nota. Se visualiza el procesamiento en el entorno GIS.

Luego que se haya proyectado el área de topografía, se procede a importar la topografía del río Tumbes.

#### Figura 77

Se importa la topografía como terreno el área de estudio parte 1

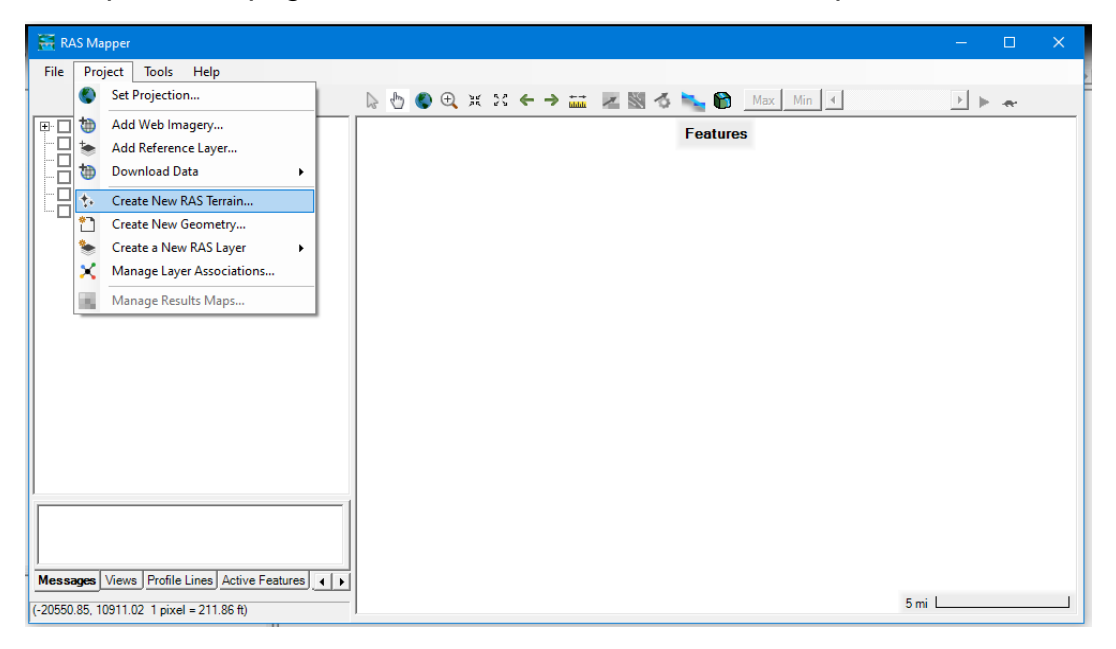

Abrimos el archivo de Topografía

## Figura 78

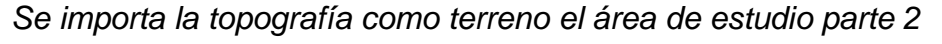

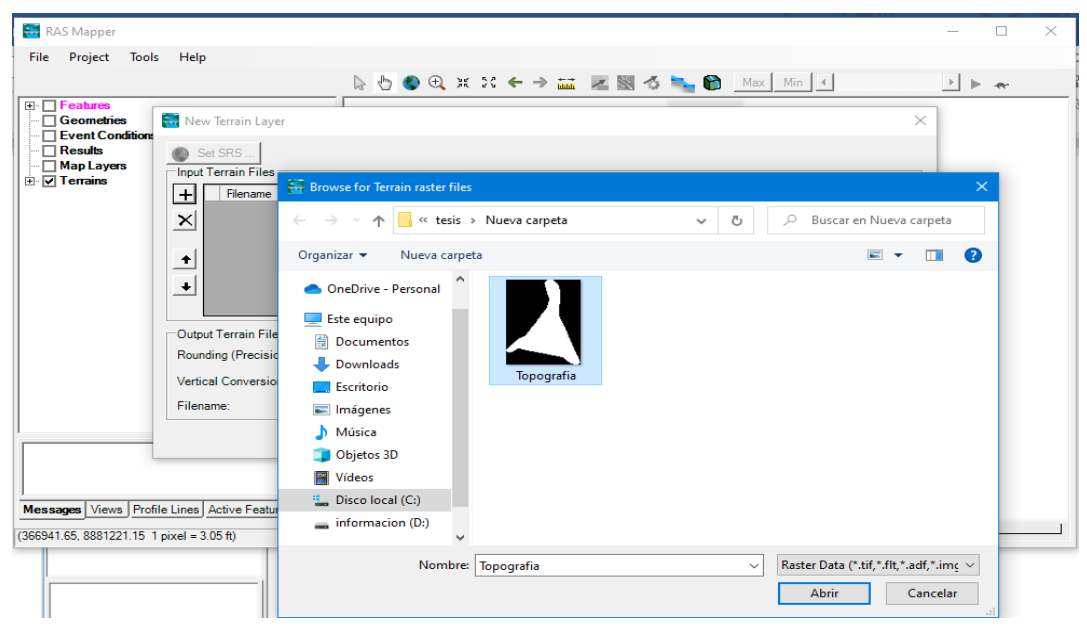

Nota. Se visualiza el procesamiento en el entorno GIS.

Aquí podemos apreciar el archivo de topografía.

## Figura 79

Se importa la topografía como terreno el área de estudio parte 3

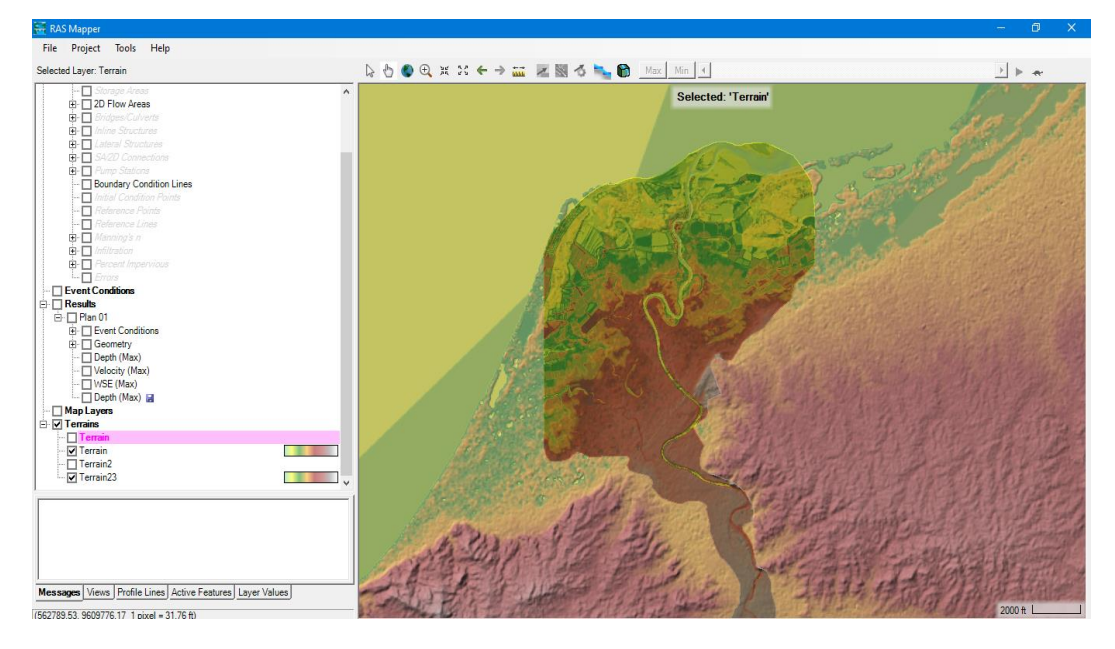

Luego generamos la malla la zona de simulación y se ingresa el hidrograma generado por el estudio hidrológico.

#### Figura 80

Simulación del modelo hidrodinámico

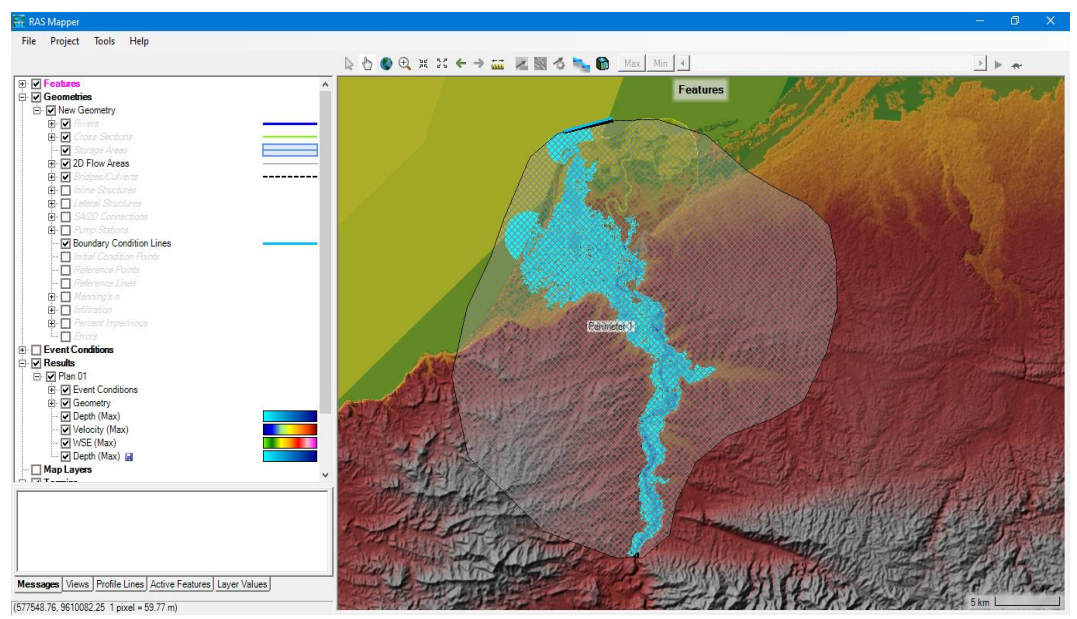

Nota. Se visualiza el procesamiento en el entorno GIS.

Exportamos el archivo de HECRAS luego lo abrimos en ArcGis, despues hacemos un recorte respecto al area de estudio

## Figura 81

Exportación de los resultados del modelo al entorno GIS parte 1

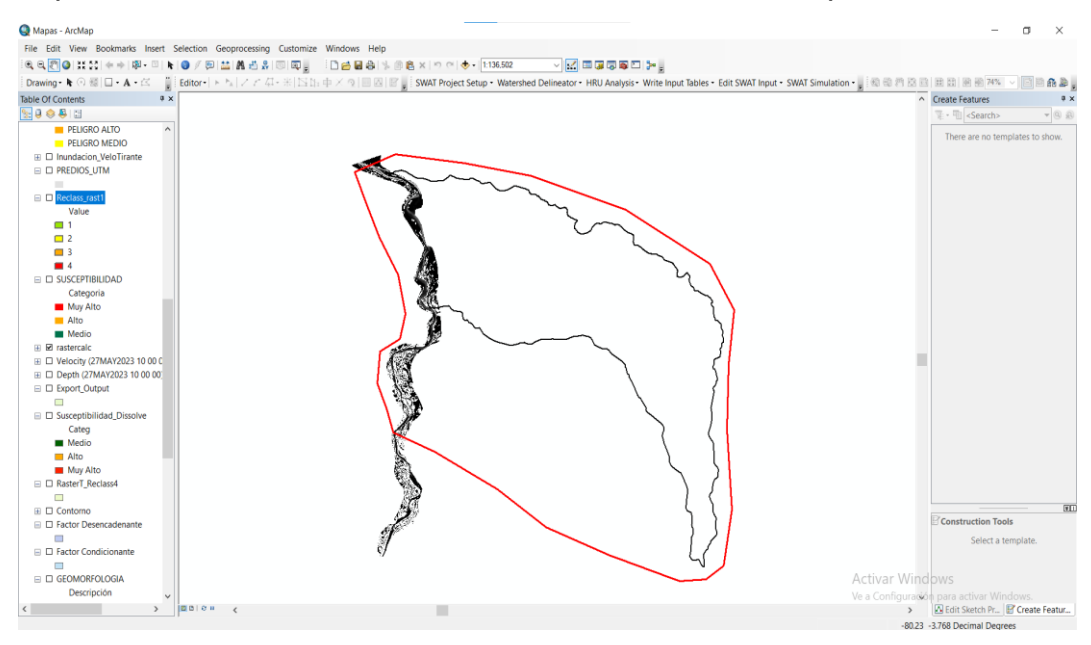

Se observa donde se inunda el área de estudio, en el entorno GIS, y con ello estimar velocidades y tirantes para el periodo de retorno de 100 años

#### Figura 82

Incorporación de la mancha de inundación al entorno GIS

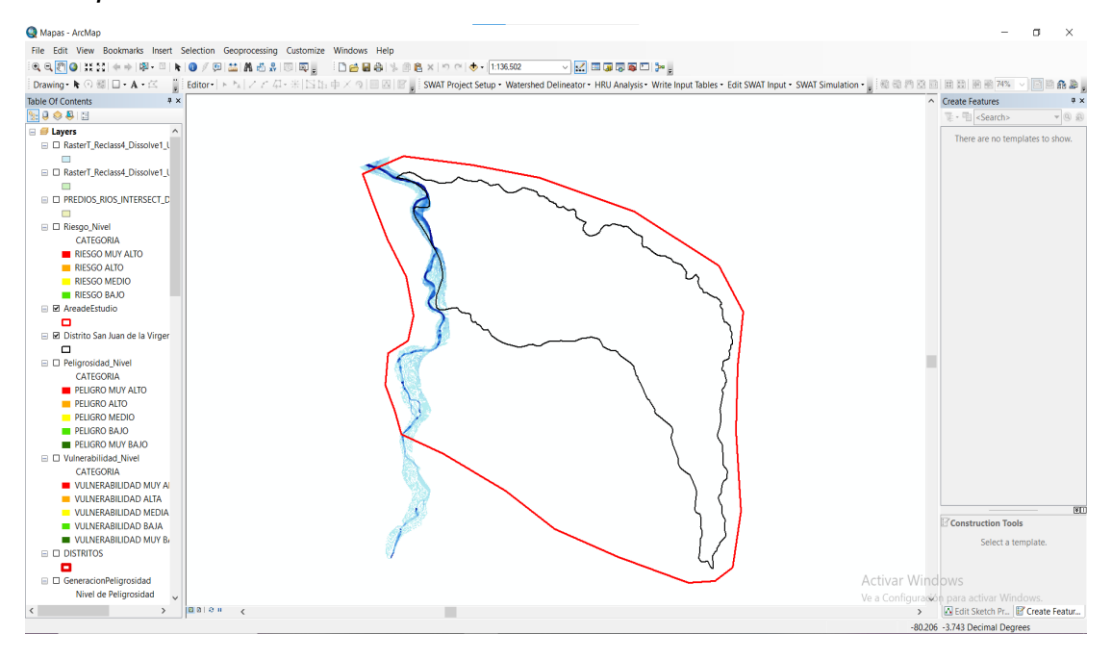

Nota. Se visualiza el procesamiento en el entorno GIS.

Abrimos Tabla de Atributos y creamos una columna denominada Categoría, y le asignamos

## Figura 83

Se crea una columna para ingresar la categoría

| Table    |            |               |           |            |           |                  |                |        |          |           |      |        |           |          |  |  |
|----------|------------|---------------|-----------|------------|-----------|------------------|----------------|--------|----------|-----------|------|--------|-----------|----------|--|--|
| Ξ.       | 🕾 - I 🗞 😡  | 1 @ ×         |           |            |           |                  |                |        |          |           |      |        |           |          |  |  |
| Suscen   |            |               |           |            |           |                  |                |        |          |           |      |        |           |          |  |  |
|          | b Shano t  | EID Easter    | Dece line | FID Foot 4 | Doog Coom |                  | DESCOID        |        | D CEOLOC | Deserinei | Dec  | o pond | Condision | Sugger   |  |  |
|          | 0 Polycon  | rib_ractor in | 0 0.26    | rib_raci_i | Peso_Geom | Dep. aluvial rec | DESCRIP        |        | P_00000  | 0.5%      | Fei  | 0.469  | 0.195722  | 0.10215  |  |  |
|          | 1 Polygon  | 0             | 0 0.20    | 1          | 0.000     | Dep, aluvial rec | vente          |        | 0.068    | 5 15%     | -    | 0.968  | 0.105722  | 0.13969  |  |  |
| н-       | 2 Polygon  | 0             | 0 0.26    | 2          | 0.000     | Em Cardalitos    | Active         |        | 0.503    | 0-5%      | -    | 0.468  | 0.257062  | 0.257356 |  |  |
| -        | 3 Polygon  | 0             | 0 0.26    | 3          | 0.066     | Fm. Cardalitos   |                |        | 0.503    | 5-15%     | -    | 0.268  | 0.197662  | 0.203896 |  |  |
|          | 4 Polygon  | 0             | 0 0.26    | 4          | 0.066     | Fm. Cardalitos   |                |        | 0.503    | 15-30%    | -    | 0.144  | 0.160834  | 0.170751 |  |  |
|          | 5 Polygon  | 0             | 0 0.26    | 5          | 0.066     | Fm. Cardalitos   |                |        | 0.503    | 30-50%    |      | 0.076  | 0.140638  | 0.152574 |  |  |
|          | 6 Polygon  | 0             | 0 0.26    | 6          | 0.066     | Fm. Tumbes       |                |        | 0.503    | 0-5%      |      | 0.468  | 0.257062  | 0.257356 |  |  |
|          | 7 Polygon  | 0             | 0 0.26    | 7          | 0.066     | Fm. Tumbes       |                |        | 0.602    | E 159/    |      | 0.268  | 0.197662  | 0.203896 |  |  |
|          | 8 Polygon  | 0             | 0 0.26    | 8          | 0.066     | Fm. Tumbes       | Add Field      |        |          |           |      | 0.144  | 0.160834  | 0.170751 |  |  |
| -        | 9 Polygon  | 0             | 0 0.26    | 9          | 0.066     | Fm. Tumbes       |                |        |          |           | _    | 0.076  | 0.140638  | 0.152574 |  |  |
| 1        | 10 Polygon | 0             | 0 0.26    | 10         | 0.066     | Poligono de La   | Name:          | Catego |          |           |      | 0.468  | 0.257062  | 0.257356 |  |  |
| -        | 1 Polygon  | 0             | 0 0.26    | 11         | 0.487     | Dep. aluvial re  |                |        |          |           | _    | 0.468  | 0.412641  | 0.397377 |  |  |
|          | 2 Polygon  | 0             | 0 0.26    | 12         | 0.487     | Dep. aluvial re  | Type:          | Text   |          | `         | ~    | 0.268  | 0.353241  | 0.343917 |  |  |
| -        | 13 Polygon | 0             | 0 0.26    | 13         | 0.487     | Dep. aluvial re  |                |        |          |           | -    | 0.144  | 0.316413  | 0.310772 |  |  |
|          | 4 Polygon  | 0             | 0 0.26    | 14         | 0.407     | Dep. aluvial re  | Field Prop     | erties |          |           |      | 0.076  | 0.296217  | 0.292595 |  |  |
|          | C Debugen  | 0             | 0 0.26    | 15         | 0.407     | Fm. Cardalitos   | Length         |        | 50       |           |      | 0.400  | 0.405901  | 0.401503 |  |  |
| 1        | 7 Polygon  | 0             | 0 0.26    | 10         | 0.407     | Em Cardalitos    | a series and   |        |          |           | - 11 | 0.200  | 0.424301  | 0.400123 |  |  |
|          | 8 Polygon  | 0             | 0 0.26    | 18         | 0.407     | Em Cardaltos     |                |        |          |           |      | 0.076  | 0.367557  | 0.356801 |  |  |
|          | 9 Palygon  | 0             | 0 0.26    | 19         | 0.487     | Em Tumbes        |                |        |          |           |      | 0.468  | 0.483981  | 0.461583 |  |  |
|          | Polygon    | 0             | 0 0.26    | 20         | 0.487     | Em Tumbes        |                |        |          |           |      | 0.268  | 0.424581  | 0.408123 |  |  |
|          | 1 Polygon  | 0             | 0 0.26    | 21         | 0.487     | Fm. Tumbes       |                |        |          |           |      | 0.144  | 0.387753  | 0.374978 |  |  |
|          | 2 Polygon  | 0             | 0 0.26    | 22         | 0.487     | Fm, Tumbes       |                |        |          |           |      | 0.076  | 0.367557  | 0.356801 |  |  |
| 1 :      | 23 Polygon | 0             | 0 0.26    | 23         | 0.487     | Poligono de La   |                |        |          |           |      | 0.468  | 0.483981  | 0.461583 |  |  |
| 1 :      | 4 Polygon  | 0             | 0 0.26    | 24         | 0.487     | Poligono de La   |                |        | OK       | Creat     |      | 0.268  | 0.424581  | 0.408123 |  |  |
| : 1      | 25 Polygon | 0             | 0 0.26    | 25         | 0.487     | Poligono de La   |                |        | UK       | Candel    |      | 0.144  | 0.387753  | 0.374978 |  |  |
| :        | 6 Polygon  | 0             | 0 0.26    | 26         | 0.487     | Poligono de La   | guna           |        | 0.503    | 30-30%    |      | 0.076  | 0.367557  | 0.356801 |  |  |
|          | 7 Polygon  | 0             | 0 0.26    | 27         | 0.272     | Dep. aluvial rec | ciente         |        | 0.068    | 0-5%      |      | 0.468  | 0.296756  | 0.29308  |  |  |
| 1        | 28 Polygon | 0             | 0 0.26    | 28         | 0.272     | Dep. aluvial rec | ciente         |        | 0.068    | 5-15%     | -    | 0.268  | 0.237356  | 0.23962  |  |  |
|          | 29 Polygon | 0             | 0 0.26    | 29         | 0.272     | Dep. aluvial rec | ciente         |        | 0.068    | 15-30%    | _    | 0.144  | 0.200528  | 0.206475 |  |  |
|          | 0 Polygon  | 0             | 0 0.26    | 30         | 0.272     | Fm. Heath        |                |        | 0.503    | 0-5%      | -    | 0.468  | 0.368096  | 0.357286 |  |  |
| 1        | 1 Polygon  | 0             | 0 0.26    | 31         | 0.272     | Fm. Heath        |                |        | 0.503    | 5-15%     | -    | 0.268  | 0.308696  | 0.303826 |  |  |
|          | 2 Polygon  | 0             | 0 0.26    | 32         | 0.272     | Fm. Heath        |                |        | 0.503    | 15-30%    | -    | 0.144  | 0.271868  | 0.270681 |  |  |
|          | os Polygon | 0             | 0 0.28    | 33         | 0.272     | rm. neath        |                |        | 0.503    | 30-50%    | -    | 0.076  | 0.2516/2  | 0.252505 |  |  |
|          | Polygon    | 0             | 0 0.26    | 34         | 0.272     | Paleozoico Indi  | vizo           |        | 0.503    | 5 15%     | -    | 0.076  | 0.2516/2  | 0.232505 |  |  |
|          | S Polygon  | 0             | 0 0.26    | 35         | 0.272     | Policono de La   | VISU<br>0110.9 |        | 0.035    | 0.5%      | -    | 0.468  | 0.231944  | 0.23475  |  |  |
|          | 7 Polygon  | 0             | 0 0.26    | 30         | 0.272     | Poligono de La   | ouna           |        | 0.503    | 5-15%     | -    | 0.268  | 0.308696  | 0.303826 |  |  |
|          | 18 Polygon | 0             | 0 0.20    | 38         | 0.272     | Poligono de La   | nuna           |        | 0.503    | 15-30%    | -    | 0.144  | 0.271868  | 0.270681 |  |  |
| <u> </u> |            |               | 0.20      | - 50       | 0.212     | i olgeno de cu   | 90.00          |        | 0.505    |           | -    | 0.144  | 0.211000  | 0.2.0001 |  |  |

#### Clasificamos la categoría basándonos en la tabla general

## Figura 84

| epti |         |            |    |           |            |          |                         |              |     |             |            |        |          |          |        |
|------|---------|------------|----|-----------|------------|----------|-------------------------|--------------|-----|-------------|------------|--------|----------|----------|--------|
| FID  | Shane * | FID Factor | Id | Peso Iluv | FID Eact 1 | Peso Geo |                         |              | 1   |             |            |        | dicion   | Suscen   | Catego |
| 62   | Polygon | 0          | 0  | 0.26      | 62         | 0.0      | Field Calculator        |              |     |             |            |        | 054382   | 0.074944 |        |
| 56   | Polygon | 0          | 0  | 0.26      | 56         | 0.0      |                         |              |     |             |            |        | 063886   | 0.083497 |        |
| 60   | Polygon | 0          | 0  | 0.26      | 60         | 0.0      | Parser                  |              |     |             |            |        | .063886  | 0.083497 |        |
| 61   | Polygon | 0          | 0  | 0.26      | 61         | 0.0      | VB Script               | O Python     |     |             |            |        | 063886   | 0.083497 |        |
| 88   | Polygon | 0          | 0  | 0.26      | 88         | 0.0      | California (California) |              |     |             |            |        | .063886  | 0.083497 |        |
| 89   | Polygon | 0          | 0  | 0.26      | 89         | 0.0      | neius:                  |              |     | ype:        | Functions: |        | .063886  | 0.083497 |        |
| 93   | Polygon | 0          | 0  | 0.26      | 93         | 0.0      | FID                     |              | ^ ( | Number      | Abs ()     |        | .063886  | 0.083497 |        |
| 94   | Polygon | 0          | 0  | 0.26      | 94         | 0.0      | Shape                   |              |     | -           | Atn ()     |        | .063886  | 0.083497 |        |
| 102  | Polygon | 0          | 0  | 0.26      | 102        | 0.0      | FID_Factor              |              | (   | ) String    | Exp()      |        | .063886  | 0.083497 |        |
| 103  | Polygon | 0          | 0  | 0.26      | 103        | 0.0      | Id                      |              | (   | Date        | Fix ()     |        | .063886  | 0.083497 |        |
| 107  | Polygon | 0          | 0  | 0.26      | 107        | 0.0      | Peso_lluv               |              |     | -           | Int()      |        | .063886  | 0.083497 |        |
| 108  | Polygon | 0          | 0  | 0.26      | 108        | 0.0      | FID_Fact_1              |              |     |             | Sin()      |        | .063886  | 0.083497 |        |
| 66   | Polygon | 0          | 0  | 0.26      | 66         | 0.0      | Peso_Geom               |              |     |             | Sqr ( )    |        | .069298  | 0.088368 |        |
| 55   | Polygon | 0          | 0  | 0.26      | 55         | 0.0      | DESCRIP                 |              |     |             | Tan ()     |        | .084082  | 0.101674 |        |
| 59   | Polygon | 0          | 0  | 0.26      | 59         | 0.0      | P_GEOLOG                |              | ~   |             |            |        | .084082  | 0.101674 |        |
| 8/   | Polygon | 0          | 0  | 0.26      | 87         | 0.0      |                         |              |     |             |            |        | 084082   | 0.101674 |        |
| 92   | Polygon | 0          | 0  | 0.26      | 92         | 0.0      | Show Codebloc           | k            |     | *           | 1 & -      | + - =  | 004002   | 0.101674 |        |
| 100  | Polygon | 0          | 0  | 0.20      | 101        | 0.0      | Catego =                |              |     |             |            |        | 094092   | 0.101674 |        |
| 100  | Polygon | 0          | 0  | 0.26      | 100        | 0.0      | "Medio"                 |              |     |             |            | ~      | 020404   | 0.101674 |        |
| 120  | Polygon | 0          | 0  | 0.26      | 129        | 0.0      |                         |              |     |             |            |        | 102155   | 0.100343 |        |
| 115  | Polygon | 0          | 0  | 0.26      | 112        | 0.1      |                         |              |     |             |            |        | 107567   | 0.12281  |        |
| 54   | Polygon | 0          | 0  | 0.26      | 54         | 0.0      |                         |              |     |             |            |        | 0 12091  | 0.134819 |        |
| 58   | Polygon | 0          | 0  | 0.26      | 58         | 0.0      |                         |              |     |             |            |        | 0.12091  | 0.134819 |        |
| 86   | Polygon | 0          | 0  | 0.26      | 86         | 0.0      |                         |              |     |             |            |        | 0.12091  | 0.134819 |        |
| 91   | Polygon | 0          | 0  | 0.26      | 91         | 0.0      |                         |              |     |             |            |        | 0.12091  | 0.134819 |        |
| 100  | Polygon | 0          | 0  | 0.26      | 100        | 0.0      |                         |              |     |             |            |        | 0.12091  | 0.134819 |        |
| 105  | Polygon | 0          | 0  | 0.26      | 105        | 0.0      |                         |              |     |             |            |        | 0.12091  | 0.134819 |        |
| 128  | Polygon | 0          | 0  | 0.26      | 128        | 0.1      |                         |              |     |             |            | $\sim$ | .122351  | 0.136116 |        |
| 1    | Polygon | 0          | 0  | 0.26      | 1          | 0.0      |                         |              |     |             |            |        | .126322  | 0.13969  |        |
| 64   | Polygon | 0          | 0  | 0.26      | 64         | 0.0      | About calculating f     | <u>ields</u> |     | Clear       | Load       | Save   | .126322  | 0.13969  |        |
| 111  | Polygon | 0          | 0  | 0.26      | 111        | 0.1      |                         |              |     |             |            |        | .127763  | 0.140987 |        |
| 5    | Polygon | 0          | 0  | 0.26      | 5          | 0.0      |                         |              |     |             | ОК         | Cancel | .140638  | 0.152574 |        |
| 9    | Polygon | 0          | 0  | 0.26      | 9          | 0.0      |                         |              |     |             | -11        | Carrow | .140638  | 0.152574 |        |
| 43   | Polygon | 0          | 0  | 0.26      | 43         | 0.0      | -                       |              | -   |             | _          |        | J.140638 | 0.152574 |        |
| 47   | Polygon | 0          | 0  | 0.26      | 47         | 0.06     | 5 Fm. Heath             |              |     | 0.503 30-50 | 6          | 0.076  | 0.140638 | 0.152574 |        |
| 48   | Polygon | 0          | 0  | 0.26      | 48         | 0.06     | 6 Fm. Heath             |              | _   | 0.503 50-70 | 6          | 0.076  | 0.140638 | 0.152574 |        |
| 52   | Polygon | 0          | 0  | 0.26      | 52         | 0.06     | 6 Fm. Zorritos          |              | _   | 0.503 30-50 | 6          | 0.076  | 0.140638 | 0.152574 |        |
| 70   | Polygon | 0          | 0  | 0.26      | 70         | 0.06     | 5 Fm. Cardalitos        |              | _   | 0.503 30-50 | 6          | 0.076  | 0.140638 | 0.152574 |        |

Se llega a dar descripciones según su categoría parte 1

Nota. Se visualiza el procesamiento en el entorno GIS.

Ubico la categoría según los valores

#### Figura 85

Se llega a dar descripciones según su categoría parte 2

|    | Change    | CID Cost   |    | Dece line | CID Fact 1 | Dave Can  | DESCRIP                     | D CEOL CO | Decesie 1 | Dana and d | Condiala  | C        | r     | Catala |
|----|-----------|------------|----|-----------|------------|-----------|-----------------------------|-----------|-----------|------------|-----------|----------|-------|--------|
| D  | Shape *   | FID_Factor | Id | Peso_lluv | FID_Fact_1 | Peso_Geom | DESCRIP                     | P_GEOLOG  | Descripci | Peso_pend  | Condicion | Suscep   |       | Catego |
| 6  | Polygon   | 0          | 0  | 0.26      | 62         | 0.066     | Paleozoico interior-Granito | 0.035     | >/0%      | 0.044      | 0.054382  | 0.074944 | Medio |        |
| 9  | Polygon   | 0          | 0  | 0.26      | 56         | 0.066     | Paleozoico indiviso         | 0.035     | 30-50%    | 0.076      | 0.063886  | 0.083497 | Medio |        |
| 0  | Polygon   | 0          | 0  | 0.26      | 00         | 0.000     | Paleozoico interior-Granico | 0.035     | 50-50%    | 0.076      | 0.003000  | 0.003497 | Medio |        |
| 0  | Polygon   | 0          | 0  | 0.20      | 01         | 0.000     | Paleozoico Interior-Granico | 0.035     | 20 50%    | 0.076      | 0.063000  | 0.003497 | Medio |        |
| 8  | Polygon   | 0          | 0  | 0.20      | 89         | 0.000     | Palaozoico Indiviso         | 0.035     | 50 70%    | 0.076      | 0.063886  | 0.083497 | Medio |        |
| -  | Polygon   | 0          | 0  | 0.26      | 93         | 0.000     | Paleozoico inferior-Granito | 0.035     | 30-50%    | 0.076      | 0.063886  | 0.083497 | Medio |        |
| 9  | Polygon   | 0          | 0  | 0.26      | 94         | 0.066     | Paleozoico inferior-Granito | 0.035     | 50-70%    | 0.076      | 0.063886  | 0.083497 | Medio |        |
| 10 | Polygon   | 0          | 0  | 0.26      | 102        | 0.066     | Paleozoico Indiviso         | 0.035     | 30-50%    | 0.076      | 0.063886  | 0.083497 | Medio |        |
| 10 | Polygon   | 0          | 0  | 0.26      | 103        | 0.066     | Paleozoico Indiviso         | 0.035     | 50-70%    | 0.076      | 0.063886  | 0.083497 | Medio |        |
| 10 | Polygon   | 0          | 0  | 0.26      | 107        | 0.066     | Paleozoico inferior-Granito | 0.035     | 30-50%    | 0.076      | 0.063886  | 0.083497 | Medio |        |
| 10 | Polygon   | 0          | 0  | 0.26      | 108        | 0.066     | Paleozoico inferior-Granito | 0.035     | 50-70%    | 0.076      | 0.063886  | 0.083497 | Medio |        |
| 6  | Polygon   | 0          | 0  | 0.26      | 66         | 0.066     | Dep. aluvial reciente       | 0.068     | 30-50%    | 0.076      | 0.069298  | 0.088368 | Medio |        |
| 5  | Polygon   | 0          | 0  | 0.26      | 55         | 0.066     | Paleozoico Indiviso         | 0.035     | 15-30%    | 0.144      | 0.084082  | 0.101674 | Medio |        |
| 5  | Polygon   | 0          | 0  | 0.26      | 59         | 0.066     | Paleozoico inferior-Granito | 0.035     | 15-30%    | 0.144      | 0.084082  | 0.101674 | Medio |        |
| 8  | Polygon   | 0          | 0  | 0.26      | 87         | 0.066     | Paleozoico Indiviso         | 0.035     | 15-30%    | 0.144      | 0.084082  | 0.101674 | Medio |        |
| 9  | Polygon   | 0          | 0  | 0.26      | 92         | 0.066     | Paleozoico inferior-Granito | 0.035     | 15-30%    | 0.144      | 0.084082  | 0.101674 | Medio |        |
| 10 | Polygon   | 0          | 0  | 0.26      | 101        | 0.066     | Paleozoico Indiviso         | 0.035     | 15-30%    | 0.144      | 0.084082  | 0.101674 | Medio |        |
| 10 | Polygon   | 0          | 0  | 0.26      | 106        | 0.066     | Paleozoico inferior-Granito | 0.035     | 15-30%    | 0.144      | 0.084082  | 0.101674 | Medio |        |
| 6  | Polygon   | 0          | 0  | 0.26      | 65         | 0.066     | Dep. aluvial reciente       | 0.068     | 15-30%    | 0.144      | 0.089494  | 0.106545 | Medio |        |
| 12 | Polygon   | 0          | 0  | 0.26      | 129        | 0.137     | Paleozoico inferior-Granito | 0.035     | 30-50%    | 0.076      | 0.102155  | 0.11794  | Medio |        |
| 11 | Polygon   | 0          | 0  | 0.26      | 112        | 0.137     | Dep. aluvial reciente       | 0.068     | 30-50%    | 0.076      | 0.107567  | 0.12281  | Medio |        |
| 5  | Polygon   | 0          | 0  | 0.26      | 54         | 0.066     | Paleozoico Indiviso         | 0.035     | 5-15%     | 0.268      | 0.12091   | 0.134819 | Alto  |        |
| 5  | 8 Polygon | 0          | 0  | 0.26      | 58         | 0.066     | Paleozoico inferior-Granito | 0.035     | 5-15%     | 0.268      | 0.12091   | 0.134819 | Alto  |        |
| 8  | 6 Polygon | 0          | 0  | 0.26      | 86         | 0.066     | Paleozoico Indiviso         | 0.035     | 5-15%     | 0.268      | 0.12091   | 0.134819 | Alto  |        |
| 9  | Polygon   | 0          | 0  | 0.26      | 91         | 0.066     | Paleozoico inferior-Granito | 0.035     | 5-15%     | 0.268      | 0.12091   | 0.134819 | Alto  |        |
| 10 | Polygon   | 0          | 0  | 0.26      | 100        | 0.066     | Paleozoico Indiviso         | 0.035     | 5-15%     | 0.268      | 0.12091   | 0.134819 | Alto  |        |
| 10 | Polygon   | 0          | 0  | 0.26      | 105        | 0.066     | Paleozoico inferior-Granito | 0.035     | 5-15%     | 0.268      | 0.12091   | 0.134819 | Alto  |        |
| 12 | 8 Polygon | 0          | 0  | 0.26      | 128        | 0.137     | Paleozoico inferior-Granito | 0.035     | 15-30%    | 0.144      | 0.122351  | 0.136116 | Alto  |        |
|    | Polygon   | 0          | 0  | 0.26      | 1          | 0.066     | Dep. aluvial reciente       | 0.068     | 5-15%     | 0.268      | 0.126322  | 0.13969  | Alto  |        |
| 6  | Polygon   | 0          | 0  | 0.26      | 64         | 0.066     | Dep. aluvial reciente       | 0.068     | 5-15%     | 0.268      | 0.126322  | 0.13969  | Alto  |        |
| 11 | Polygon   | 0          | 0  | 0.26      | 111        | 0.137     | Dep. aluvial reciente       | 0.068     | 15-30%    | 0.144      | 0.127763  | 0.140987 | Alto  |        |
| _  | Polygon   | 0          | 0  | 0.26      | 5          | 0.066     | Fm. Cardalitos              | 0.503     | 30-50%    | 0.076      | 0.140638  | 0.152574 | Alto  |        |
|    | Polygon   | 0          | 0  | 0.26      | 9          | 0.066     | Fm. Tumbes                  | 0.503     | 30-50%    | 0.076      | 0.140638  | 0.152574 | Alto  |        |
| 4  | Polygon   | 0          | 0  | 0.26      | 43         | 0.066     | m. Cardalitos               | 0.503     | 30-50%    | 0.076      | 0.140638  | 0.152574 | Alto  |        |
| 4  | Polygon   | 0          | 0  | 0.26      | 47         | 0.066     | Fm. Heath                   | 0.503     | 30-50%    | 0.076      | 0.140638  | 0.152574 | Alto  |        |
| 4  | Polygon   | 0          | 0  | 0.26      | 48         | 0.066     | m. Heath                    | 0.503     | 50-70%    | 0.076      | 0.140638  | 0.152574 | Alto  |        |
| 5  | Polygon   | 0          | 0  | 0.26      | 52         | 0.066     | m. Zorritos                 | 0.503     | 30-50%    | 0.076      | 0.140638  | 0.152574 | Alto  |        |

#### Q ade ٥ File Edit View Bookmarks Insert Selection Geoprocessing Customize Windows Help File Edit View Bookmarks Insert selection uroprocessing Compared by the Bookmarks Insert selection uroprocessing Compared by the selection of the selection of the selection o 🔍 🔍 🕙 🎯 💥 💱 💠 💡 🖁 Georeferencing 🗤 ∨ 10 ∨ B I U A • ð • Ø • • • General Source Selection Display Symbology Fields Definition Query Labels Joins & Relates Time HTML Popup Table Of Contents Ψ× 🛬 🔋 🧇 📮 🗉 Evers Evers C(Users)\van)Downloads\tesis VuersiNan)Downloads\tesis VuersiNan)Downloads\tesis C(Users)\van)Downloads\tesis Catego Alto Muy Alto Succept Catego Catego Draw categories using unique values of one field. Import... Features Categories Unique values Unique values, many Match to symbols in Value Field Color Ramp Catego ~ Symbol Value Label Count <al other values> <Heading> <all other values> Catego Medio Charts Multiple Attributes t Catego Muy Alto Alto Medio Ļ Intercepción\_condic\_desen FactorDESENCADENANTE Add All Values Add Values... Remove Remove All Advagced • FactorCondic E Peso\_Geomor <all other values> Aceptar Cancelar Aplicar Peso\_Geom 0.066 0.137 0.272 0.487 < 550036.4 9589426.672 Meters 00:13 📫 🐂 🔕 🗵 👊 Q ∧ ESP 00:13 □

**Figura 86** Se llega a dar descripciones según su categoría parte 3

Nota. Se visualiza el procesamiento en el entorno GIS.

Para el caso de vulnerabilidad, se procede importar el eje del río tumbes

#### Figura 87

Importación del eje del río y recortarlo según el área de interés parte 1

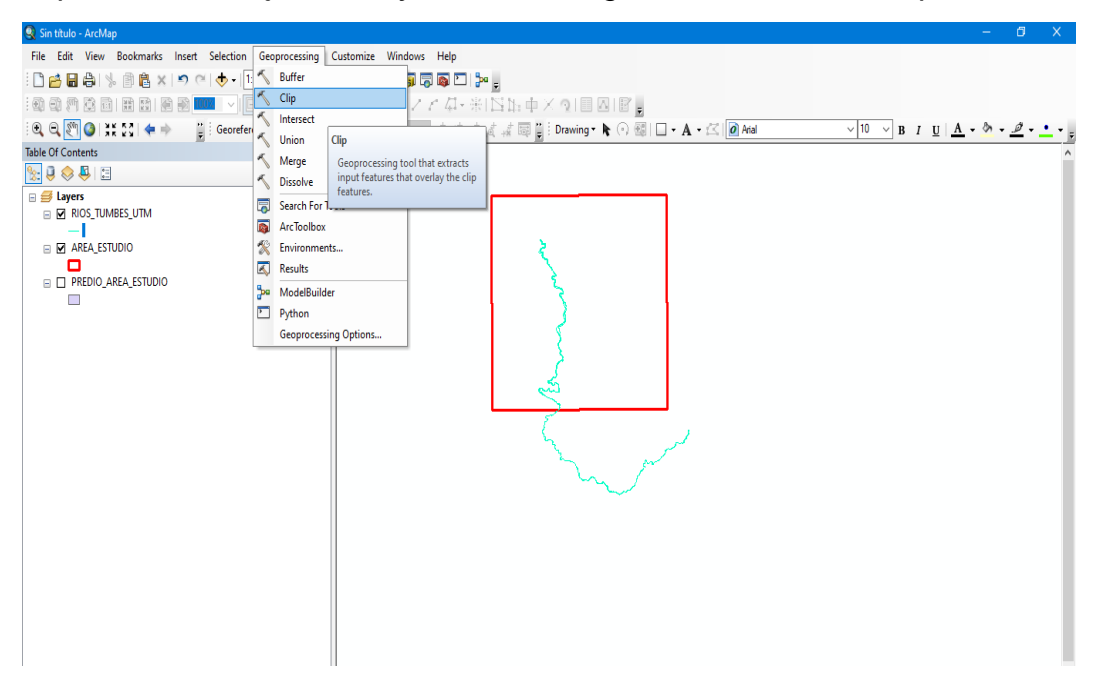

Se hizo un recorte de las capas a trabajar con respecto al área de estudio.

## Figura 88

Importación del eje del río y recortarlo según el área de interés parte 2

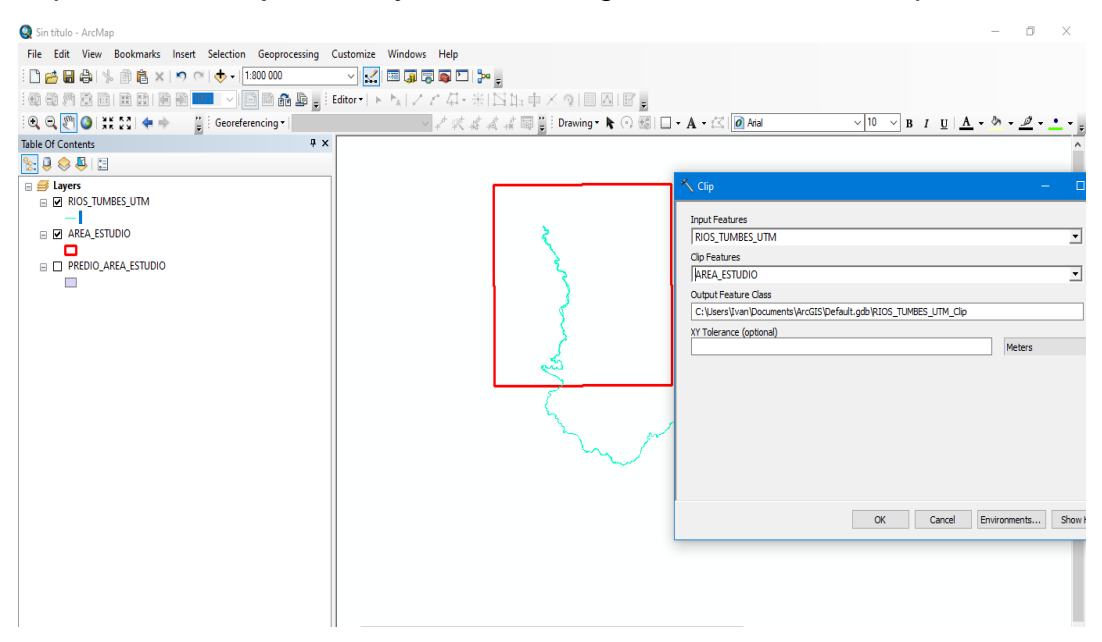

Nota. Se visualiza el procesamiento en el entorno GIS.

Buscamos la herramienta distancia euclidiana y realizamos el procesamiento

#### Figura 89

Se aplica la herramienta de distancia euclidiana parte 1

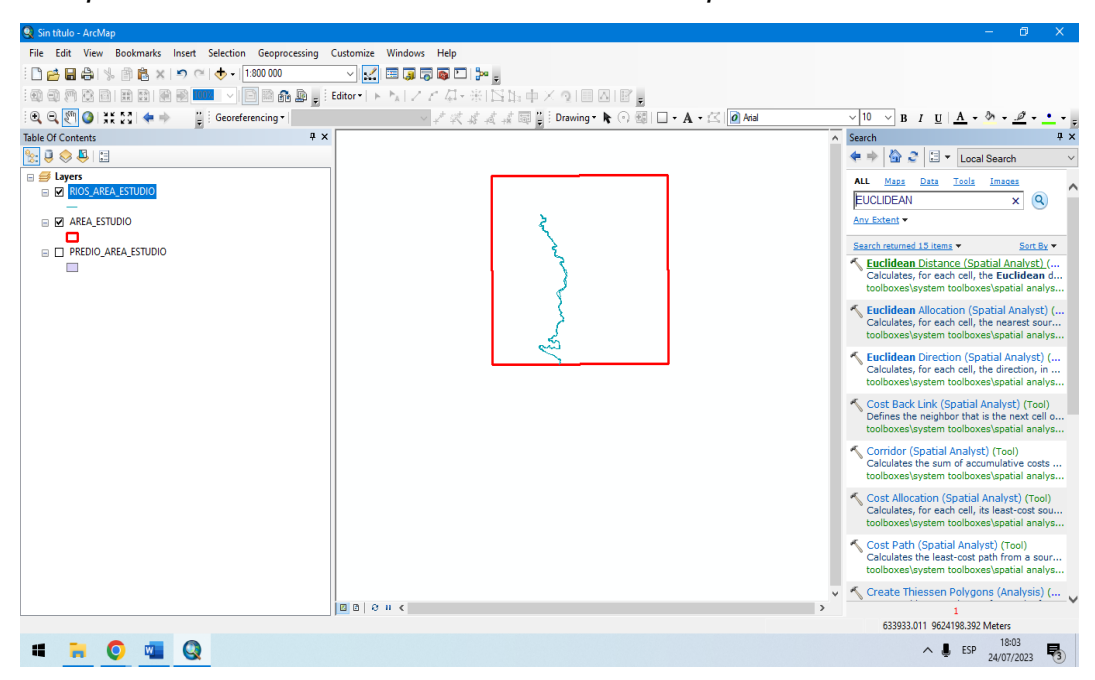

Se procede a colocar un tamaño de celda de 10 metros

## Figura 90

Se aplica la herramienta de distancia euclidiana parte 2

| 🔇 Vulnerabilidad - ArcMap                                  |                                                                                   | – 0 ×                                                                                    |
|------------------------------------------------------------|-----------------------------------------------------------------------------------|------------------------------------------------------------------------------------------|
| File Edit View Bookmarks Insert Selection Geoprocessing Cu | tomize Windows Help                                                               |                                                                                          |
| : 🗋 🚔 🖨 🛸 🗿 🛍 × 🖃 << I 1:500 000                           | M III (a) (b) (b) (b) (c)                                                         |                                                                                          |
| : : : : : : : : : : : : : : : : : : :                      | or-Iト MIZア 4-米IIS店中×QI目 図I III。                                                   |                                                                                          |
| (€) (€) (€) (€) (€) (€) (€) (€) (€) (€)                    | - / 文 求 求 求 园 🗒 Drawing - 📐 🔿 🚳 🔲 - A - 公 🙆 Aial                                  | ✓ 10 ✓ B I U A ·                                                                         |
| Table Of Contents # ×                                      | ^                                                                                 | Search # ×                                                                               |
| See 2 😓 🕮 🗉                                                | 🔨 Euclidean Distance — 🗆 🗙                                                        | 💠 🔶 🍰 😂 🗉 🔻 Local Search 🗸 🗸                                                             |
| 🗄 😅 Layers                                                 |                                                                                   | ALL Maps Data Tools Images                                                               |
| RIOS_AREA_ESTUDIO                                          | Input raster or feature source data                                               | euclidean                                                                                |
|                                                            | RIOS_AREA_ESTUDIO                                                                 | Any Extent -                                                                             |
|                                                            | Output distance raster                                                            |                                                                                          |
| AREA_ESTUDIO                                               | C: Users Uvan Desktop RESULTADOS SHP IDISTANCIA DISTANCIA_RIOS DISTANCIA_RIOS.TIF | Search returned 15 items  Sort By                                                        |
|                                                            | Maximum distance (optional)                                                       | Calculates, for each cell, the Euclidean d                                               |
|                                                            | Output cell size (ootional)                                                       | toolboxes\system toolboxes\spatial analys                                                |
|                                                            | 10                                                                                | 🔨 Euclidean Allocation (Spatial Analyst) (                                               |
|                                                            | Output direction raster (optional)                                                | Calculates, for each cell, the nearest sour<br>toolboxes\system toolboxes\spatial analys |
|                                                            |                                                                                   | Euclidean Direction (Spatial Analyst) (                                                  |
|                                                            |                                                                                   | Calculates, for each cell, the direction, in                                             |
|                                                            |                                                                                   | toolboxes\system toolboxes\spatial analys                                                |
|                                                            |                                                                                   | 🔨 Cost Back Link (Spatial Analyst) (Tool)                                                |
|                                                            |                                                                                   | toolboxes\system toolboxes\spatial analys                                                |
|                                                            | ×                                                                                 | Corridor (Spatial Analyst) (Tool)                                                        |
|                                                            |                                                                                   | Calculates the sum of accumulative costs                                                 |
|                                                            | OK Cancel Environments Show Help >>                                               | toolboxes\system toolboxes\spatial analys                                                |
|                                                            |                                                                                   | Cost Allocation (Spatial Analyst) (Tool)                                                 |
|                                                            |                                                                                   | toolboxes\system toolboxes\spatial analys                                                |
|                                                            |                                                                                   | Cost Path (Spatial Analyst) (Tool)                                                       |
|                                                            |                                                                                   | Calculates the least-cost path from a sour                                               |
|                                                            |                                                                                   | coordoxes (system coordoxes (spatial analys                                              |
|                                                            | D II. meat cocola com actá compactiando tu pantalla Daiar da compactir. Oculture  | Create Thiessen Polygons (Analysis) (                                                    |
| P                                                          | In meedgoogrecom este compartendo to pantana.     Dejar de compartir     Octrar   | 1<br>566730.202 9618193.194 Meters                                                       |
|                                                            |                                                                                   | 18:24                                                                                    |
| • • 💟 😡 🛀                                                  |                                                                                   | ∧                                                                                        |

Nota. Se visualiza el procesamiento en el entorno GIS.

## Figura 91

Se aplica la herramienta de distancia euclidiana parte 3

| Q Vulnerabilidad - ArcMap                               |                                                                                                    |                                      |                            |               |         | - 0 ×                                                                                     |
|---------------------------------------------------------|----------------------------------------------------------------------------------------------------|--------------------------------------|----------------------------|---------------|---------|-------------------------------------------------------------------------------------------|
| File Edit View Bookmarks Insert Selection Geoprocessing | Customize Windows                                                                                                    | Help                                 |                            |               |         |                                                                                           |
| i 🗋 🚰 🖨 🐁 👘 🛍 🗙 🔊 (~ 🚸 - ) 1:500 000                    | <ul> <li>Image: A state of the state of the state of</li></ul> | j 👰 🖸 🦫 🛓                            |                            |               |         |                                                                                           |
| : • • • * • • • • • • • • • • • • • • •                 | Editor •   ト ト <sub>A</sub>   ノ                                                                                                    | とな・氷園店車×園」                           |                            |               |         |                                                                                           |
| 🔍 🗨 🚱 💥 👯 🔷 🔶 🍟 Georeferencing -                        |                                                                                                    | 2 x x x x x 🖬 🕍 Drawin               | ng • 🔥 🕤 🗐 🗆 • A • 🖾 🚺     | Arial         | ~ 10    | B I U A - & - 2                                                                           |
| Table Of Contents 4 ×                                   |                                                                                                    |                                      |                            |               | ∧ Searc | h Ŧx                                                                                      |
| Se 🔍 😓 😫 🗉                                              | S ford                                                                                                    |                                      |                            |               | 4.      | 🛉 🏠 🥃 🗉 🔻 Local Search 🗸 🗸                                                                |
| 🗄 😅 Layers                                              | - Cuc                                                                                                    | 🛠 Environment Settings               |                            |               |         | Maps Data Tools Images                                                                    |
| RIOS_AREA_ESTUDIO                                       | Input                                                                                                    | Processing Extent                    |                            |               |         | idean Q                                                                                   |
| PREDIO AREA ESTUDIO                                     | RIOS                                                                                                    | Extent                               |                            |               | _ ^     | Extent -                                                                                  |
|                                                         | Outpu                                                                                                    | Same as layer AREA_ESTUDIO           |                            | ~             | 6       |                                                                                           |
| AREA_ESTUDIO                                            | C:U                                                                                                    |                                      | Top<br>0522442 422022      |               |         | h returned 15 items                                                                       |
|                                                         | Maxin                                                                                                    | Left                                 | 502242.457075              | Right         |         | alculates, for each cell, the Euclidean d                                                 |
|                                                         | Outpu                                                                                                    | 542732.645081                        |                            | 590953.054077 |         | olboxes\system toolboxes\spatial analys                                                   |
|                                                         | 10                                                                                                    |                                      | 9574639.044922             |               |         | Iclidean Allocation (Spatial Analyst) (                                                   |
|                                                         | Outpu                                                                                                    | Soan Parter                          |                            |               |         | olboxes/system toolboxes/spatial analys                                                   |
|                                                         |                                                                                                    |                                      |                            |               | 6       | uclidean Direction (Spatial Analyst) (                                                    |
|                                                         |                                                                                                    | Y VY Develution and Televenee        |                            |               | _       | alculates, for each cell, the direction, in                                               |
|                                                         |                                                                                                    | At Resolution and Tolerance          |                            |               |         | olboxes\system toolboxes\spatial analys                                                   |
|                                                         |                                                                                                    | « M values                           |                            |               |         | ost Back Link (Spatial Analyst) (Tool)                                                    |
|                                                         |                                                                                                    | <sup>≈</sup> Z Values                |                            |               |         | olboxes\system toolboxes\spatial analys                                                   |
|                                                         |                                                                                                    | Geodatabase                          |                            |               | ~       | prridor (Spatial Analyst) (Tool)                                                          |
|                                                         | 3                                                                                                    | Geodatabase Advanced                 |                            |               |         | alculates the sum of accumulative costs                                                   |
|                                                         |                                                                                                    |                                      | OK                         | Cancel Show H | slp >>  | olooxes (system toolooxes (spatial analys                                                 |
|                                                         |                                                                                                    |                                      |                            |               |         | _pst Allocation (Spatial Analyst) (Tool)<br>Calculates, for each cell, its least-cost sou |
|                                                         |                                                                                                    |                                      |                            |               | t       | oolboxes\system toolboxes\spatial analys                                                  |
|                                                         |                                                                                                    |                                      |                            |               | 50      | Cost Path (Spatial Analyst) (Tool)                                                        |
|                                                         |                                                                                                    |                                      |                            |               | t       | Calculates the least-cost path from a sour<br>oolboxes\system toolboxes\spatial analys    |
|                                                         |                                                                                                    |                                      |                            |               | . 6.    | Create Thiossen Balvgans (Applysis) (                                                     |
|                                                         | B meet.goog                                                                                                    | e.com está compartiendo tu pantalla. | Dejar de compartir Ocultar | >             | ~ ~ ~ ~ | reate messer Polygons (Analysis) (                                                        |
|                                                         |                                                                                                    |                                      |                            |               |         | 566730.202 9618193.194 Meters                                                             |
| = - 6 0 =                                               |                                                                                                    |                                      |                            |               |         | A ■ ESD 18:25                                                                             |
|                                                         |                                                                                                    |                                      |                            |               |         | 24/07/2023                                                                                |

Se procede a obtener diversos rangos de distanciamientos

#### Figura 92

Se aplica la herramienta de distancia euclidiana parte 4

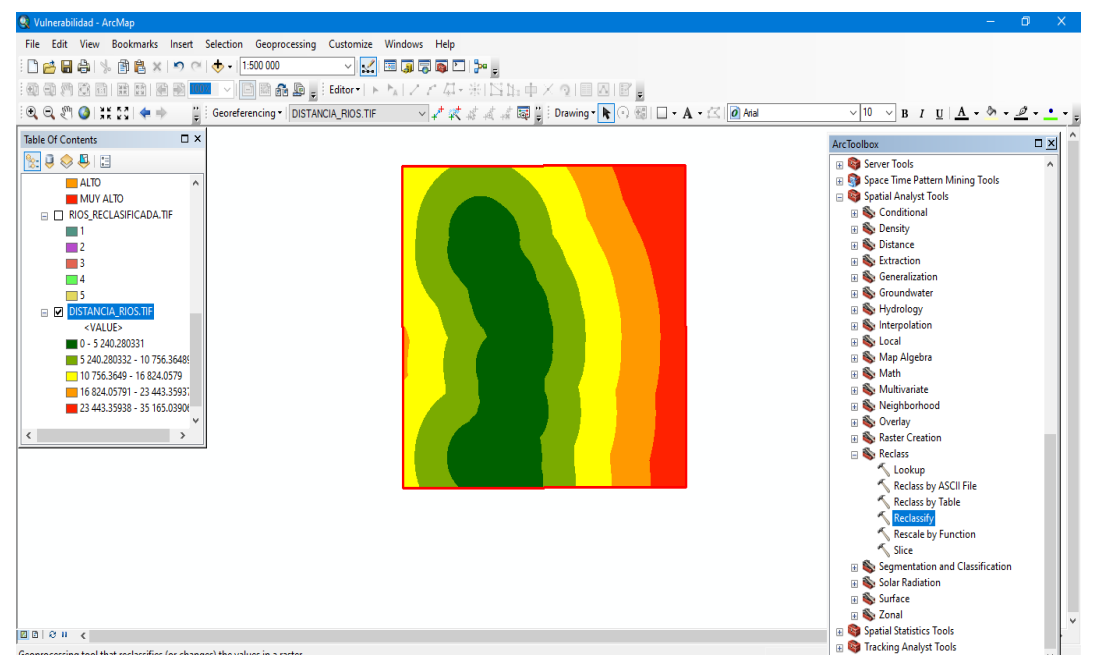

Nota. Se visualiza el procesamiento en el entorno GIS.

Se procede a reclasificar en base a la tabla de rangos de distanciamientos para evaluar la vulnerabilidad.

#### Figura 93

Se aplica la herramienta de distancia euclidiana parte 5

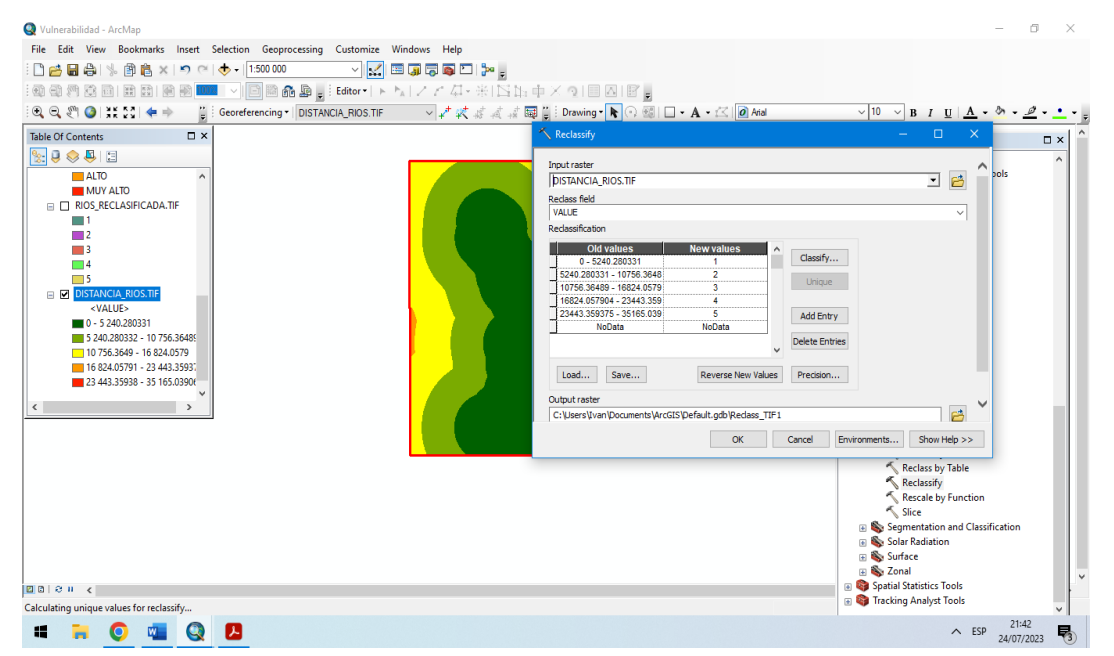

Colocamos 5 clasificaciones de distancias de 200, 1000, 3000 y 5000 metros.

#### Figura 94

Se aplica la herramienta de distancia euclidiana parte 6

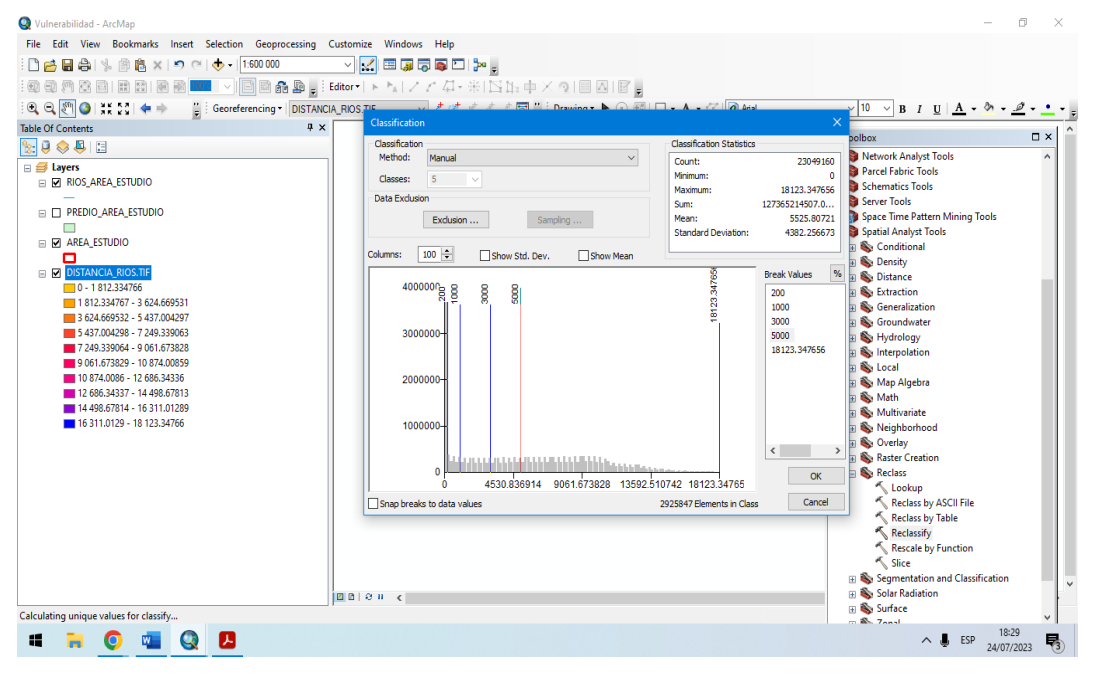

Nota. Se visualiza el procesamiento en el entorno GIS.

#### Figura 95

Se aplica la herramienta de distancia euclidiana parte 7

| 🍳 Vulnerabilidad - ArcMap                                                                                                    |                                     |               |                                    |              | -                                        | σ×                     |
|----------------------------------------------------------------------------------------------------|-------------------------------------|---------------|------------------------------------|--------------|------------------------------------------|------------------------|
| File Edit View Bookmarks Insert                                                                                                    | Selection Geoprocessing Customize   | Windows Help  |                                    |              |                                          |                        |
| : 🗅 🛃 🖨 🐇 🐘 🛍 🗶 🔊 🤭                                                                                                    | - 1:500 000 🗸 🗸                     | 🖽 🇊 🗟 🚳 🖸 🐎 🖕 |                                    |              |                                          |                        |
| 000000000000000000                                                                                                    | 🔍 📄 🗟 👫 🚂 👳 Editor 🔹 🕨              | 「別ノアタ・米国版中>   | Q   E 🛛   E 💂                      |              |                                          |                        |
| i 🔍 🔍 🖑 🥝 i 💥 🕅 🔶 🔶 🚆                                                                                                    | Georeferencing • DISTANCIA_RIOS.TIF | > 2 ≪ 4 4 4 ₩ | Drawing • <b>k</b> 🖓 🚳 🗆 • A • 🖄 🙋 | Arial 🗸 10 🗸 | B I U A - 🏷 -                            | <u></u> • <u>•</u> • , |
| Table Of Contents 🛛 🗙                                                                                                    |                                     |               |                                    |              |                                          | ^                      |
| 🗽 🍳 📚 📮 🖾                                                                                                    |                                     |               |                                    |              |                                          |                        |
| ALD     ALD     ALD |                                     |               |                                    |              |                                          |                        |
| D∆ ≈ n <                                                                                                    |                                     |               |                                    | 5            | 1154 750 0510000 11 Melerer              | >                      |
|                                                                                                    | -                                   |               |                                    | 5            | 21 21 21 21 21 21 21 21 21 21 21 21 21 2 | :28                    |
| 💻 🧮 💟 📹 🔇                                                                                                    | <u>N</u>                            |               |                                    |              | ∧ ESP 24/01                              | 7/2023                 |
Convertimos el ráster a polígono mediante la herramienta de GIS.

## Figura 96

Se aplica la herramienta de distancia euclidiana parte 8

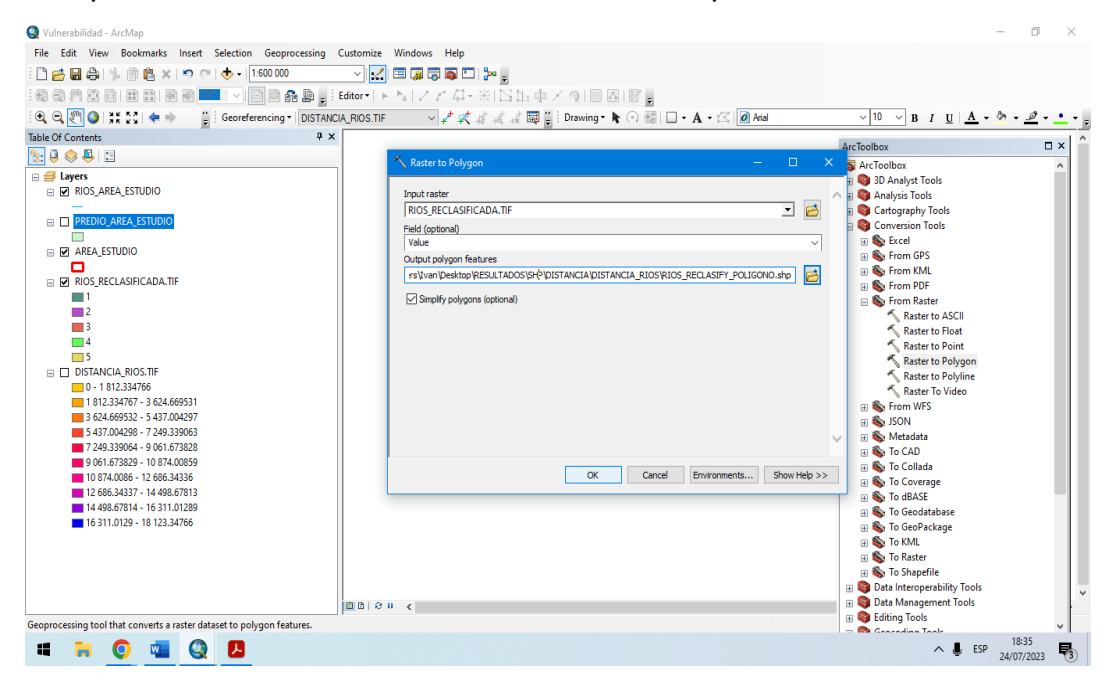

Nota. Se visualiza el procesamiento en el entorno GIS.

Se le asigna pesos en base a la categoría correspondiente.

### Figura 97

Se le asigna un peso según la categoría correspondiente

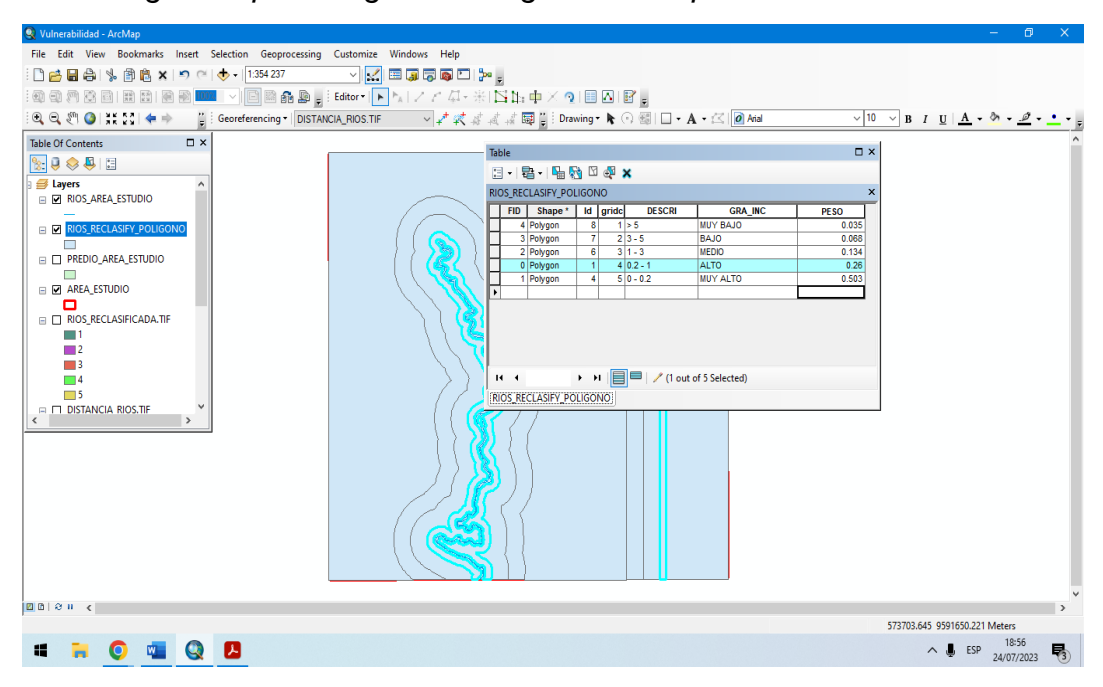

Nota. Se visualiza el procesamiento en el entorno GIS.

Interceptamos 2 capas: predio\_area\_agrícola y rios\_reclassify\_poligono

### Figura 98

Intercepción de predios agrícolas con los distanciamientos del río parte 1

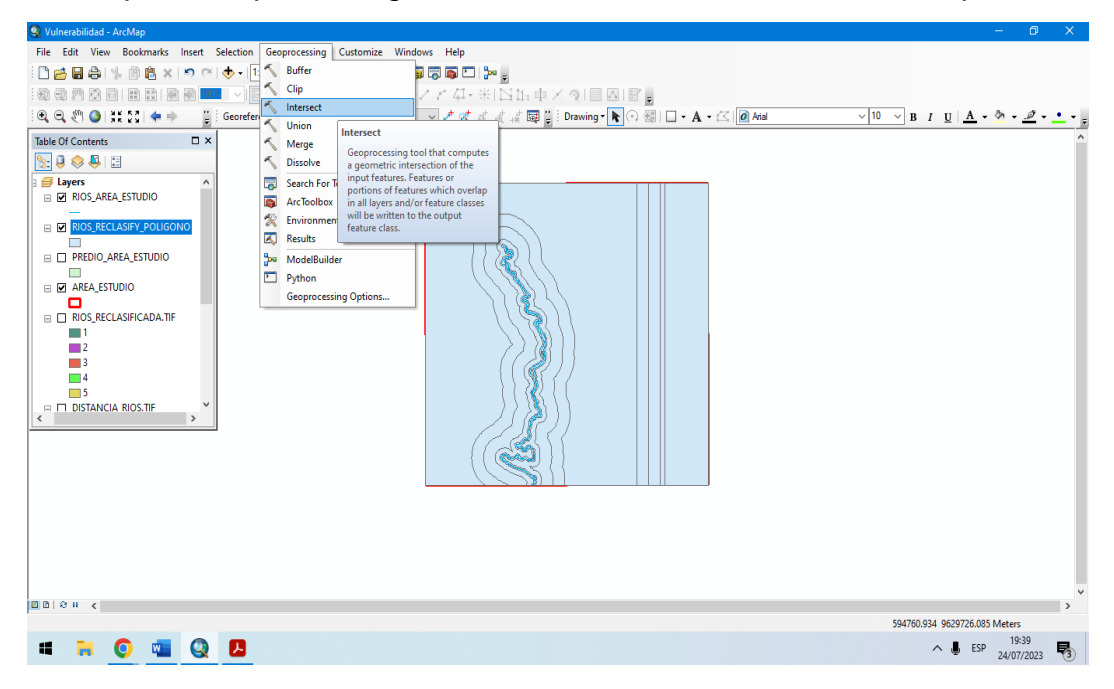

Nota. Se visualiza el procesamiento en el entorno GIS.

## Figura 99

Intercepción de predios agrícolas con los distanciamientos del río parte 2

| Q Vulnerabilidad - ArcMap                                         |                                                                                  | - 0 ×                              |
|-------------------------------------------------------------------|----------------------------------------------------------------------------------|------------------------------------|
| File Edit View Bookmarks Insert Selection Geoprocessing Customize | Windows Help                                                                     |                                    |
| i 🗋 🚔 📾 🐁 🖄 🖍 💌 🔍 🍽 🕁 - 1.500 000 🛛 🗸 🔀                           |                                                                                  |                                    |
| : @ @ @ @ @ @ @ @ @ @ @ @ @ @ @ @ @ @ @                           | MIZアダー米 国国中×回日回日日。                                                               |                                    |
| 🔍 🔍 🖑 🥥 👯 🏷 💠 🍟 Georeferencing - DISTANCIA_RIOS.TIF               | ✓ 柔 索 点 示 環 : Drawing ▼ ▶ ○ 福 □ + A • △ 1 2 Atal                                 | √ 10 ∨ B I U A · b · Ø · Ø · · · ; |
| Table Of Contents                                                 | _                                                                                | ^                                  |
| Se 🔍 😓 🤤 🗉                                                        | 🔨 Intersect 🛛 🚽 🗆                                                                | ×                                  |
| a 🗃 Layers 🔥                                                      | <u>ا</u> ت                                                                       |                                    |
|                                                                   | Features Ranks 🕂                                                                 |                                    |
| RIOS_RECLASIFY_POLIGONO                                           | PREDIO_AREA_ESTUDIO X                                                            | -                                  |
|                                                                   | ▼RIOS_RECLASIFY_POLIGONO                                                         |                                    |
|                                                                   | Т                                                                                |                                    |
| AREA_ESTUDIO                                                      | •                                                                                |                                    |
|                                                                   |                                                                                  |                                    |
|                                                                   | Contrad England Class                                                            |                                    |
| 2                                                                 | C:\Users\Ivan\Desktop\RESULTADOS\SHP\DISTANCIA\DISTANCIA_RIOS\VULNERABILIDAD.shp |                                    |
| 3                                                                 | JoinAttributes (optional)                                                        |                                    |
| 5                                                                 | ALL                                                                              |                                    |
| C DISTANCIA RIOS.TIF                                              | XY Tolerance (optional) Meters V                                                 | 1                                  |
|                                                                   | Output Type (optional)                                                           | ~                                  |
|                                                                   | INPUT V                                                                          |                                    |
|                                                                   | OK Cancel Environments Show Help >                                               | ·>                                 |
| L                                                                 |                                                                                  |                                    |
|                                                                   |                                                                                  |                                    |
|                                                                   |                                                                                  |                                    |
|                                                                   |                                                                                  |                                    |
|                                                                   |                                                                                  |                                    |
| □□ 0 u <                                                          |                                                                                  | >                                  |
|                                                                   |                                                                                  | 535361.857 9576147.853 Meters      |
| 🖷 🧮 🔕 💶                                                           |                                                                                  | ∧ 📕 ESP 19:41<br>24/07/2023 🛐      |

Nota. Se visualiza el procesamiento en el entorno GIS.

una vez creada la capa vulnerabilidad nos dirigimos a propiedadessimbology-value field donde asignamos colores en base a sus categorías

#### Figura 100 Resultado de la vulnerabilidad

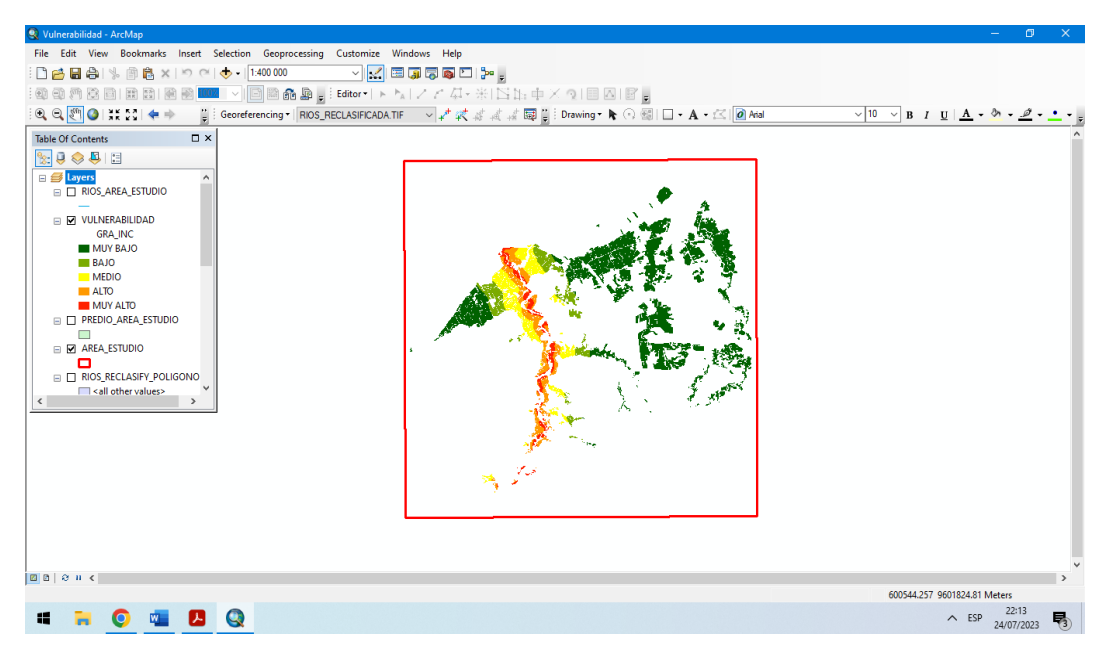

Nota. Se visualiza el procesamiento en el entorno GIS.

finalmente obtenemos el producto donde se aprecia la vulnerabilidad según la cercanía del río y se interseca con la peligrosidad y se obtiene lo siguiente:

# Figura 101

Resultado del nivel de riesgo de inundación

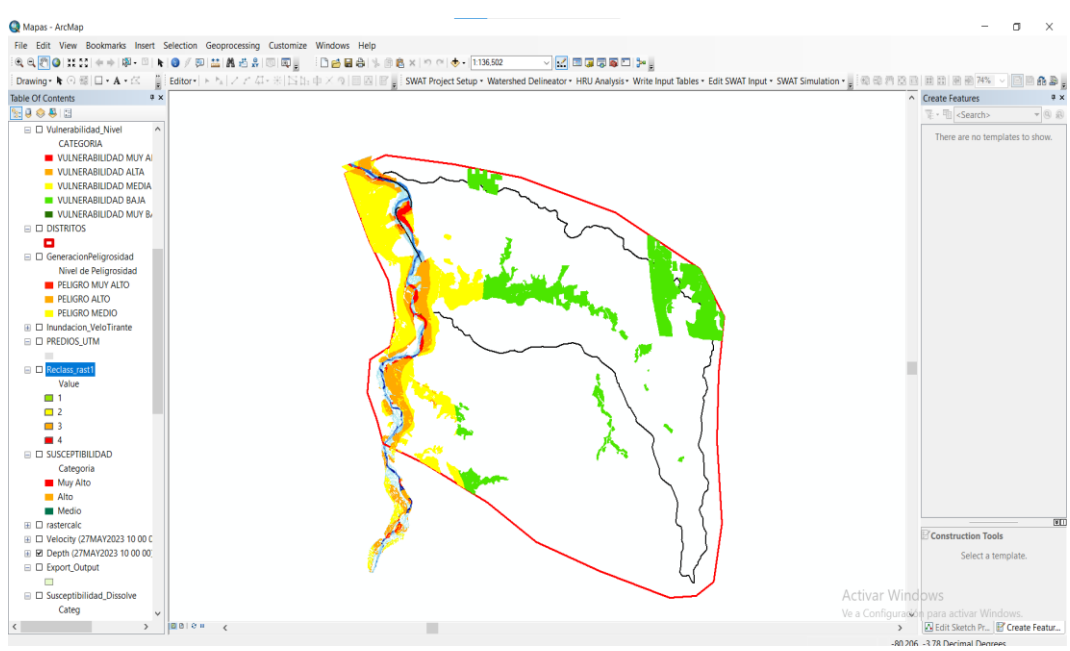

Nota. Se visualiza el procesamiento en el entorno GIS.